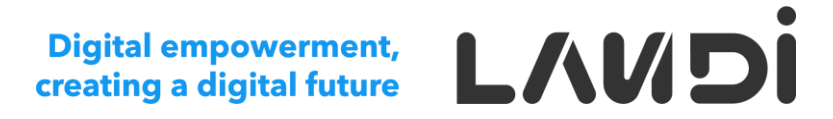

### LANDI Connect SaaS 2.3.0 User Guidance

Digital empowerment, creating a digital future

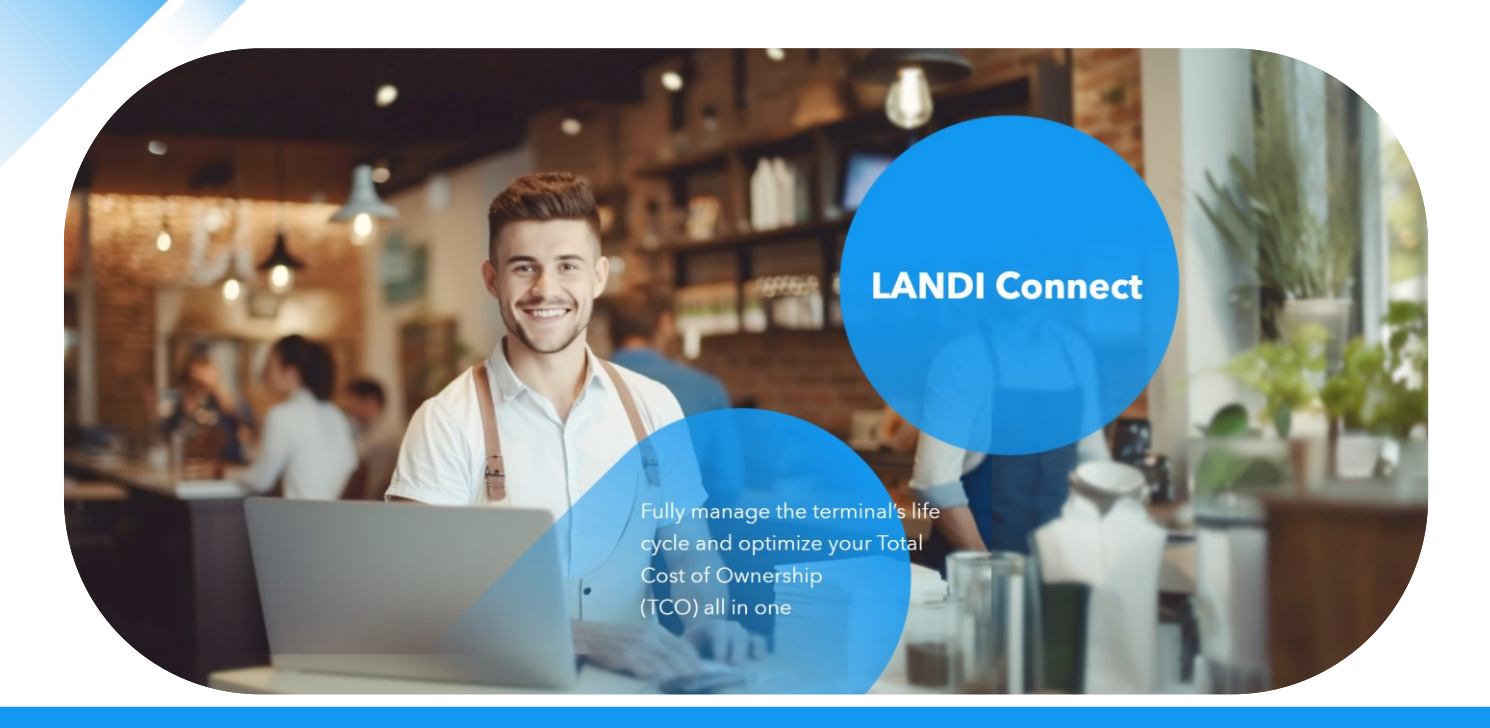

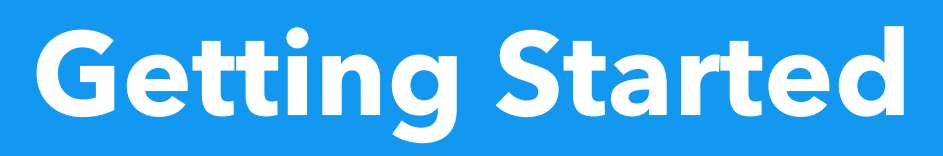

© 2024 LANDI Global. All rights reserved.

### Login

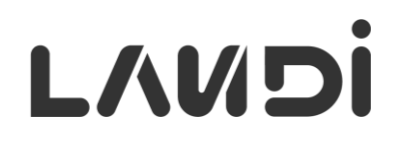

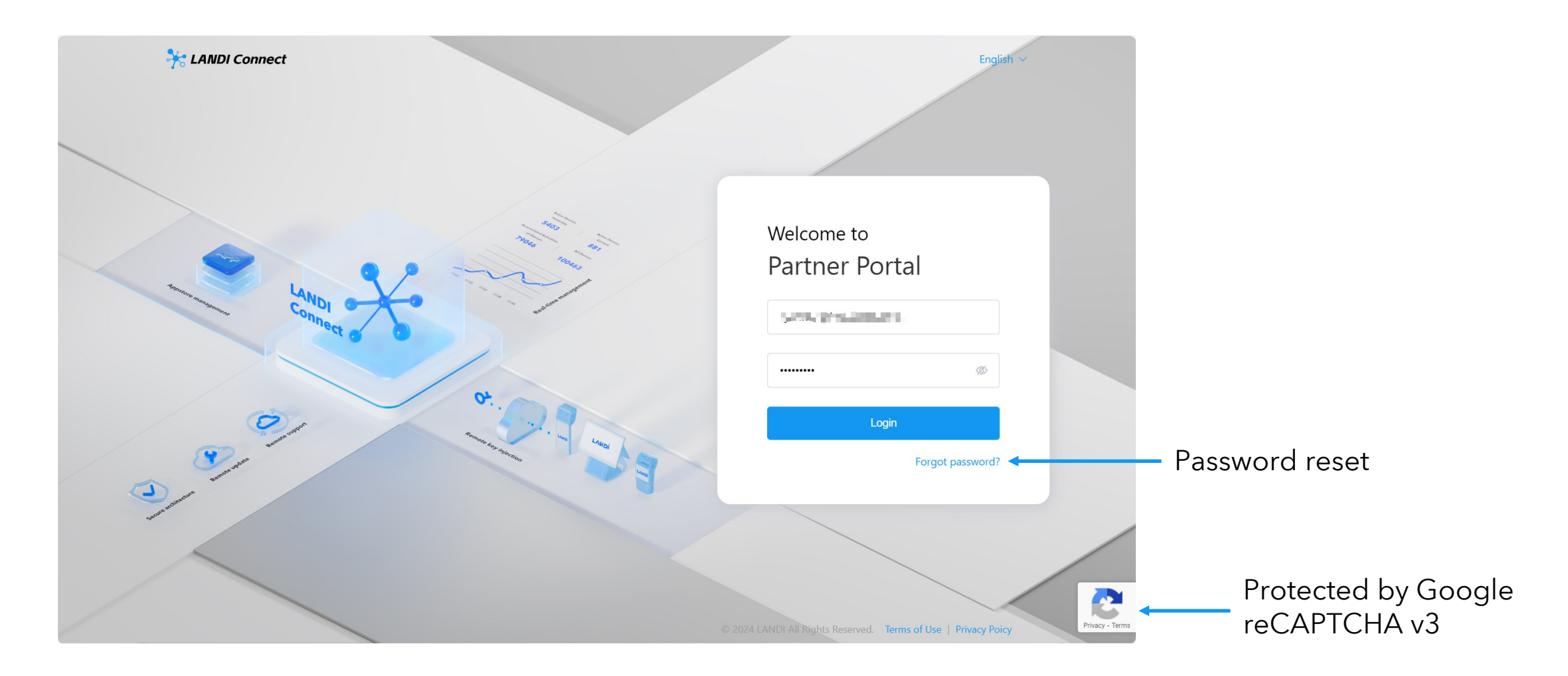

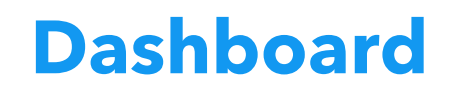

L/UDi

#### Click here to view dashboard

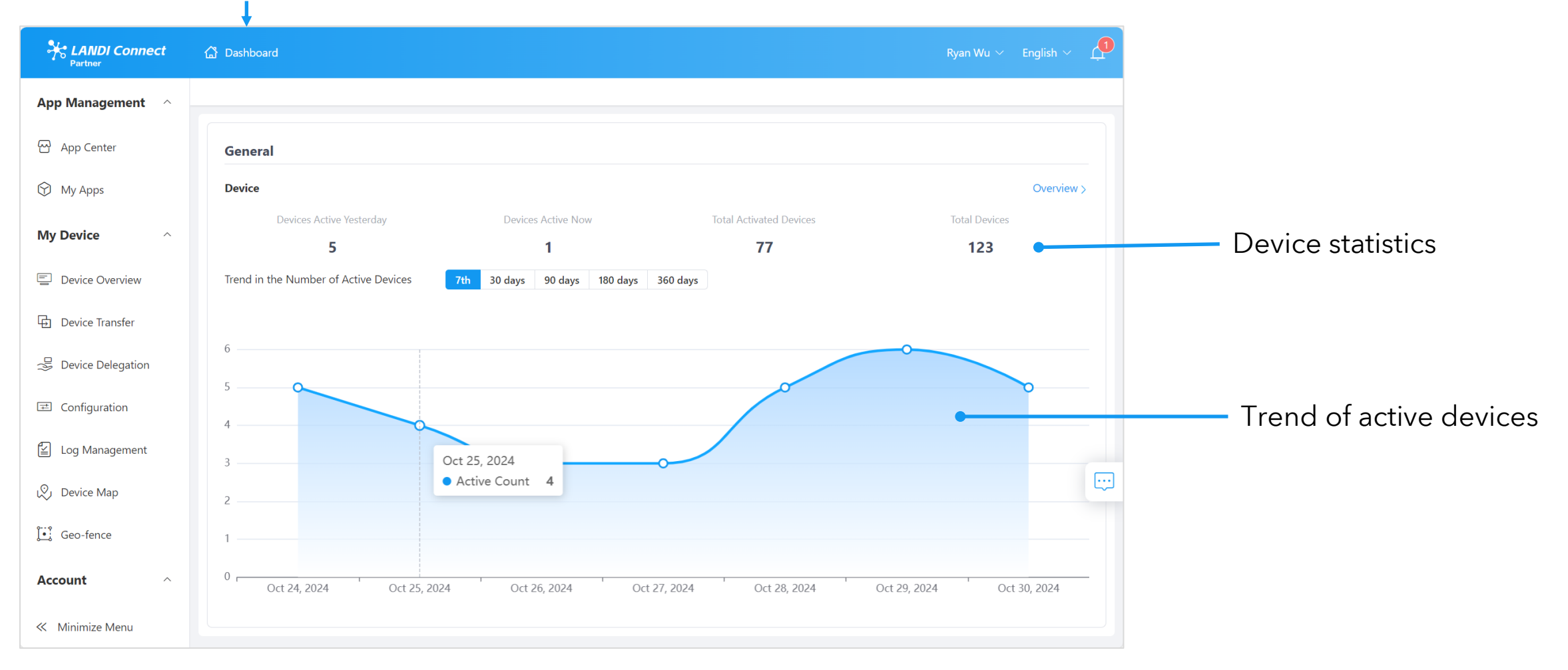

### **Navigation Bar & Quick Launcher**

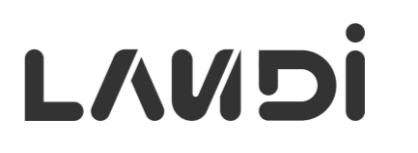

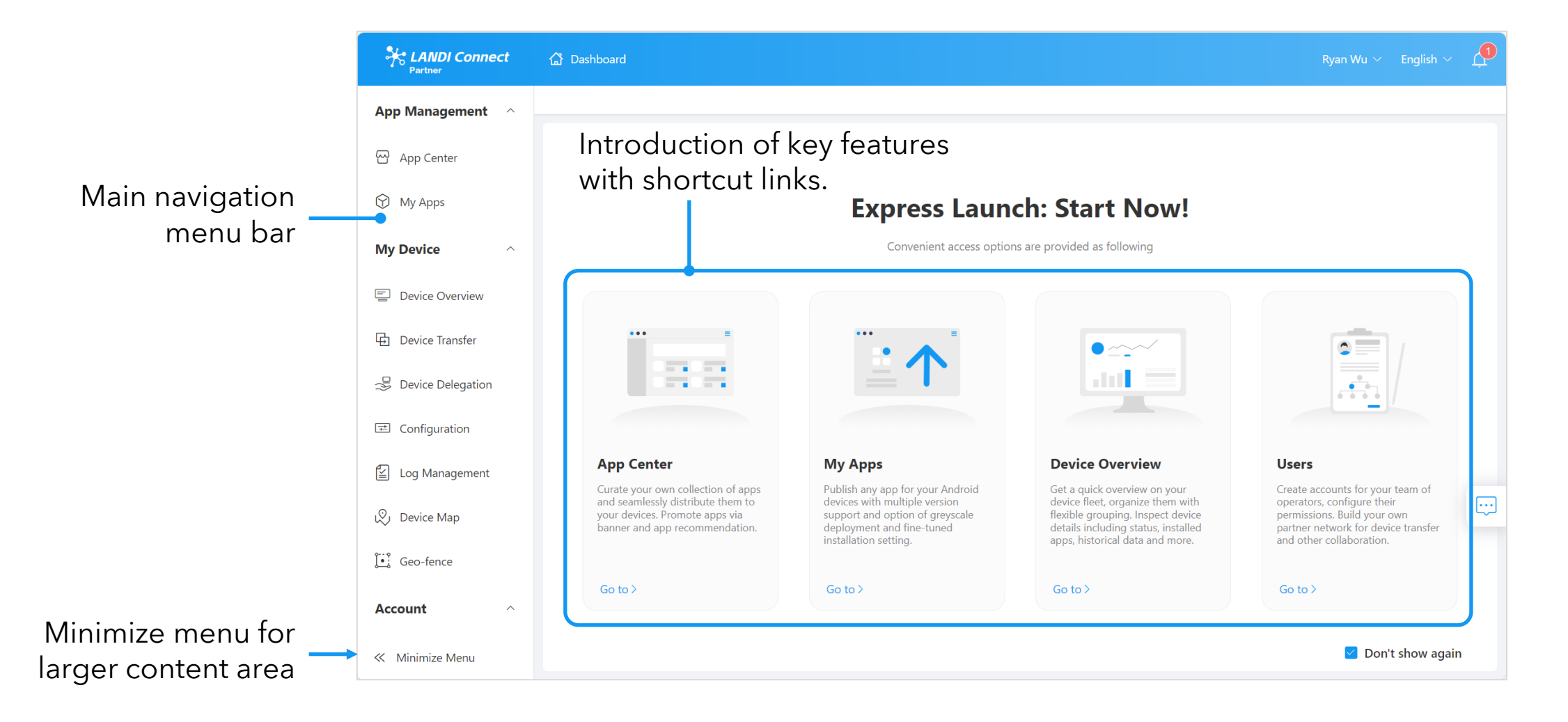

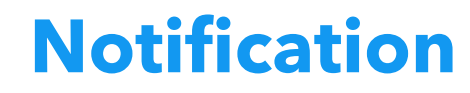

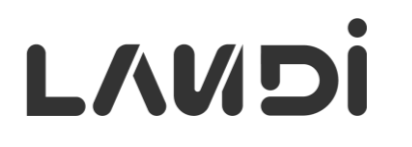

| HANDI Connect     | 🔓 Dashboard                                               |                        | Ryan Wu 🗸 English 🗸 🚺         | — View notificatio |
|-------------------|-----------------------------------------------------------|------------------------|-------------------------------|--------------------|
| App Management ^  |                                                           |                        |                               |                    |
| 쩐 App Center      | Search Notification Title Q State ~ Clear                 |                        | Mark as Read Mark All as Read |                    |
| 😚 My Apps         | 1-3 of 3 20/page $\checkmark$ < 1 >                       |                        | T C                           |                    |
|                   | Notification Title                                        | Date Received          |                               |                    |
| My Device         | Congratulations! Your App Has Been Approved for Listing   | Oct 30, 2024, 17:48:35 |                               |                    |
| Device Overview   | App Submission Review Outcome – Action Required           | Oct 30, 2024, 17:33:02 |                               |                    |
| Device Transfer   | System Update Version 1.5.0 for Android Device Available! | Jun 12, 2024, 10:27:02 |                               |                    |
| Bevice Delegation | <u>↑</u>                                                  |                        |                               |                    |
|                   |                                                           |                        |                               |                    |

The LANDI Connect operations team notifies partners about new software releases and the approval or rejection of apps submitted to the public App Center.

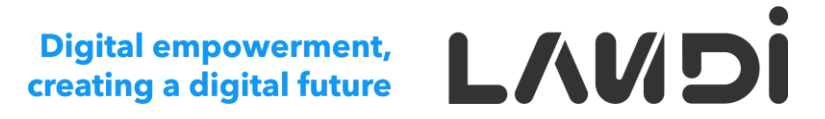

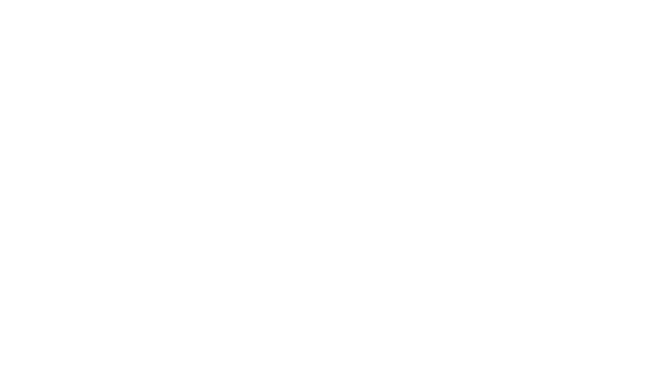

### **Account Management**

© 2024 LANDI Global. All rights reserved.

#### **Overview** - Partner and Sub-account

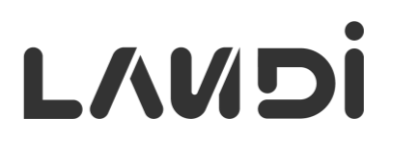

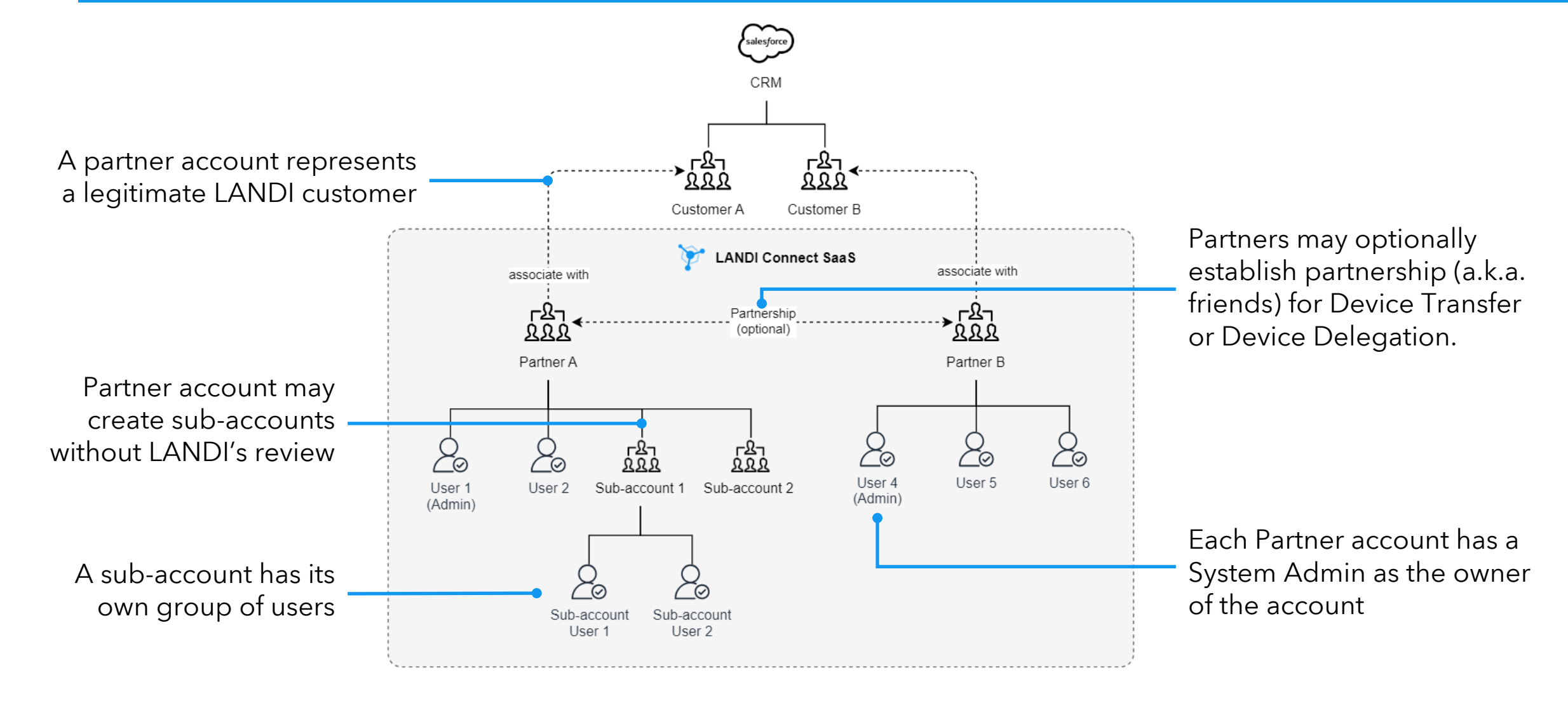

#### **Account Profile**

# L/UDi

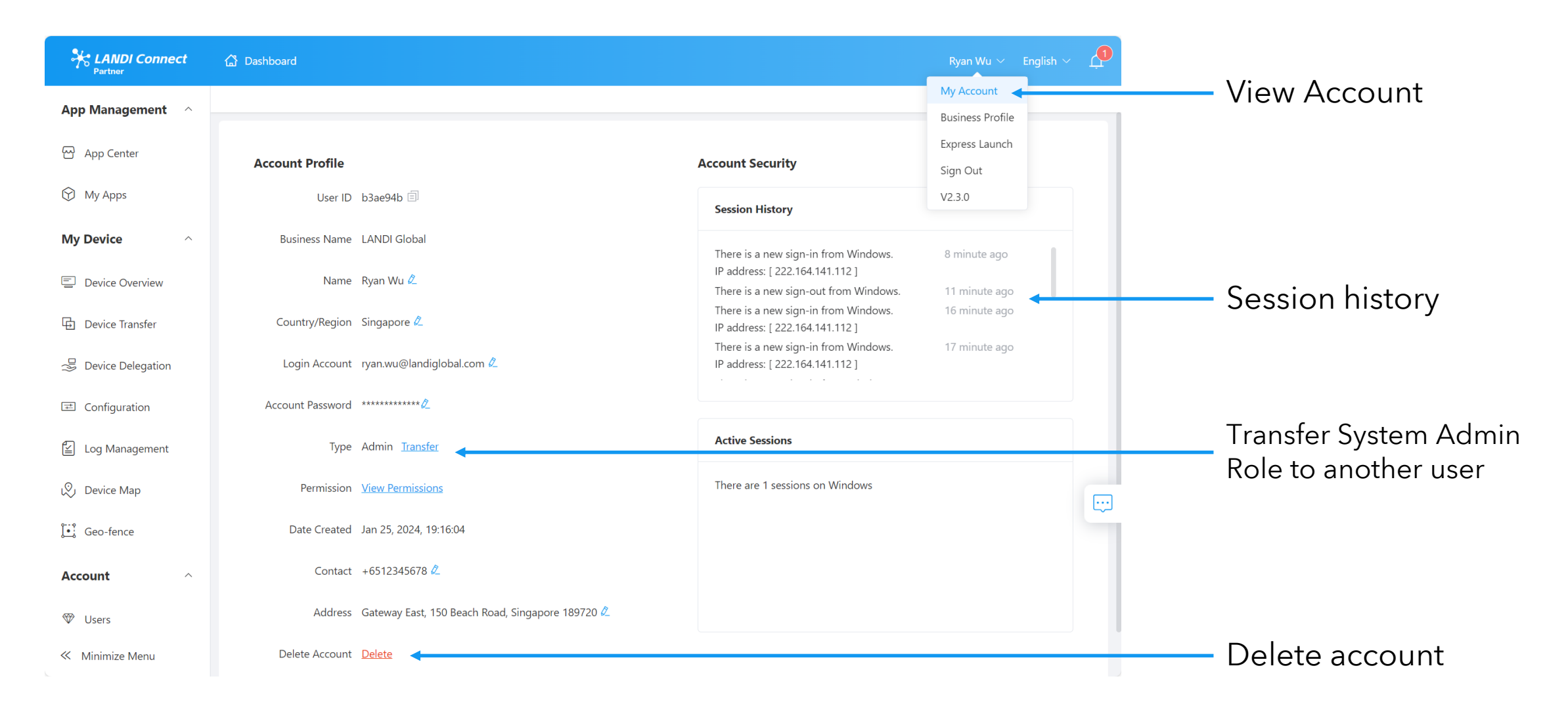

## LVNDI

#### **User List**

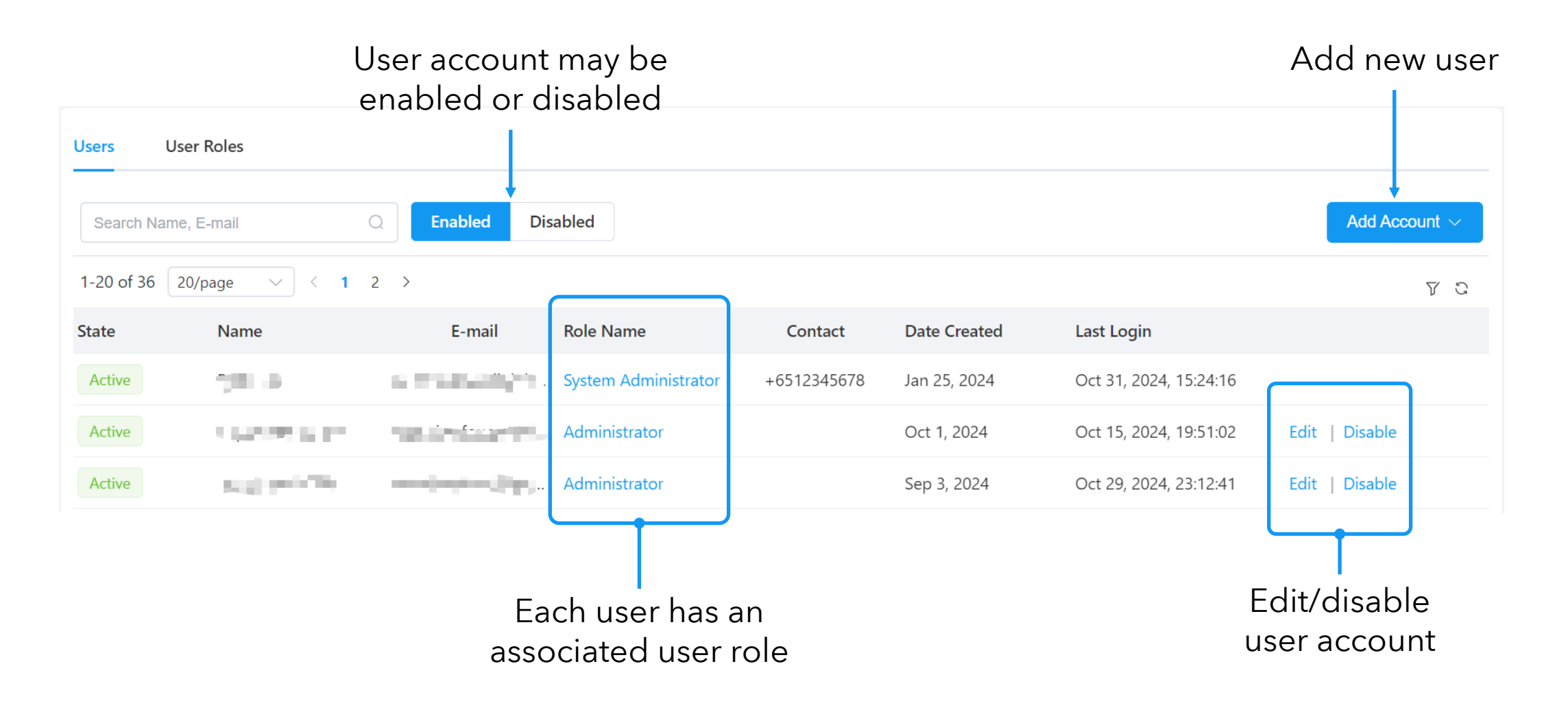

### User Roles

# L/NDi

| Users User Roles       |          |                        |
|------------------------|----------|------------------------|
| Search Role Name       | Q        |                        |
| 1-2 of 2 20/page V < 1 | >        |                        |
| Role Name              | Operator | Date Updated           |
| Exhibition Demo        | Ryan     | Aug 16, 2024, 14:51:43 |
| Administrator          | Ryan     | Aug 8, 2024, 18:05:04  |
|                        |          |                        |

- Each user has a role, which is associated with a set of permissions.
- Only **System Administrator** can manage the User Roles.

| View Role Permissions                 | × |
|---------------------------------------|---|
| "Operator" Role Permissions           |   |
| 👻 🖂 App Management                    |   |
| App Center                            |   |
| 👻 🗹 My Apps                           |   |
| 🔻 🗹 Android                           |   |
| Scope of Release                      |   |
| Share to                              |   |
| ✓ Linux                               |   |
| ✓ IoT                                 |   |
| 🔻 🗹 My Device                         |   |
| <ul> <li>Device Overview</li> </ul>   |   |
| Group Management                      |   |
| <ul> <li>Device Management</li> </ul> |   |
| Reset                                 |   |
| Restart                               |   |
| Power Off                             |   |
| Remote Control                        |   |
| Device Transfer                       |   |
| Device Delegation                     |   |
| <ul> <li>Configuration</li> </ul>     |   |
| V IoT                                 |   |

#### **User Roles** - Built-in System Administrator Role

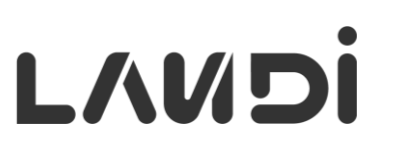

| Users      | User Roles                                      |                                            |                      |             |              |                        |                |
|------------|-------------------------------------------------|--------------------------------------------|----------------------|-------------|--------------|------------------------|----------------|
| Search Na  | me, E-mail                                      | C Enabled Dis                              | sabled               |             |              |                        | Add Account ~  |
| 1-20 of 36 | 20/page V < 1                                   | 2 >                                        |                      |             |              |                        | V C            |
| State      | Name                                            | E-mail                                     | Role Name            | Contact     | Date Created | Last Login             |                |
| Active     | 700.0                                           | $\sim 1000{\rm MeV}$                       | System Administrator | +6512345678 | Jan 25, 2024 | Oct 31, 2024, 15:24:16 |                |
| Active     | (1,1,2,2,2,2,2,2,2,2,2,2,2,2,2,2,2,2,2,2        |                                            | Administrator        |             | Oct 1, 2024  | Oct 15, 2024, 19:51:02 | Edit   Disable |
| Active     | $ g_{n,i}  \geq e^{-i \pi i \frac{i}{2} H_{n}}$ | == (-1) (-1) (-1) (-1) (-1) (-1) (-1) (-1) | Administrator        |             | Sep 3, 2024  | Oct 29, 2024, 23:12:41 | Edit   Disable |

#### System Administrator role is special:

- This role is a built-in role and cannot be deleted.
- This role automatically receives permission to access all new features.
- Only users with this role can manage User Roles.
- Only users with this role can assign this role to other users.
- Users with this role can delete themselves, provided there is at least one other user with the same role remaining.

## L/MDi

### Add Individual User - By E-mail

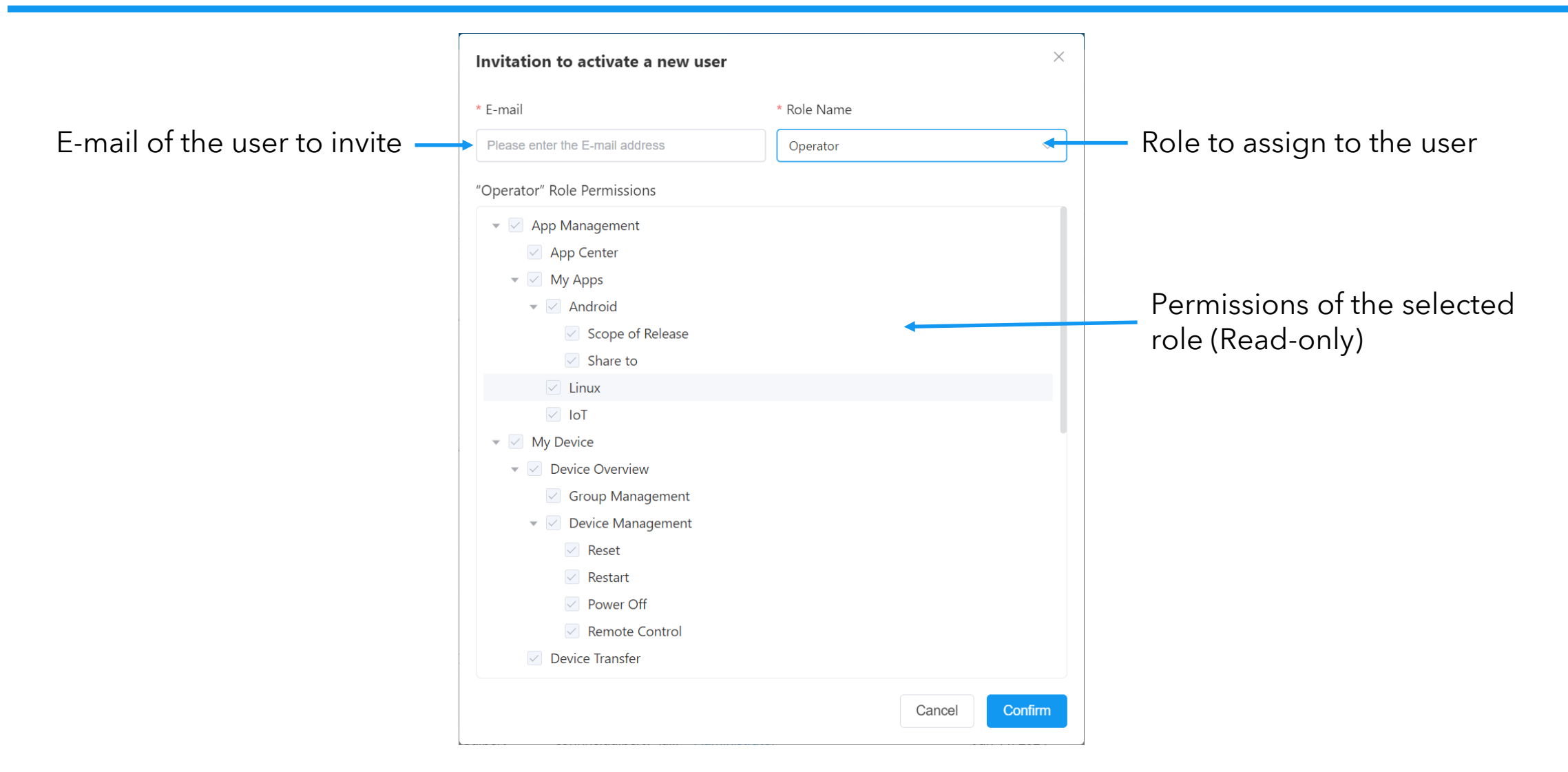

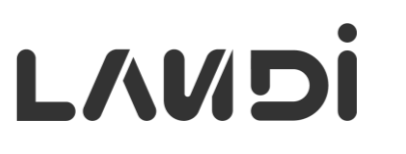

The link will have a limited validity period and can activate only a specified number of users.

Copy and share the link with invitees; it will direct them to an account activation page.

| Invitation to activate new users $	imes$                                        | Account registration link                                                                 |
|---------------------------------------------------------------------------------|-------------------------------------------------------------------------------------------|
| Generate an activation link for mutiple users to activate their accounts.       | Share the registration link below to your invitees.                                       |
| Link Settings                                                                   | https://demo.connect.landiglobal.com/activate?activeCode=NDI2Z2lyWHFtb091ODB6TnVHU2cxZz09 |
| * Number of accounts to activate - 5 + Effective duration • 1 day 3 days 7 days | Activated Account 0/5 Remaining Validity Period 1 Day<br>"Operator" Role Permissions      |
| * Role Name Operator ~                                                          | 💌 🗹 App Management                                                                        |
| "Operator" Role Permissions                                                     | <ul> <li>✓ App Center</li> <li>✓ My Apps</li> </ul>                                       |
| - Z App Management                                                              | 👻 🗹 Android                                                                               |
| App Center                                                                      | Scope of Release                                                                          |
| 🔹 🗹 My Apps                                                                     | Share to                                                                                  |
| Android                                                                         | Linux                                                                                     |
| Scope of Release                                                                | Tol 🔽                                                                                     |
| Share to                                                                        | 🔻 🗹 My Device                                                                             |
| ✓ Linux                                                                         | Verview Device Overview                                                                   |
| ToT                                                                             | Group Management                                                                          |
| V My Device                                                                     | V Device Management                                                                       |
| Device Overview                                                                 | Reset                                                                                     |
| Group Management                                                                | Restart                                                                                   |
| Cancel Confirm                                                                  | Make the link invalid                                                                     |

#### **Partner List**

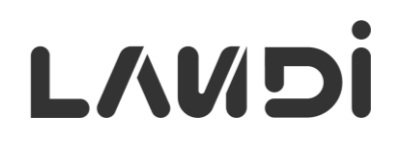

Your partners function like 'friends' in a social media app, allowing you to interact with them, such as transfer or delegate devices, and more.

| Handi Connect        | 🔓 Dashboard                                                    |                      |                             | Ryan Wu 🔻                       | 🗸 English 🗸 🧖   |                |
|----------------------|----------------------------------------------------------------|----------------------|-----------------------------|---------------------------------|-----------------|----------------|
|                      | Account / Partners                                             |                      |                             |                                 | History / Users |                |
| Device Transfer      | Partners Invitation History                                    |                      |                             | My Account ID: <b>b3ae94b</b> 🗐 | Add Partner     | Add partner    |
| Section Delegation   | Search Partner Name, ID Q<br>1-2 of 2 20/page $\checkmark$ < 1 | Clear                |                             |                                 | V C             |                |
| ☑ Configuration      | Account ID                                                     | Partner Abbreviation | Partner Full Name           | Initiator                       |                 |                |
| 🖆 Log Management     | aa3242f                                                        |                      | Test_1<br>(ce48437)         | Test1 Betty                     | Withdraw        | Remove partner |
| v♡j Device Map       | c39ded5                                                        |                      | Ryan's Company<br>(e0f971e) | Ryan Wu                         | Withdraw        |                |
| 🤃 Geo-fence          |                                                                |                      |                             |                                 |                 |                |
| Account ^            |                                                                |                      |                             |                                 |                 |                |
| ♥ Users              |                                                                |                      |                             |                                 |                 |                |
| 🎯 Partners           |                                                                |                      |                             |                                 |                 |                |
| ဂိင်္ငိ Sub-accounts |                                                                |                      |                             |                                 |                 |                |

#### Add Partner - Invite

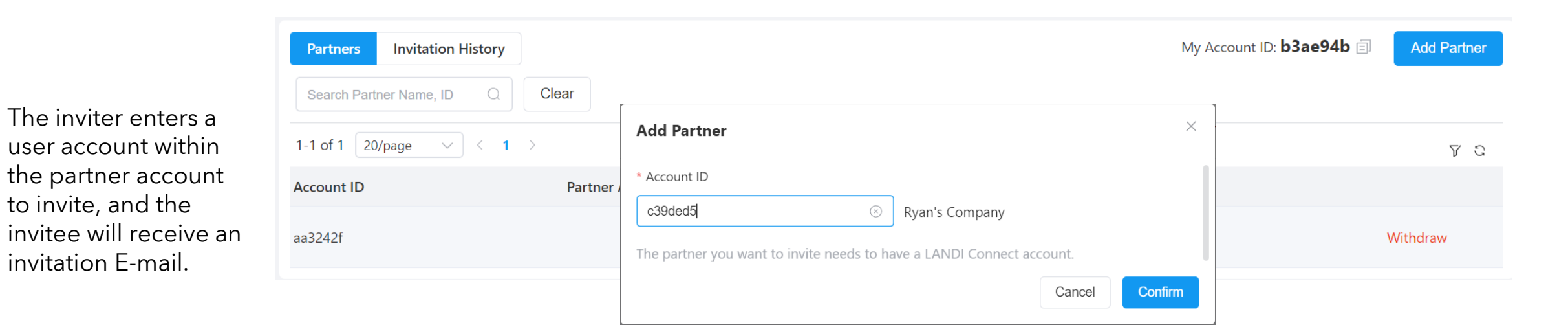

| Partners Invitation     | History              |                             |           | М                      | y Account ID: <b>b3ae94b</b> 🗐 | Add Partner |
|-------------------------|----------------------|-----------------------------|-----------|------------------------|--------------------------------|-------------|
| Search Partner Name, ID | Q Start Date         | - End Date                  | Clear     |                        |                                |             |
| 1-4 of 4 20/page ~      | ] < 1 →              |                             |           |                        |                                | Y C         |
| Account ID              | Partner Abbreviation | Partner Full Name           | Initiator | Date Invited           | State                          |             |
| c39ded5                 |                      | Ryan's Company<br>(e0f971e) | Ryan Wu   | Oct 31, 2024, 16:09:14 | Pending                        | Remind      |

The invitation will remain Pending until the invitee accepts or declines it. The inviter has an option to send reminder E-mail.

LANDI

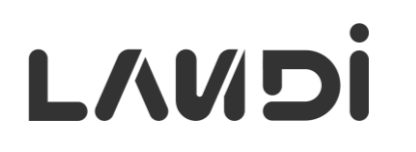

| Partners Invitation     | History              |                           |           | Ν                      | Ny Account ID: c39ded5 🗐 | Add Partner    |
|-------------------------|----------------------|---------------------------|-----------|------------------------|--------------------------|----------------|
| Search Partner Name, ID | Q Start Date         | - End Date                | Clear     |                        |                          |                |
| 1-3 of 3 20/page ~      | < 1 →                |                           |           |                        |                          | Y C            |
| Account ID              | Partner Abbreviation | Partner Full Name         | Initiator | Date Invited           | State                    |                |
| b3ae94b                 | LANDI                | LANDI Global<br>(2b0945f) | Ryan Wu   | Oct 31, 2024, 16:09:14 | Pending                  | Approve Reject |
|                         |                      |                           |           |                        |                          |                |

The **invitee** reviews the invitation under Invitation History and approves or decline the invitation.

### Sub-account List

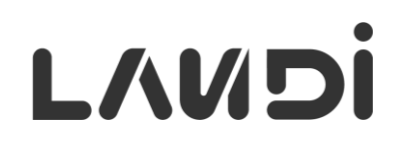

| Handi Connect        | යි Dashboard                        |                                  |                        | Ryan Wu 🗸 🖸 English 🗸 🥠 |
|----------------------|-------------------------------------|----------------------------------|------------------------|-------------------------|
| Device Overview      | Account / Sub-accounts              |                                  |                        |                         |
| Device Transfer      | Search Sub-account Name Q Clear     |                                  |                        |                         |
| 😅 Device Delegation  | 1-9 of 9 20/page $\checkmark$ ( 1 ) |                                  |                        | Add 😴 S                 |
|                      | Sub-account Name                    | Sub-account App Center Option    | Date Created           |                         |
| Configuration        | SSSSSS                              | Fully Managed by Sub-account     | Sep 26, 2024, 22:19:41 | Edit   To Manage        |
| 🖆 Log Management     | Amposia                             | Fully Managed by Sub-account     | Aug 14, 2024, 19:33:57 | Edit   To Manage        |
| 😥 Device Map         | Devices managed by Innova           | Fully Managed by Sub-account     | Jul 31, 2024, 15:12:44 | Edit   To Manage        |
| <sup>1</sup>         | LANDI TEST 1                        | Fully Managed by Sub-account     | Jul 30, 2024, 00:44:33 | Edit   To Manage        |
| <u>J•;</u> Geo-fence | LANDI Test                          | Fully Managed by Sub-account     | Jul 30, 2024, 00:30:37 | Edit   To Manage        |
| Account ^            | Охрау                               | Fully Managed by Sub-account     | Jul 10, 2024, 11:10:45 | Edit   To Manage        |
| ♥ Users              | Custom Hospitality Solution         | Fully Managed by Sub-account     | Jul 10, 2024, 09:31:00 | Edit   To Manage        |
| V OSCIS              | Sub-account 1                       | Synchronized with Parent Account | Jul 9, 2024, 20:12:46  | Edit   To Manage        |
| Partners             | Sub-account 2                       | Fully Managed by Sub-account     | Jul 9, 2024, 21:08:20  | Edit   To Manage        |
| ဂိင်္ဗ Sub-accounts  |                                     |                                  |                        |                         |
|                      |                                     |                                  |                        |                         |

Log in to sub-account context

### **Add Sub-account**

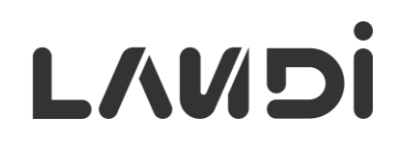

| Add Sub-account ×                                                                                                    | App Center Option                   | Description                                                                                                    |
|----------------------------------------------------------------------------------------------------|-------------------------------------|----------------------------------------------------------------------------------------------------|
| After creating the sub-account, please log in to it and add users.  * Sub-account Name  * Sub-account App Center Option                                                            | Fully Managed by<br>Sub-account     | The sub-account has full control over the App Center<br>and can choose self-published apps, apps in the<br>parent account's App Center, and apps in the public<br>App Center. |
| <ul> <li>Fully Managed by Sub-account ?</li> <li>Synchronized with Parent Account ?</li> <li>Apps from Parent Account Only ?</li> <li>Fully Managed by Parent Account ?</li> </ul> | Synchronized with<br>Parent Account | The App Center used by the sub-account is always<br>synchronized with the parent account's App Center.<br>The sub-account can view the App Center but cannot<br>manage it.    |
| Cancel Confirm                                                                                                    | Apps from Parent<br>Account Only    | The sub-account can only select apps from the parent account's App Center and cannot choose apps that are not listed there.                                                   |
|                                                                                                    | Fully Managed by<br>Parent Account  | The sub-account's App Center is fully managed by the parent account. The sub-account can view the App Center but cannot make any changes.                                     |

#### Manage Users and Roles in Sub-account

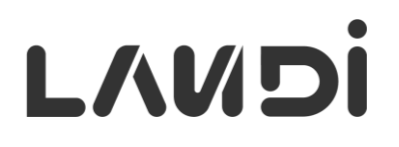

|                  |                                        | Account / Sub-accounts |                           |                             | History / Device Overview / Configuration |
|------------------|----------------------------------------|------------------------|---------------------------|-----------------------------|-------------------------------------------|
| HANDI Connect    | 🔓 Dashboard                            |                        | Ryan Wu $ 	imes $ English | •~ Ф                        |                                           |
| App Management   | Account / Users                        |                        |                           |                             | Add Q                                     |
| - App Center     | Users User Roles                       |                        |                           | Date Created                |                                           |
| 💮 Му Аррз        | Search Name, E-mail Q Enabled Disabled |                        | Add Accou                 | nt ~                        | Edit + To Manage                          |
| My Device        | 20/page ~ < 1 >                        |                        | Invite one new u          | 2024-07-10 09:31:00<br>ser  | Edit   To Manage                          |
| Device Overview  | State Name E-mail Role Name            | Contact Date Created   | Invite multiple ne        | w users 2024-07-09 20:12:46 | Edit   To Manage                          |
|                  |                                        | N/A                    |                           | 2024-07-09 21:08:20         | Edit   To Manage                          |
|                  |                                        |                        |                           |                             |                                           |
| 🖆 Log Management |                                        |                        |                           |                             |                                           |
| 🔊 Device Map     |                                        |                        |                           |                             |                                           |
| Account          |                                        |                        |                           |                             |                                           |
| 🖤 Users          |                                        |                        |                           |                             |                                           |
| System           |                                        |                        |                           |                             |                                           |
| 🔁 Activity Log   |                                        |                        |                           | Parent acco                 | ount users                                |
|                  |                                        |                        |                           | manage the                  | e user <b>roles</b>                       |
|                  |                                        |                        |                           | and <b>users</b> u          | under the sub-                            |
| ≪ Minimize Menu  |                                        |                        |                           | account.                    |                                           |

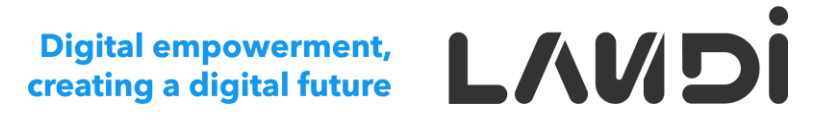

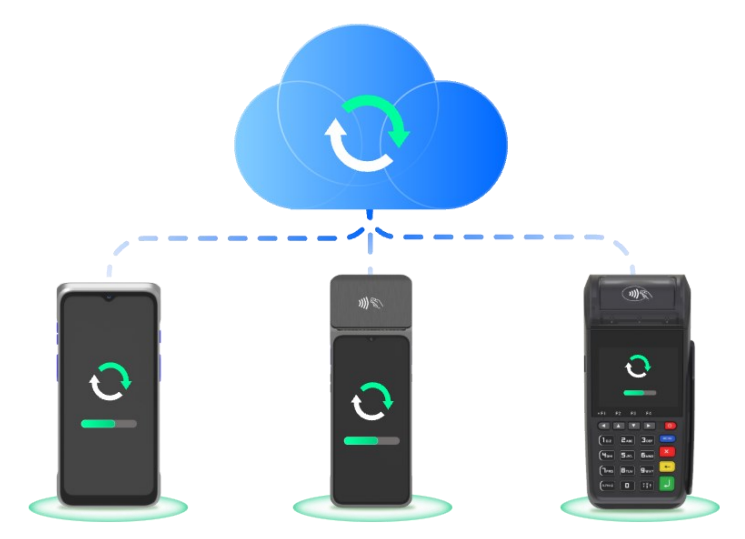

## **Device Management**

© 2024 LANDI Global. All rights reserved.

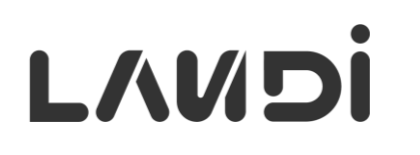

- Most of the cases, the devices are **allocated** to the owning partner account automatically by LANDI Connect based on the ordering records.
- Partners can **transfer** the devices to each other, such as a distributor may transfer the devices to their customers.
- Partner can **claim** the device ownership either individually or in bulk.
- LANDI Connect Operation team can **re-allocate** the devices upon customer's request, such as transferring the devices from a distributor to the distributor's customers.

#### **Device Ownership** - Claim Autonomously

# L/NDi

Claim in bulk by providing supporting documentation. Typical turnaround time: next business day.

**Use Case**: The device is purchased from a distributor who has no LANDI Connect account or has not transferred the device ownership to the customer.

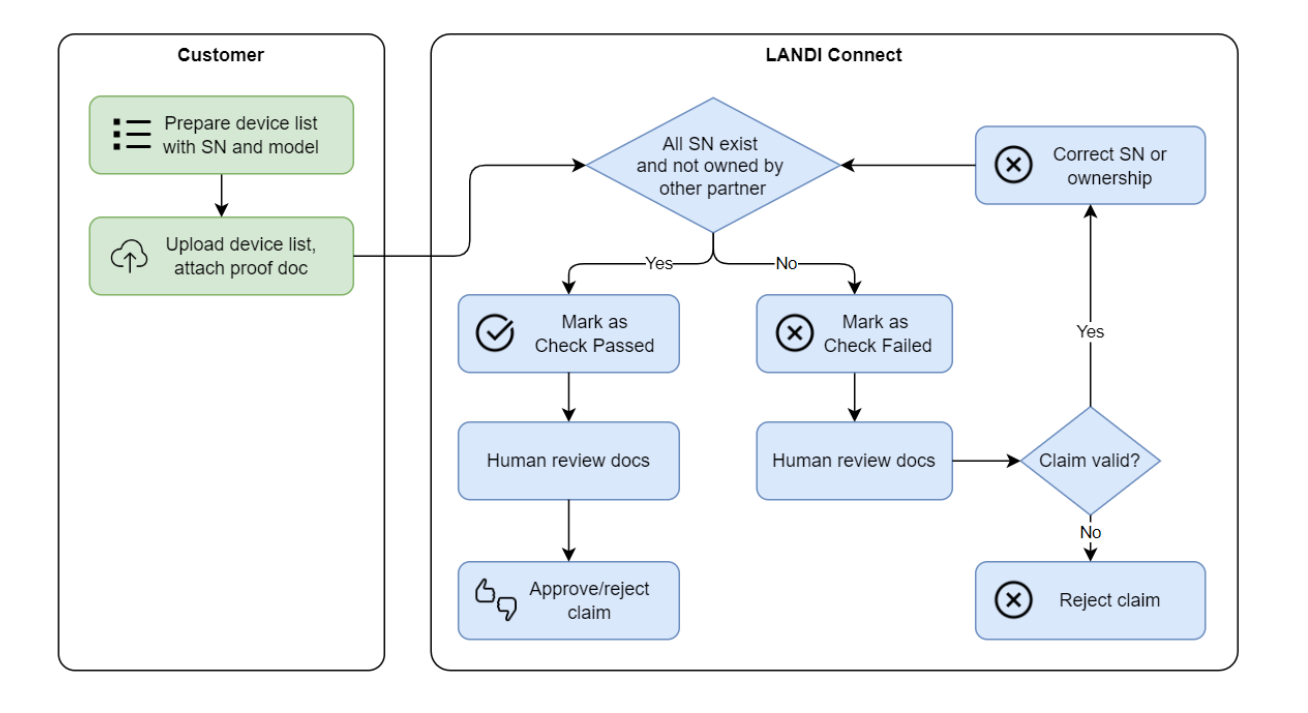

Claim a device using a claim code. Immediate effect.

**Use Case**: The device has not been allocated to anyone yet. This rarely happen.

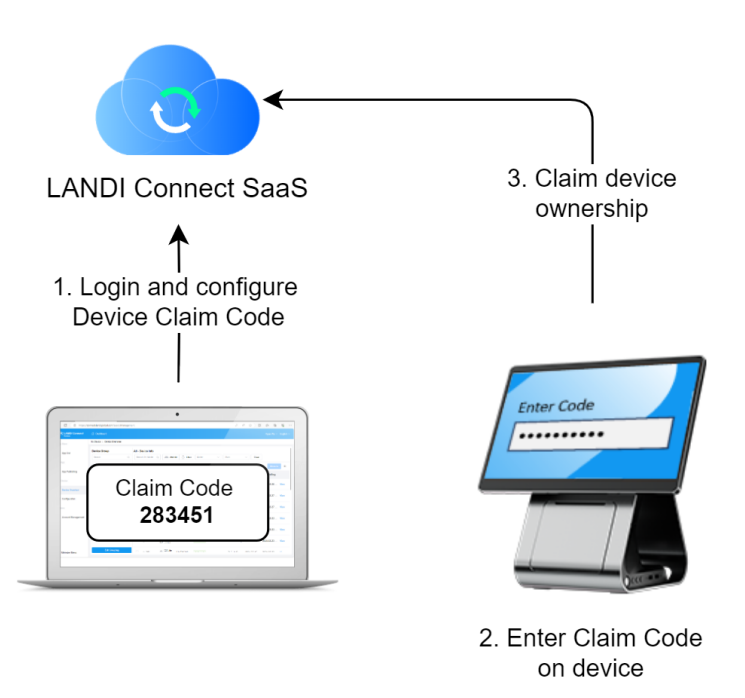

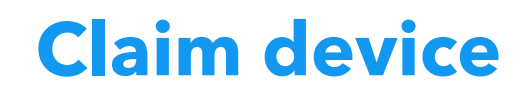

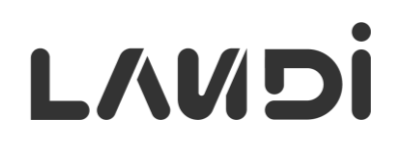

#### Claim a device using a claim code, or Claim in bulk by providing supporting documentation.

| e Group                   | TESTGSI                |                      |               |                      |            |                                    |         |
|---------------------------|------------------------|----------------------|---------------|----------------------|------------|------------------------------------|---------|
| ch O                      | 2 Enabled Disabled Sea | rch SN, Model Q OS ~ | Model V State | ✓ Delegation ✓ Clear | r          |                                    |         |
| (528)                     | 1-2 of 2 20/page V < 1 | >                    |               |                      |            | Add Device ~                       | e 🗸 🛛 🖇 |
| EA                        | Model                  | SN                   | State         | Device Group         | Delegation | Add Non-LANDI Device               |         |
| R<br>Paysley              | C20Pro EAU/Wi-Fi       | 247JCCM00294         | Activated     | TESTGSI              |            | Import Non-LANDI Devices           | Vie     |
| gapore<br>NRF 2024        | M20 GMS                | 244ACD100488         | Activated     | TESTGSI              |            | Claim by Code<br>Claim by Document | Vie     |
| tware Engineering<br>TGSI |                        |                      |               |                      |            |                                    |         |
|                           |                        |                      |               |                      |            |                                    |         |
|                           |                        |                      |               |                      |            |                                    |         |
|                           |                        |                      |               |                      |            |                                    |         |
|                           |                        |                      |               |                      |            |                                    |         |
|                           |                        |                      |               |                      |            |                                    |         |
|                           |                        |                      |               |                      |            |                                    |         |
|                           |                        |                      |               |                      |            |                                    |         |
|                           |                        |                      |               |                      |            |                                    |         |

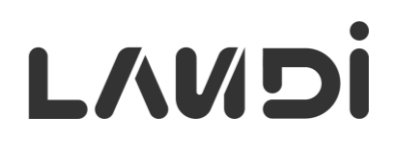

#### In **Device Overview**, click on **Add Device** > **Claim by Document**

| Claim Devices By Docur                                     | nent                                                                                                    | ×                                                                          |
|------------------------------------------------------------|----------------------------------------------------------------------------------------------------|----------------------------------------------------------------------------|
| If your devices are not listed                             | under your account, you need to claim the ownership to see them.                                                     |                                                                            |
| New Claim Claim Histor                                     | y 🗸                                                                                                    | Review the claims submitted in the past                                    |
| Add to Group 🛛                                             |                                                                                                    |                                                                            |
| LANDI_NAR                                                  | ~                                                                                                    |                                                                            |
| Manufacturer ID / Model                                    |                                                                                                    | Since the device model is selected here,                                   |
| LANDI / M20SE                                              | ~ -                                                                                                    | there's no need to specify it in the device                                |
| Download Excel Template an                                 | d fill in the SN of your devices to claim.                                                                           | list – all devices in the list must match the                              |
|                                                            | Upload                                                                                                    | selected model.                                                            |
| Document to prove your own<br>The file must be in PNG, JPG | nership, i.e., a Delivery Order issued by your distributor containing device SN.<br>or PDF format and less than 5MB. |                                                                            |
|                                                            | Upload                                                                                                    |                                                                            |
| Name                                                       | Size                                                                                                    |                                                                            |
|                                                            | N/A                                                                                                    | What will happen next: The LANDI<br>Connect Operation Team will review the |
|                                                            |                                                                                                    | submit uploaded document and approve/reject the claim.                     |

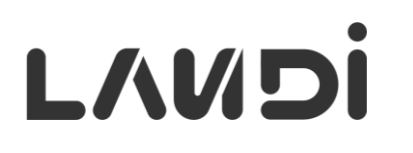

|                                                                                                    | evuc                                                                                                    | Enter the cod                                            | e on a device that has not bee                                                                                                    |
|----------------------------------------------------------------------------------------------------|----------------------------------------------------------------------------------------------------|----------------------------------------------------------|----------------------------------------------------------------------------------------------------|
| Claim Devices By Code                                                                                                    | ×                                                                                                    | allocated to a                                           | nyone yet (rarely happen).                                                                                                    |
| f you have physical access to the device, you can claim the device ownership by code.                                                                                                    |                                                                                                    |                                                          |                                                                                                    |
| Registration code for device group 'All':                                                                                                    | Claim Devices By Claim Devices By Claim | <b>Code</b><br>ccess to the device, you can c aim the de | vice ownership by code.                                                                                                    |
| Effective Duration: O Never Expire O 1 day O 7 days                                                                                                    | Registration code fo                                                                                                    | or device group 'All': <b>139649</b> 🗐                   | Invalidate                                                                                                    |
| ndroid Linux                                                                                                    | Effective Duration: 1                                                                                                    | l Day                                                    |                                                                                                    |
| Iethod 1         During New Device Setup         Method 2         Via System Update App                                                                                                    | Enter the claim code c                                                                                                    | on your devices to claim the ownership.                  |                                                                                                    |
| Claim Device To LANDI Connect<br>Created to UNIC Connect, the device<br>Claim Device Ownership<br>Current of Connect of Connect | Method 1 During Ne                                                                                                    | ew Device Setup                                          | Method 2 Via System Update App                                                                                                    |
| Enter the Claim Code                                                                                                    | Claim Device                                                                                                    | Claim Device Ownership<br>Enter the Claim Code           | System Update Available                                                                                                    |
|                                                                                                    |                                                                                                    | nine Owerkeer muche                                      | Device Ownership     Cencel     Advanced Setting     Cence Ownership     Cencel     Advanced Setting     Cence Ownership     Cence Ownership     Cence Ownership     Cence Ownership |

#### In **Device Overview**, click on **Add Device** > **Claim by Code**

#### **Device Grouping** – Multi-dimensional grouping

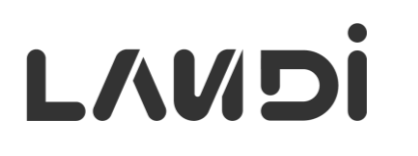

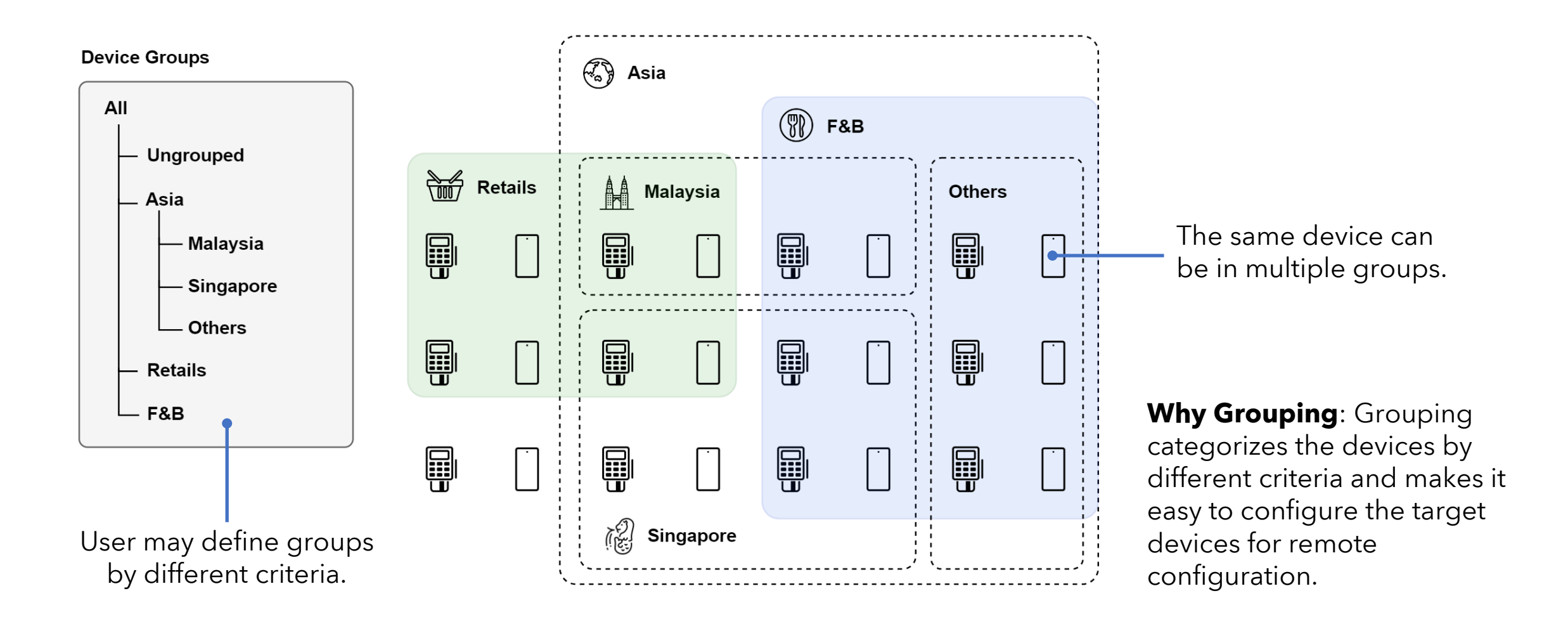

#### **Device Overview** - Device List

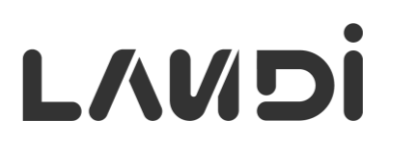

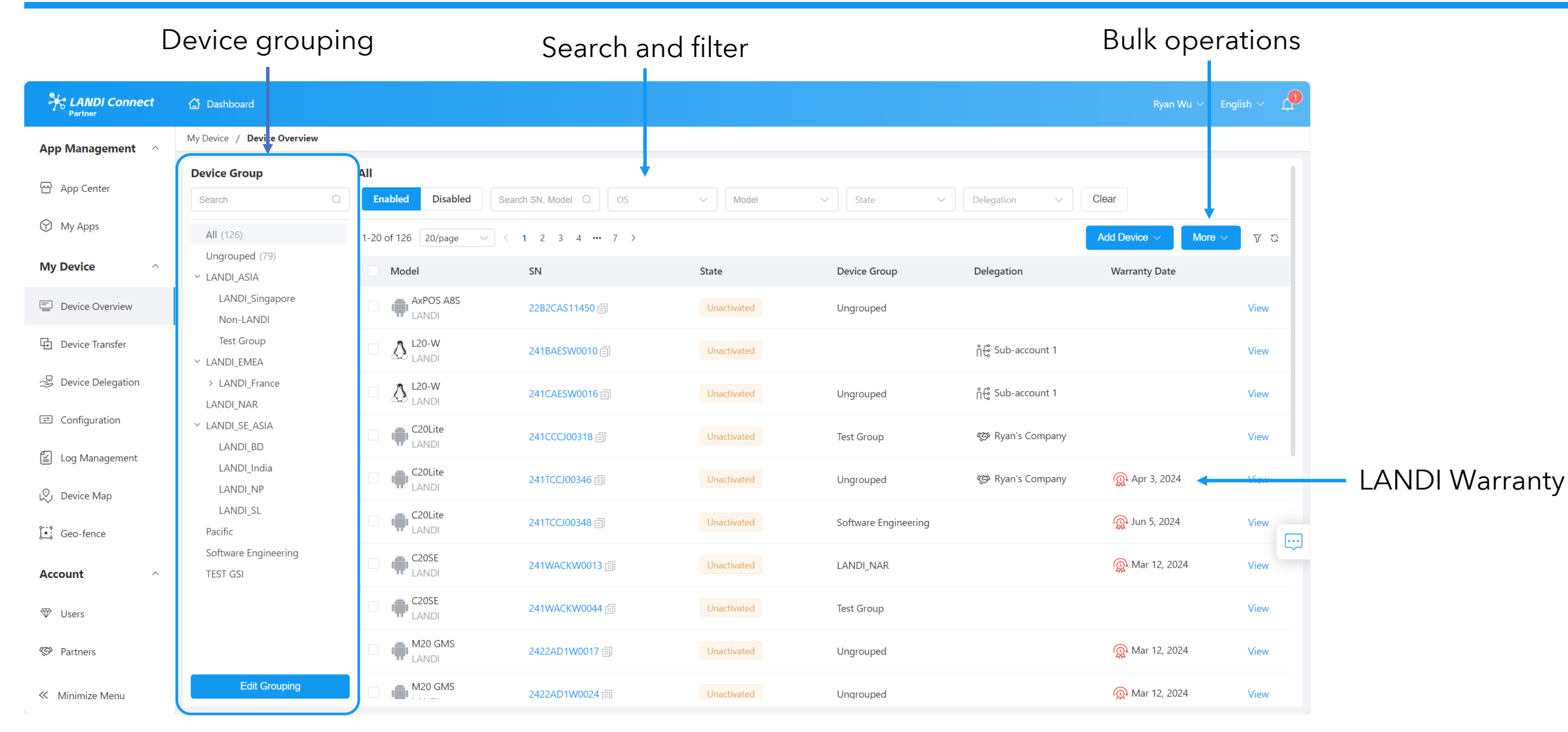

### **Edit Device Grouping**

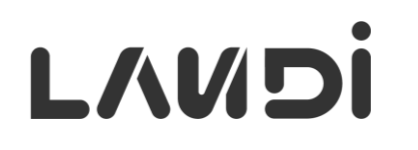

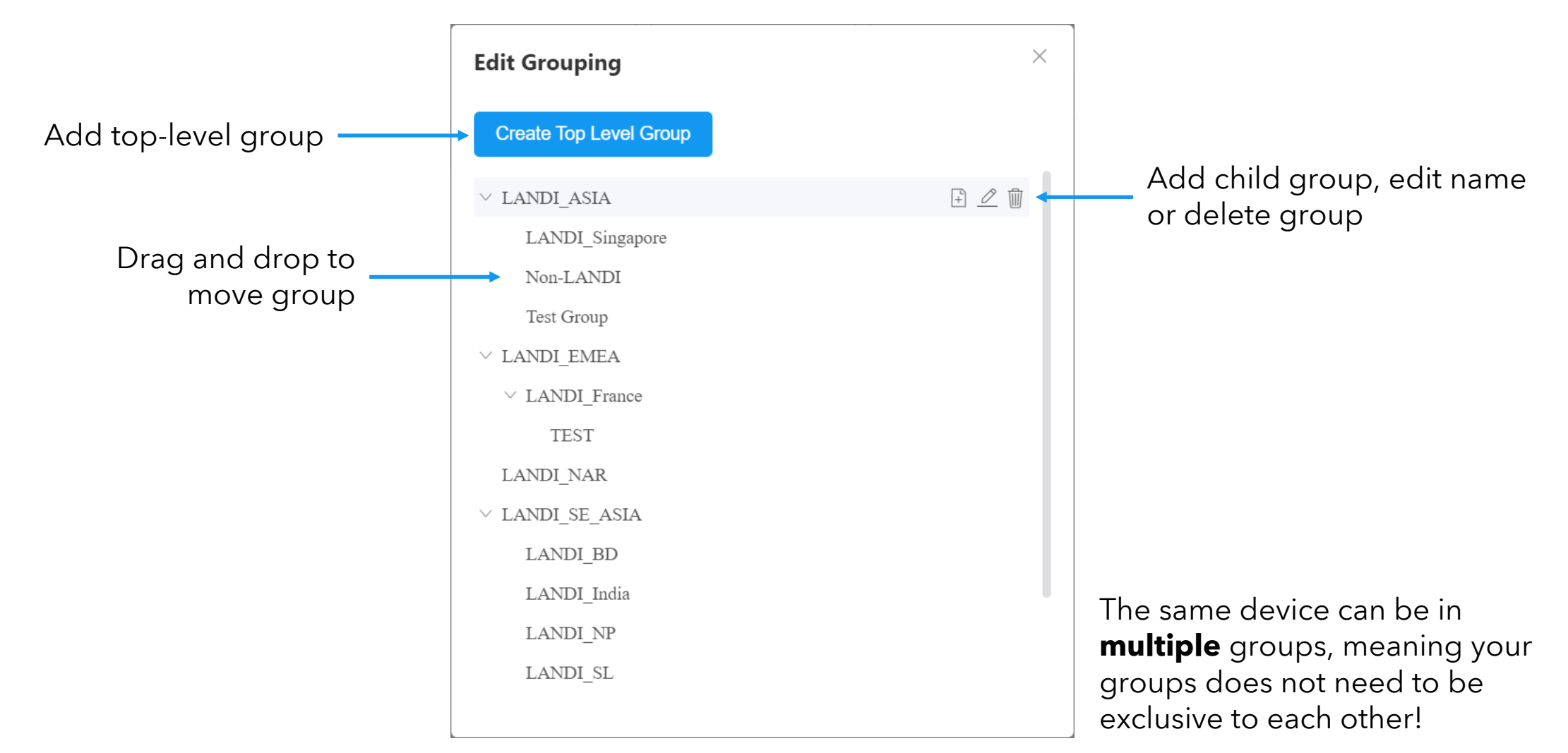

#### **Device Details** - Basic Info

## L/UDi

| Handi Connect       | 🔓 Dashboard                                                                                                    |                                  |                                                 |                                               |                     |                                       | Ryan Wu $ 	imes $ English $ 	imes $                  | <b>3</b> |                      |
|---------------------|----------------------------------------------------------------------------------------------------|----------------------------------|-------------------------------------------------|-----------------------------------------------|---------------------|---------------------------------------|------------------------------------------------------|----------|----------------------|
| App Management 🔷    |                                                                                                    |                                  |                                                 |                                               |                     |                                       | History                                              | / Users  |                      |
| 요. App Center       | K Back                                                                                                    |                                  |                                                 |                                               |                     |                                       |                                                      | _        |                      |
| My Apps             | Online Status: Online 🗄 Unlocked<br>SN: 247MCCM00360 Device Group: Ungrouped Manufacturer: L <sup>NNDI (LANDI)</sup> Madel: C20Dec 4C EAU Delegation: N/A |                                  |                                                 |                                               |                     |                                       | Activated           port Time: Nov 2, 2024, 11:53:14 | ≡<br>ເ   |                      |
| My Device           | Basic Info Installed Apps                                                                                                    |                                  |                                                 |                                               |                     |                                       |                                                      |          |                      |
| Device Overview     |                                                                                                    | $\frown$                         | IE-DUB-ARK3X2, Arkle Rd,<br>Wi-Fi, 3 hours ago) | Sandyford, Dublin, D18 Y3X2, Ireland (Positic | oning: Cell Tower & | SN                                    | 13:45                                                |          |                      |
| Device Transfer     | 14%                                                                                                    | 26%                              | MA                                              | Swordso Malahide<br>Maynooth Dublin           |                     | 247MCCM00360<br>Model                 |                                                      |          |                      |
| 😅 Device Delegation | СРИ                                                                                                    | Memory                           | Tullamore                                       | Lucan D<br>Naas Bray                          |                     | C20Pro-4G EAU                         |                                                      |          | Device meta data     |
| ☐ Configuration     | Storage                                                                                                    |                                  | Google Kildare                                  | Newbridge<br>Greystones                       |                     | <b>OS</b><br>Android                  | System Version<br>1.0.0RL                            |          |                      |
| 날 Log Management    |                                                                                                    | Opline Status Log Eirmware Lloda | 12/0                                            |                                               |                     | Firmware Version<br>1.0.0RL           | Date Activated<br>Sep 3, 2024, 17:52:32              |          |                      |
| 🔊 Device Map        |                                                                                                    |                                  |                                                 |                                               |                     | Date Created<br>Sep 3, 2024, 17:26:56 | Last Polling<br>Nov 2, 2024, 12:37:40                |          |                      |
| 🤃 Geo-fence         |                                                                                                    | Operation Type V                 | - End Date                                      | Clear                                         |                     | <b>Certificate ID</b><br>N/A          | Kiosk Password                                       |          |                      |
| Account ^           | 1-2 of 2 20/page < 1                                                                                                    | > Event Source                   | Event Type                                      | Operator                                      | A 3                 | Unlock Password                       | <b>Standard Warranty</b><br>Aug 7, 2024              |          |                      |
|                     | Sep 3, 2024, 17:52:33                                                                                                    | Partner Portal                   | Activated                                       |                                               |                     |                                       | 5.                                                   |          |                      |
| Partners            | Sep 3, 2024, 17:26:56                                                                                                    | Operation Portal                 | Created                                         | Chervin                                       |                     | 4                                     | — Compr                                              | ehen     | sive historical data |
| Minimize Menu       |                                                                                                    |                                  |                                                 |                                               |                     |                                       |                                                      |          |                      |

#### **Device Details** - Installed Apps

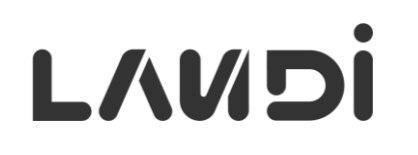

| HANDI Connect     | 🔓 Dashboard                    |                                  |                                    |                |        | Ryan Wu 🗸 English 🗸 🗳                       |
|-------------------|--------------------------------|----------------------------------|------------------------------------|----------------|--------|---------------------------------------------|
| App Management 🔷  |                                |                                  |                                    |                |        | History / Users                             |
|                   | < Back                         |                                  |                                    |                |        |                                             |
| 짭 App Center      | Online Status: 🕒 Online 🛅 Unlo |                                  |                                    |                |        | $\widehat{\Rightarrow}$ Activated $\equiv$  |
| 😚 My Apps         | SN: 247MCCM00360 Device Gro    | oup: Ungrouped Manufacturer: LAN | DI (LANDI) Model: C20Pro-4G EAU De | elegation: N/A |        | <b>Report Time:</b> Nov 2, 2024, 11:53:14 🖏 |
| My Device         | Basic Info Installed Apps      | s                                |                                    |                |        |                                             |
| Device Overview   | Select V                       | ਤੀ Start Date -                  | End Date Clear                     |                |        |                                             |
| Device Transfer   | 1-14 of 14 20/page ~           | < 1 >                            |                                    |                |        | Y 3                                         |
| Bevice Delegation | Арр                            | Version Name                     | Version                            | Size           | Source | Date Installed                              |
| ➡ Configuration   | WebView Shell                  | 1.0                              | 1                                  | 69.40KB        | Other  |                                             |
|                   | System Update                  | 1.1.1                            | 10101                              | 20.33MB        | Other  |                                             |
| '≚ Log Management | App Center                     | 1.1.1                            | 10101                              | 9.22MB         | Other  |                                             |
| 🚫 Device Map      | Files                          | 13                               | 33                                 | 6.35MB         | Other  |                                             |
| l•i Geo-fence     | Clock                          | 13                               | 33                                 | 7.22MB         | Other  |                                             |
| ~                 | Contacts                       | 1.7.34                           | 10734                              | 11.53MB        | Other  |                                             |
| Account ^         | Hardware Assistant             | 1.2.7                            | 127                                | 13.59MB        | Other  |                                             |
| ₩ Users           | Phone                          | 23.0                             | 2900000                            | 13.15MB        | Other  |                                             |
|                   | Gallery                        | 1.1.40030                        | 40030                              | 7.28MB         | Other  |                                             |
| Service Partners  | Settings                       | 13                               | 33                                 | 70.37MB        | Other  |                                             |
| ≪ Minimize Menu   | Music                          | 13                               | 33                                 | 4.66MB         | Other  |                                             |

#### **Transfer Device** - To Single Partner

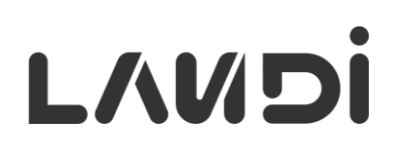

| HANDI Connect       | 습 Dashboard                      |                                                                                                    | Ryan Wu 🗸 🛛 E                        | inglish v                        |                    |
|---------------------|----------------------------------|----------------------------------------------------------------------------------------------------|--------------------------------------|----------------------------------|--------------------|
| App Management ^    | My Device / Device Transfer      |                                                                                                    | History / Geo-fence / Device Map /   | / Device Overview                |                    |
| 쥰 App Center        | Pending Completed                |                                                                                                    | Accept Devices Automatically         | ansfer Device                    |                    |
| 😚 My Apps           | SN Q Model V Partners V          | Transfer Device                                                                                    |                                      | 1                                | ×                  |
| My Device ^         | 20/page V < 1 ><br>Type Model SN | If the receiver has accepted the device, you will not be<br>To Single Partner To Multiple Partners | e able to cancel the transfer.       |                                  |                    |
| Device Overview     |                                  | Please select the partner and device need to transfer.                                             |                                      |                                  |                    |
| Device Transfer     |                                  | Please select the partner                                                                          | ~                                    |                                  |                    |
| 😅 Device Delegation |                                  | Add Device Import Device                                                                           |                                      |                                  | ∰ <u>Clear All</u> |
|                     |                                  | Device                                                                                             |                                      | SN                               | Q                  |
|                     |                                  | C20Lite                                                                                            | C20SE<br>LANDI 🚈<br>SN: 241WACKW0013 | C205E<br>LANDI ASN: 241WACKW0044 | Ŵ                  |
| The receiver(s)     | ) must be one of your partners   | M20 GMS         ∅           LANDI ▲         SN: 2422AD1W0017                                       |                                      |                                  |                    |
| like (see Accou     | unt Management)                  |                                                                                                    |                                      |                                  |                    |
|                     |                                  |                                                                                                    |                                      |                                  | Cancel             |

#### **Transfer Device** - To Multiple Partners

# L/UDi

|   | А                                                      | В       |  |  |  |  |  |
|---|--------------------------------------------------------|---------|--|--|--|--|--|
| 1 | The maximum limit for a single import is 5000 records. |         |  |  |  |  |  |
| 2 | SN                                                     | PARTNER |  |  |  |  |  |
| 3 | 241BAESW0010                                           | e0f971e |  |  |  |  |  |
| 4 | 241CAESW0016                                           | e0f971e |  |  |  |  |  |
| 5 | 241CCCJ00317                                           | e0f971e |  |  |  |  |  |
| 6 | 241CCCJ00318                                           | e0f971e |  |  |  |  |  |

1. Prepare spreadsheet, enter SN and the receiving Partner's Business ID

| Batch Import                                                                                                    | ×          |
|----------------------------------------------------------------------------------------------------|------------|
| Download the template first (Enter data according to the format) <u>Download Excel Template</u><br>Upload file data (xlsx format) | e template |
| Upload 🔿                                                                                                    |            |

2. Click "Import Device" and upload.

| Transfer Device       |                                                                              | ×                  |
|-----------------------|------------------------------------------------------------------------------|--------------------|
| If the receiver has a | accepted the device, you will not be able to cancel the transfer.            |                    |
| To Single Partner     | To Multiple Partners                                                         |                    |
| Please import the f   | ile to complete transfer-out to multiple partners, support up to 5000 units. |                    |
| Import Device         |                                                                              | 🏢 <u>Clear All</u> |
|                       |                                                                              |                    |
|                       |                                                                              |                    |
|                       |                                                                              |                    |
|                       |                                                                              |                    |
|                       |                                                                              |                    |
|                       |                                                                              |                    |
|                       |                                                                              |                    |
|                       |                                                                              |                    |
|                       |                                                                              |                    |
|                       |                                                                              |                    |
|                       |                                                                              | Cancel             |
|                       |                                                                              | Cancer             |

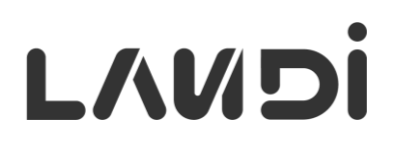

| Records          | s of all completed tran | sfer (in and out).                 | Option to auto | matically accept all | transferring-in devices |                               |
|------------------|-------------------------|------------------------------------|----------------|----------------------|-------------------------|-------------------------------|
| Pending Complet  | ted                     |                                    |                |                      | Accept Devices Auto     | Transfer Device               |
| SN C             | A Model ~ Partners      | <ul> <li>✓ I Start Date</li> </ul> | - End Date     | Clear                |                         |                               |
| 1-4 of 4 20/page | < 1 →                   |                                    |                |                      |                         | Accept All More V C           |
| Туре             | Model                   | SN                                 | Sender         | Receiver             | Date Created            | Decline All                   |
| Transfer-In      | L20-W<br>LANDI          | 241BAESW0010                       | LANDI Global   | Ryan's Company       | 2024-05-09 10:14:42     | Cancel All<br>Accept   Louise |
| Transfer-In      | C20Lite<br>LANDI        | 241CCCJ00318                       | LANDI Global   | Ryan's Company       | 2024-05-09 10:14:42     | Accept   Decline              |
| Transfer-In      | C20Lite<br>LANDI        | 241CCCJ00317                       | LANDI Global   | Ryan's Company       | 2024-05-09 10:14:42     | Accept   Decline              |
| Transfer-In      | L20-W                   | 241CAESW0016                       | LANDI Global   | Ryan's Company       | 2024-05-09 10:14:42     | Accept   Decline              |

The receiver may accept or decline all or individual transferring-in devices.

#### **Transfer Device** - Cancel Transfer-Out

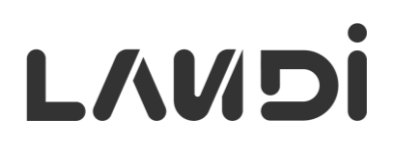

| Pending Complete | ted                                                    | ners 🗸 🛱 Start | Date - End Date | Clear          | Accept Devices Auto | omatically Transfer Device |
|------------------|--------------------------------------------------------|----------------|-----------------|----------------|---------------------|----------------------------|
| 1-4 of 4 20/page | <ul> <li>✓</li> <li>✓</li> <li>✓</li> <li>✓</li> </ul> |                |                 |                |                     | Accept All More >          |
| Туре             | Model                                                  | SN             | Sender          | Receiver       | Date Created        | Decline All                |
| Transfer-Out     | L20-W                                                  | 241BAESW0010   | LANDI Global    | Ryan's Company | 2024-05-09 10:14:42 | Cancel All                 |
| Transfer-Out     | C20Lite<br>LANDI                                       | 241CCCJ00318   | LANDI Global    | Ryan's Company | 2024-05-09 10:14:42 | Cancel                     |
| Transfer-Out     | C20Lite<br>LANDI                                       | 241CCCJ00317   | LANDI Global    | Ryan's Company | 2024-05-09 10:14:42 | Cancel                     |
| Transfer-Out     | L20-W                                                  | 241CAESW0016   | LANDI Global    | Ryan's Company | 2024-05-09 10:14:42 | Cancel                     |
|                  |                                                        |                |                 |                |                     |                            |

**Before** the receiver accepting the transfer, the sender may cancel all or individual device transfer.

#### **Device Delegation** - Delegated Devices

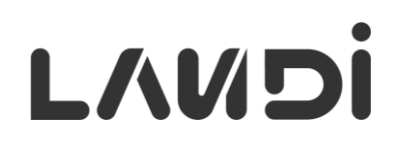

| HANDI Connect       | 🖨 Dashboard                   |                  |                        |                        | Ryan Wu 🗸 English 🗸 🧳 |                                          |  |  |  |
|---------------------|-------------------------------|------------------|------------------------|------------------------|-----------------------|------------------------------------------|--|--|--|
| App Management 🔷    | My Device / Device Delegation |                  |                        |                        |                       |                                          |  |  |  |
| 굡 App Center        | SN Q Mor                      | del v Delegation | Clear                  |                        |                       | Delegate exurbind                        |  |  |  |
| 🕅 My Apps           | 1-4 of 4 20/page > <          | 1 >              |                        | Batch I                | Delegate Batch Unbind | devices in bulk                          |  |  |  |
| My Device           | SN                            | Model            | Delegation             | Date Delegated         |                       |                                          |  |  |  |
| Device Overview     | 241BAESW0010                  | L20-W            | ဂိုင္မွိ Sub-account 1 | Aug 13, 2024, 16:53:19 | Unbind                |                                          |  |  |  |
| Device Transfer     | 241CAESW0016                  | L20-W            | ဂိုင္မိ Sub-account 1  | Aug 13, 2024, 16:53:19 | Unbind                | <ul> <li>Unbind single device</li> </ul> |  |  |  |
| ⇒ Device Delegation | 241CCCJ00318                  | C20Lite<br>LANDI | 🐼 Ryan's Company       | Jul 31, 2024, 15:14:58 | Unbind                |                                          |  |  |  |
| ➡ Configuration     | 241TCCJ00346                  | C20Lite<br>LANDI | 🐼 Ryan's Company       | Jul 31, 2024, 15:14:58 | Unbind                |                                          |  |  |  |
| 🖆 Log Management    |                               |                  | $\square$              |                        |                       |                                          |  |  |  |
| 🚫 Device Map        |                               |                  |                        |                        |                       |                                          |  |  |  |
|                     |                               |                  |                        |                        |                       |                                          |  |  |  |
|                     | Partner/sub-account who       |                  |                        |                        |                       |                                          |  |  |  |
|                     |                               | mai              | nages the dev          | ices                   |                       |                                          |  |  |  |
### **Device Delegation** - Delegate Devices in Bulk

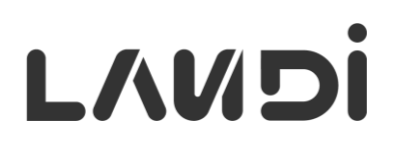

| Batch Delegate                        |                     |                                    |            |                  |                |
|---------------------------------------|---------------------|------------------------------------|------------|------------------|----------------|
| Bind the devices to a partner or sub- | -account to delegat | e their management while retaining | ownership. |                  |                |
| Please select the partner             | Sunt                |                                    |            |                  |                |
|                                       |                     |                                    |            |                  | æ. ei          |
| Add Device Group Add D                | Import I            | Device                             |            |                  | W <u>Clear</u> |
| Device                                |                     |                                    |            | SN               |                |
| M20 GMS                               | 1                   | C20SE                              | Ŵ          | M20 GMS          |                |
|                                       |                     |                                    |            |                  |                |
| LANDI 📥<br>SN: 2422AD1W0017           |                     | SN: 2423CCK00039                   |            | SN: 2422AD1W0024 |                |
| LANDI 📥<br>SN: 2422AD1W0017           | Ŵ                   | SN: 2423CCK00039                   | 1          | SN: 2422AD1W0024 |                |

## **Device Delegation** - In Partner's View

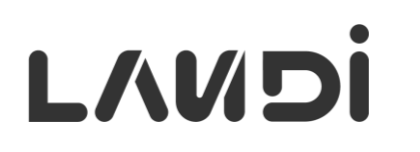

| Handli Connect      | ✿ Dashboard                 |                         |                    |             |              |                   | Ryan Wu $ arsigma $ Engl             | ish ~ 🗘 |
|---------------------|-----------------------------|-------------------------|--------------------|-------------|--------------|-------------------|--------------------------------------|---------|
| App Management 🗠    | My Device / Device Overview |                         |                    |             |              |                   |                                      |         |
| 윤 App Center        | Device Group                | All<br>Enabled Disabled | Search SN, Model Q | OS v        | Model        | ✓ State           | ✓ Delegation                         | ~       |
| Y My Apps           | All (3)                     | Clear                   |                    |             |              |                   |                                      |         |
| My Device ^         | Ungrouped (3)               | 1-3 of 3 20/page V      | < 1 >              |             |              | Add De            | evice $\checkmark$ More $\checkmark$ | ΥC      |
| Device Overview     |                             | Model                   | SN                 | State       | Device Group | Delegation        | Warranty Date                        |         |
| Device Transfer     |                             | C20Lite                 | 241CCCJ00317 🗐     | Unactivated | Ungrouped    |                   |                                      | View    |
| 😅 Device Delegation |                             | C20Lite                 | 241CCCJ00318 🗐     | Unactivated | Ungrouped    | ক্তে LANDI Global |                                      | View    |
| ☑ Configuration     |                             | C20Lite                 | 241TCCJ00346 🗐     | Unactivated | Ungrouped    | ক্তে LANDI Global | 🙊 Apr 3, 2024                        | View    |
| 🔊 Device Map        |                             |                         |                    |             |              |                   |                                      |         |
| Ĵ                   |                             |                         |                    |             | Devi         | ice owner w       | vho deleaa                           | ted the |
| You can't trans     | fer the devices de          | legated                 |                    |             | devi         | ces to this a     | account.                             |         |
| to you as you a     | re not the owner.           |                         |                    |             | _            |                   |                                      |         |

© 2024 LANDI Global. All rights reserved.

## **Device Delegation** - In Sub-account's View

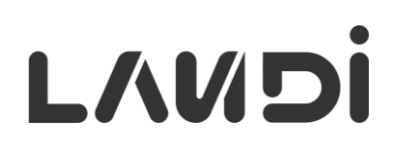

| Anno Connect      | යි Dashboard                    |                      |                          |                |              | Ryan Test Wu $ arsigma $ En | glish 🗸 🧕       |
|-------------------|---------------------------------|----------------------|--------------------------|----------------|--------------|-----------------------------|-----------------|
| App Management 🔷  | My Device / Device Overview     |                      |                          |                |              |                             | History / Users |
| 쭙 App Center      | Device Group       Search     Q | All Enabled Disabled | Search SN, Model Q OS    | ∽ Model        | ∽ State      | <ul> <li>✓ Clear</li> </ul> |                 |
| 🕅 My Apps         | All (2)                         | 1-2 of 2 20/page V   | < 1 →                    |                |              | More ~                      | T C             |
| My Device ^       | Ungrouped (2)                   | Model                | SN                       | State          | Device Group | Warranty Date               |                 |
| Device Overview   |                                 | L20-W                | 241BAESW0010 回           | Unactivated    | Ungrouped    |                             | View            |
| 로 Configuration   |                                 | L20-W                | 241CAESW0016 🗐           | Unactivated    | Ungrouped    |                             | View            |
| 🖆 Log Management  |                                 |                      | 1                        |                |              |                             |                 |
| 🔊 Device Map      |                                 |                      |                          |                |              |                             |                 |
| Ĵ∙.; Geo-fence    |                                 |                      |                          |                |              |                             |                 |
| lo Device Transfe | r and                           | These de             | l<br>vices are still own | ned by the par | ent account  |                             |                 |

## **Add/Delete Non-LANDI Device**

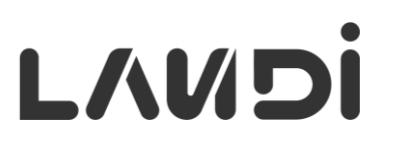

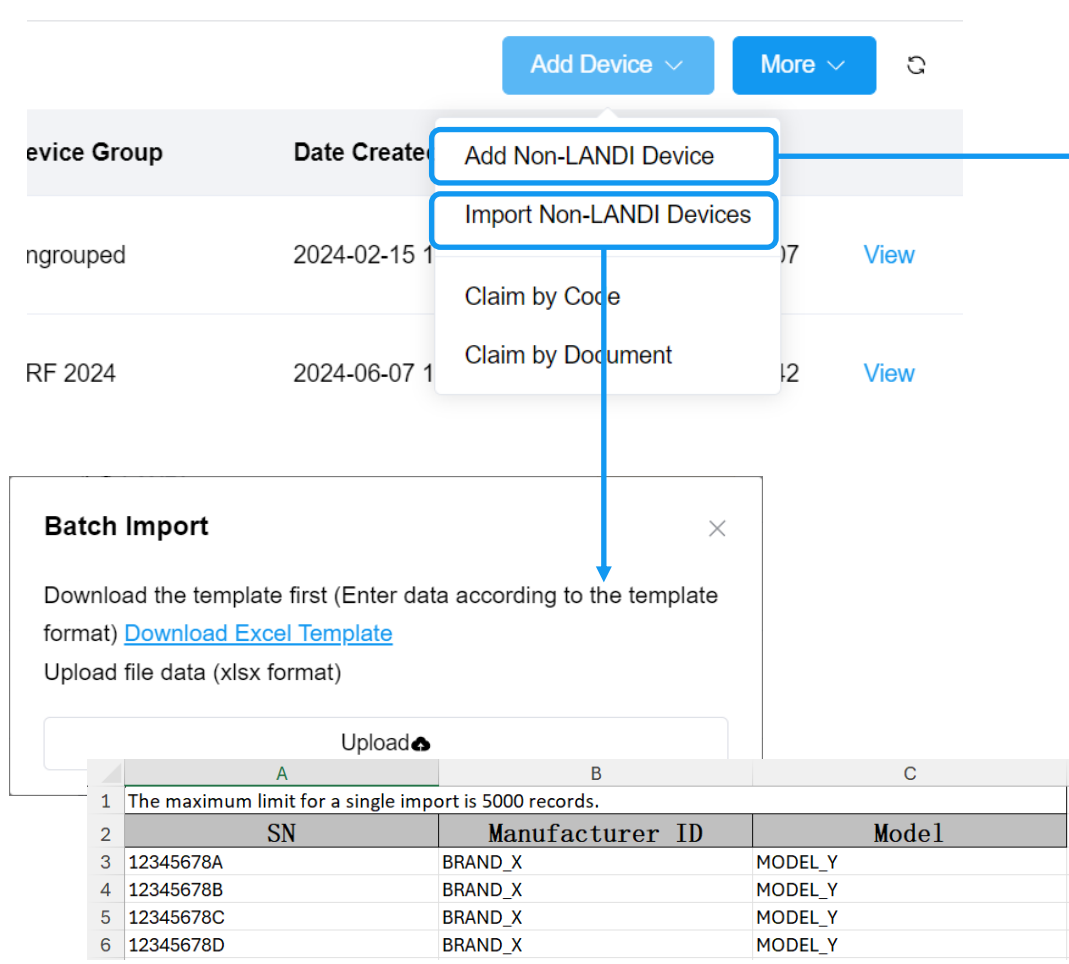

| SN           | * Ma | nufacturer ID / N | Nodel |
|--------------|------|-------------------|-------|
| SN           | Mo   | odel              |       |
| Device Group |      |                   | 1     |
| Ungrouped    | ~    |                   |       |
|              |      |                   |       |

If the Manufacturer ID and Model of the non-LANDI device is not listed, approach LANDI Tech support.

Non-LANDI devices can be deleted via **More** > **Delete** menu.

### **Disable/Enable Devices**

All

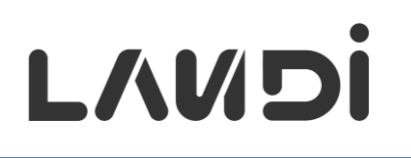

| All Enabled Disabled 24 | 41WACKW0044 Q OS     | ∼ Model                | <ul> <li>✓ State</li> </ul> | <ul><li>✓ Delegation ✓</li></ul> | Clear             |                     | Disabled devices are<br><b>excluded</b> from the |
|-------------------------|----------------------|------------------------|-----------------------------|----------------------------------|-------------------|---------------------|--------------------------------------------------|
| 1-1 of 1 20/page > <    | 1 >                  |                        |                             |                                  | Add Device $\sim$ | More V V C          | device management.                               |
| Model  C20SE            | SN<br>241WACKW0044 🗐 | State                  | Device Group<br>Test Group  | Delegation                       | Warranty          | Unlock<br>Power Off | damaged or lost                                  |
| •• LANDI                |                      |                        |                             |                                  |                   | Restart             |                                                  |
|                         |                      |                        |                             |                                  | C                 | Disable<br>Delete   |                                                  |
|                         | All                  |                        |                             |                                  |                   |                     |                                                  |
|                         | Enabled              | Disabled Search SN, M  | odel Q OS                   | ✓ Model ✓                        | Delegation        | Clear               |                                                  |
|                         | 1-2 of 2 20/p        | age $\checkmark$ < 1 > |                             |                                  |                   |                     | More $\vee$ $\nabla$ $\Im$                       |
|                         | Model                |                        | SN                          | Device Group                     | )                 | Delegation          | Warranty Date Enable                             |
|                         |                      | SE                     | 241WACKW0044                | Ungrouped                        |                   |                     | Delete                                           |
|                         |                      | D GMS<br>IDI           | 2422AD1W0017                | Ungrouped                        |                   |                     | Export<br>Mar 12, 2624                           |

© 2024 LANDI Global. All rights reserved.

Digital empowerment, creating a digital future

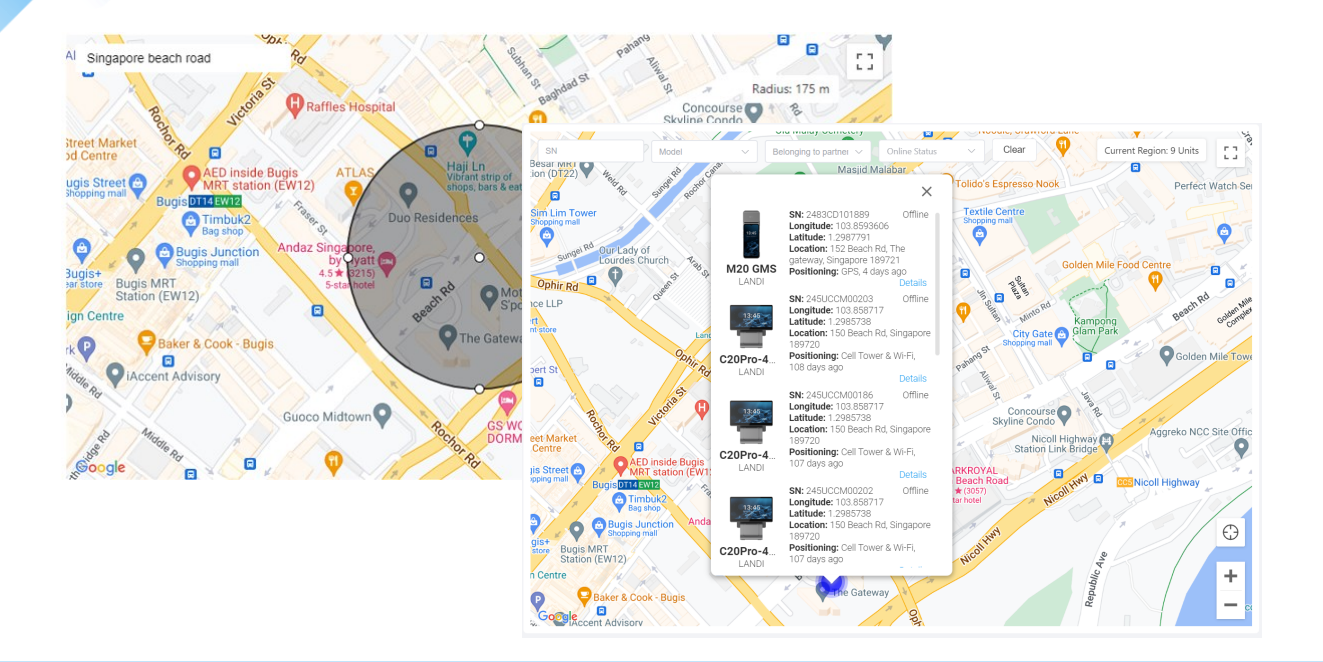

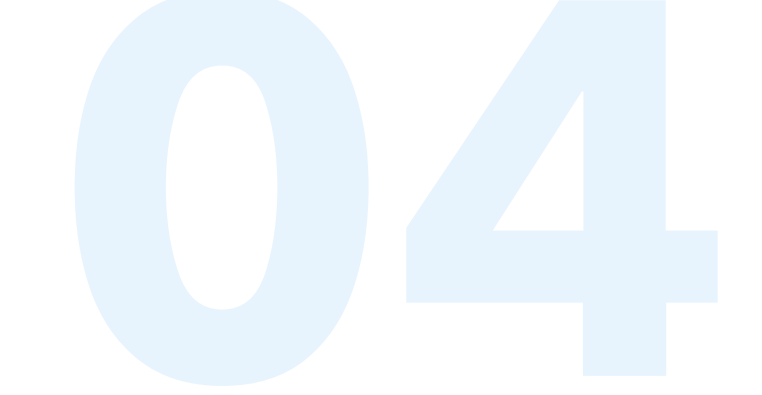

# Map & Geofencing

### **Device Location** - In Device Details

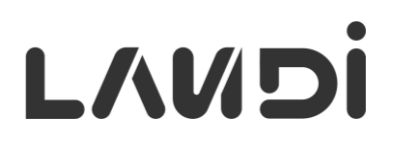

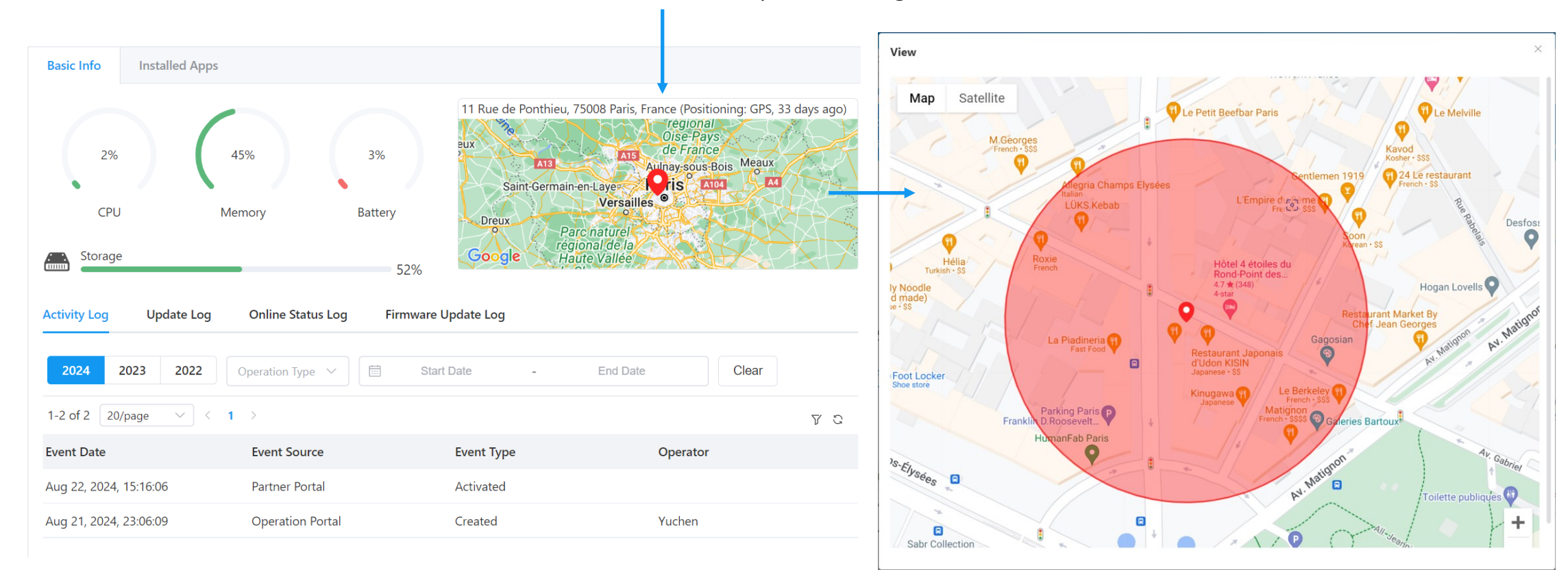

#### Human-readable address with positioning details

Click map thumbnail to see larger map with accuracy radius

# L/UDi

## Device Map - Cluster & Pin

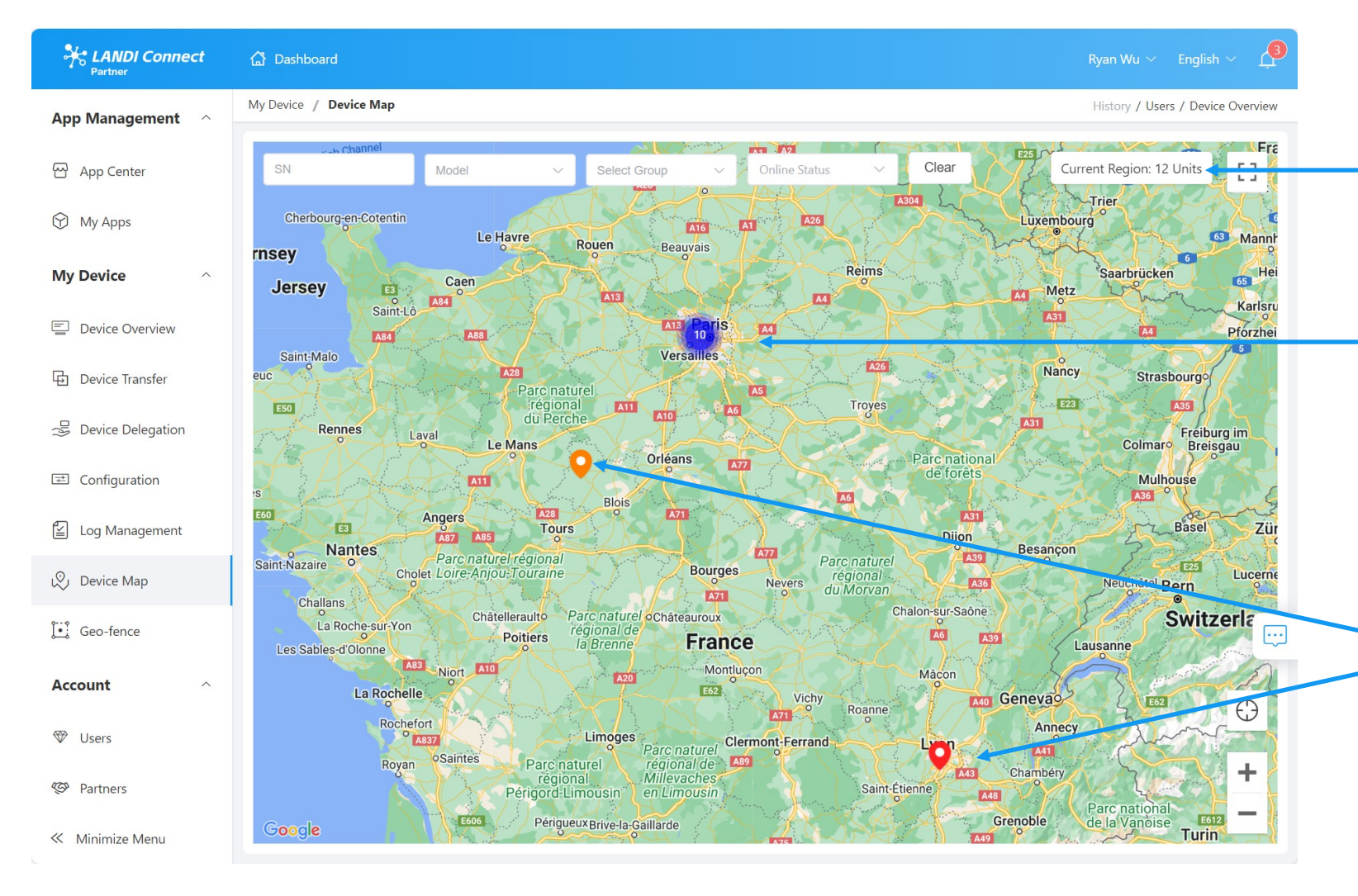

Total number of devices in the view

Clustered devices are shown as number in a circle. Zoom in to see the individual devices

Single device shown as a pin

- Red: older than 7 days
- Orange: older than 1 day
- Green: within 1 day

### **Device Map** - Device Info Popover

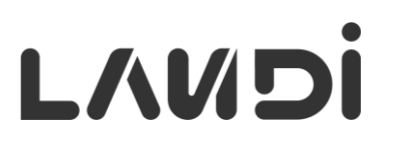

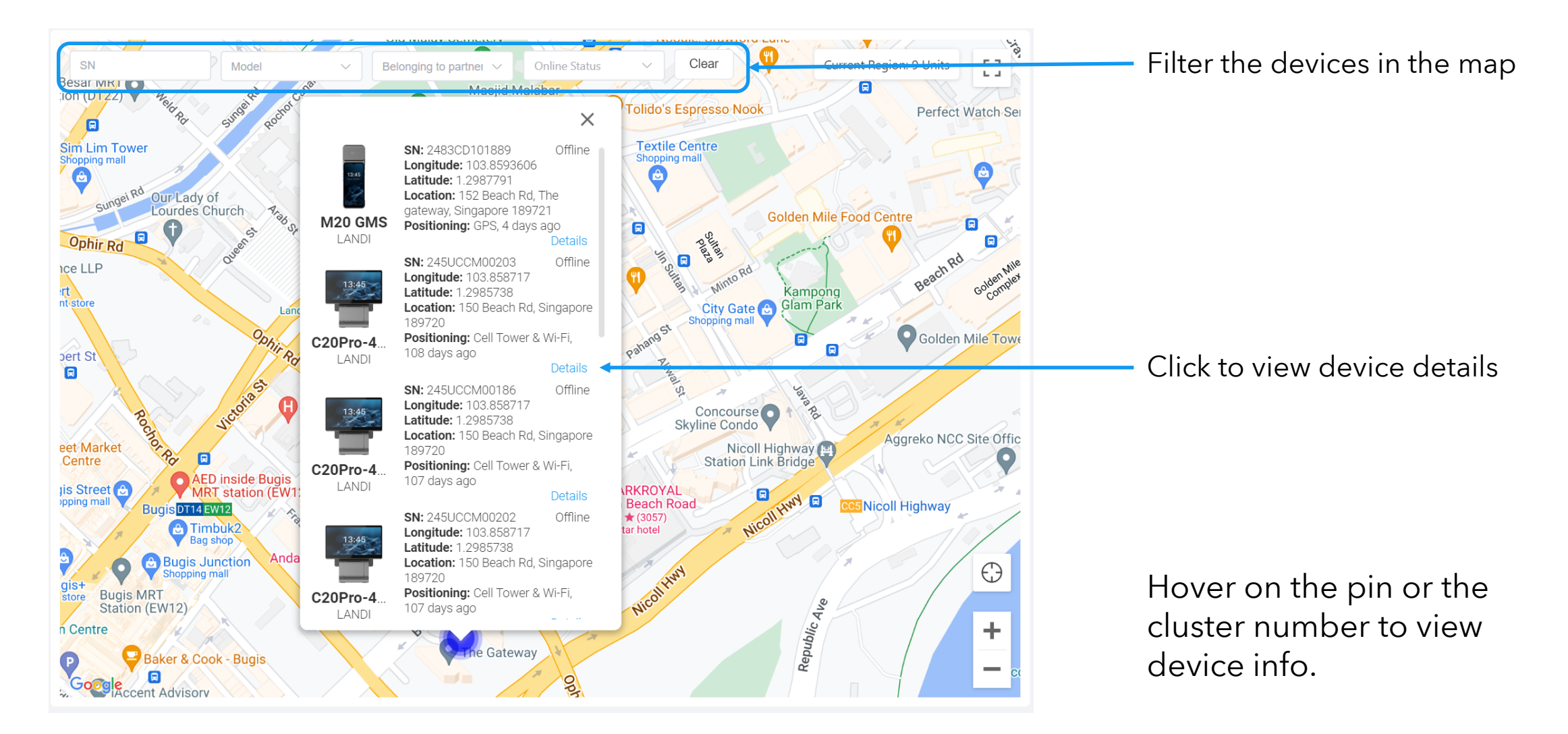

Anno Connect 🔂 Dashboard My Device / Geo-fence History / Users / Device Overview / Device Map App Management ^ App Center Q Type Clear Name 🕅 My Apps 1-2 of 2 20/page  $\checkmark$  < 1 > Add Geo-fence 73 Total Devices Out of Geo-fence Date Updated Name Operator My Device LANDI\_EMEA / LANDI\_Singapore Singapore CBD 1 Devices Nov 2, 2024, 13:25:30 View | Delete Ryan 28 Devices Device Overview Paris 1 Devices 0 Devices Oct 31, 2024, 17:03:42 Emmanuel View | Delete Device Transfer Bevice Delegation I ⊂ Configuration Devices out of geo-fence Log Management When a geofence is created or updated, Device Map the last location of all target devices will be Geo-fence immediately checked against the fence.

## **Geo-fence List**

Account

Define new geo-fence

### **Define Geofence** - Circular Fence

# L/NDi

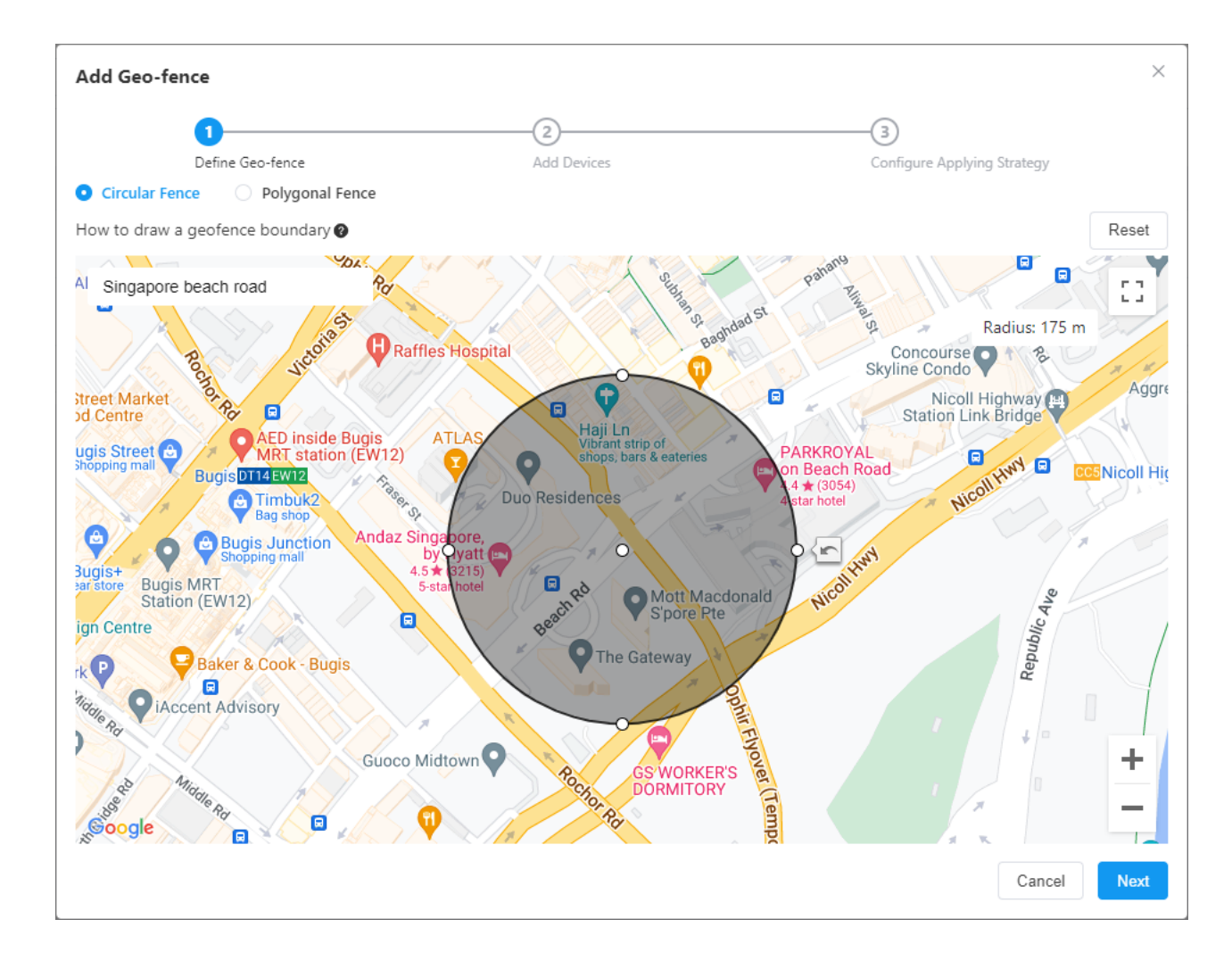

#### **Drawing Circular Geofence**

- 1. Enter the address in the search box to set the **initial view** of the map.
- 2. Drag any boundary point to **adjust** its position. To undo the move, click the backward arrow icon next to the moved point.
- 3. Click and drag within the shaded area of the boundary to **move** the entire fence.

## **Define Geofence** - Polygonal

# L/UDi

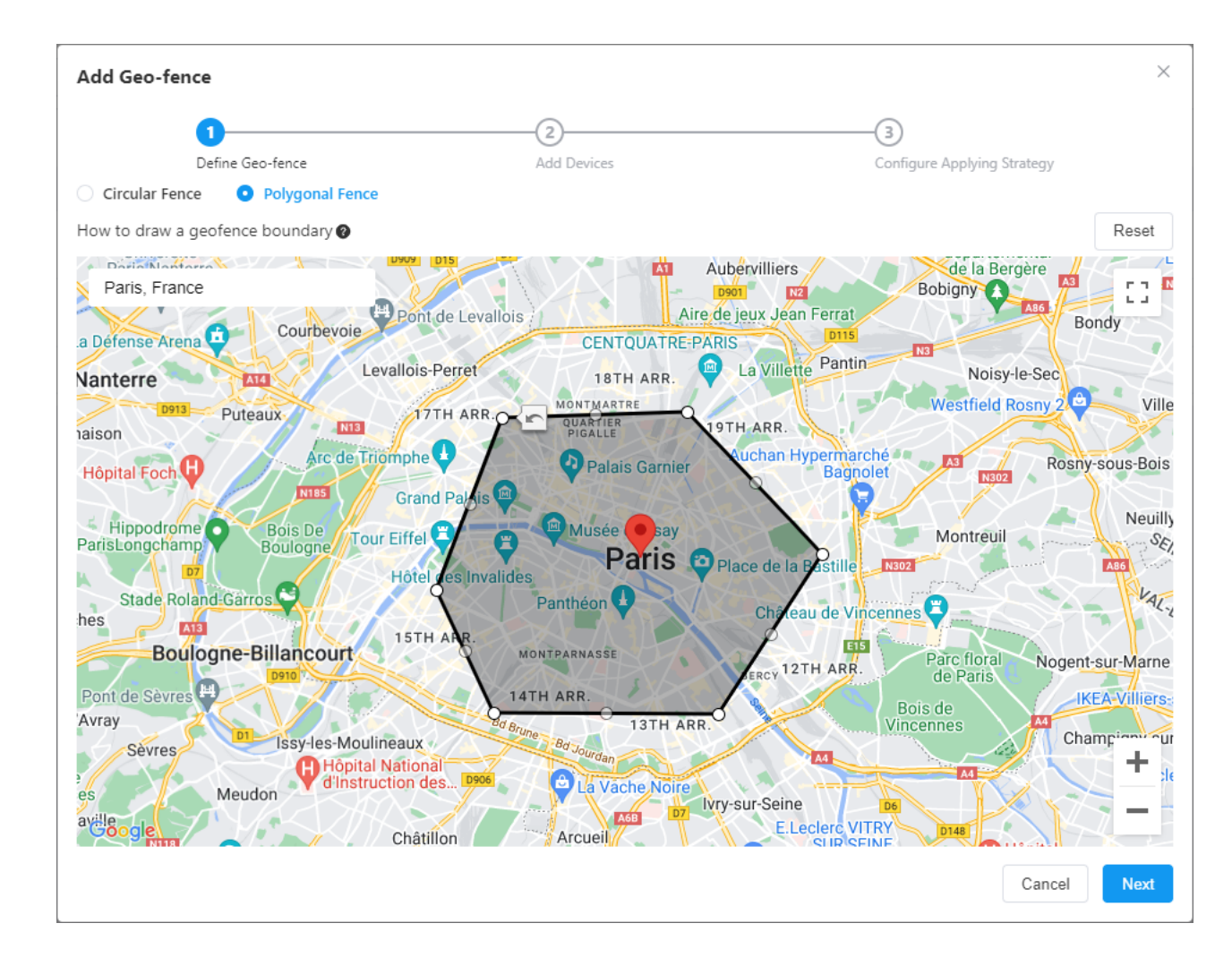

#### **Drawing Polygonal Geofence**

- 1. Enter the address in the search box to set the **initial view** of the map.
- 2. Click on the open area of the map to **add** a boundary point.
- 3. Click on a semi-transparent point between two solid points to **insert** a new boundary point.
- 4. Drag any boundary point to **adjust** its position. To undo the move, click the backward arrow icon next to the moved point.
- 5. Click and drag within the shaded area of the boundary to **move** the entire fence.
- 6. Double-click a boundary point to **remove** it.
- 7. Click on the Reset button to **remove all** boundary points.

### **Define Geofence** - Devices & Strategy

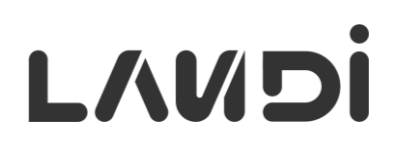

| Edit Geo-fence                                                                                                    | ×                                                                                                    |
|----------------------------------------------------------------------------------------------------|----------------------------------------------------------------------------------------------------|
| Define Geo-fence Add Devices                                                                                                    | Configure Applying Strategy                                                                                                    |
| Add All Devices       Add Device Group       Add Device       Import Device         Device Group       Import Device       Import Device       Import Device         LANDI_EMEA (8)       Import Device       Import Device       Import Device | Edit Geo-fence    Define Geo-fence     Add Devices    Configure Applying Strategy   * Geo-fence Name    Singapore CBD                                                                                                    |
| Receive an alert email if any device exits<br>the geofence. Alerts are sent collectively<br>one hour after the first exit event.                                                                                                    | <ul> <li>Always enable GPS on Device</li> <li>Yes No</li> <li>Location Acquisition Frequency</li> <li>5 minutes 3 00 Minutes 1 Hour</li> <li>12 Hours 1 Day 1 Week 1 Month</li> <li>E-mail to Receive Alerts</li> <li>Tyan.wu@landiglobal.com</li> </ul> |

## **View Geofence**

# L/UDi

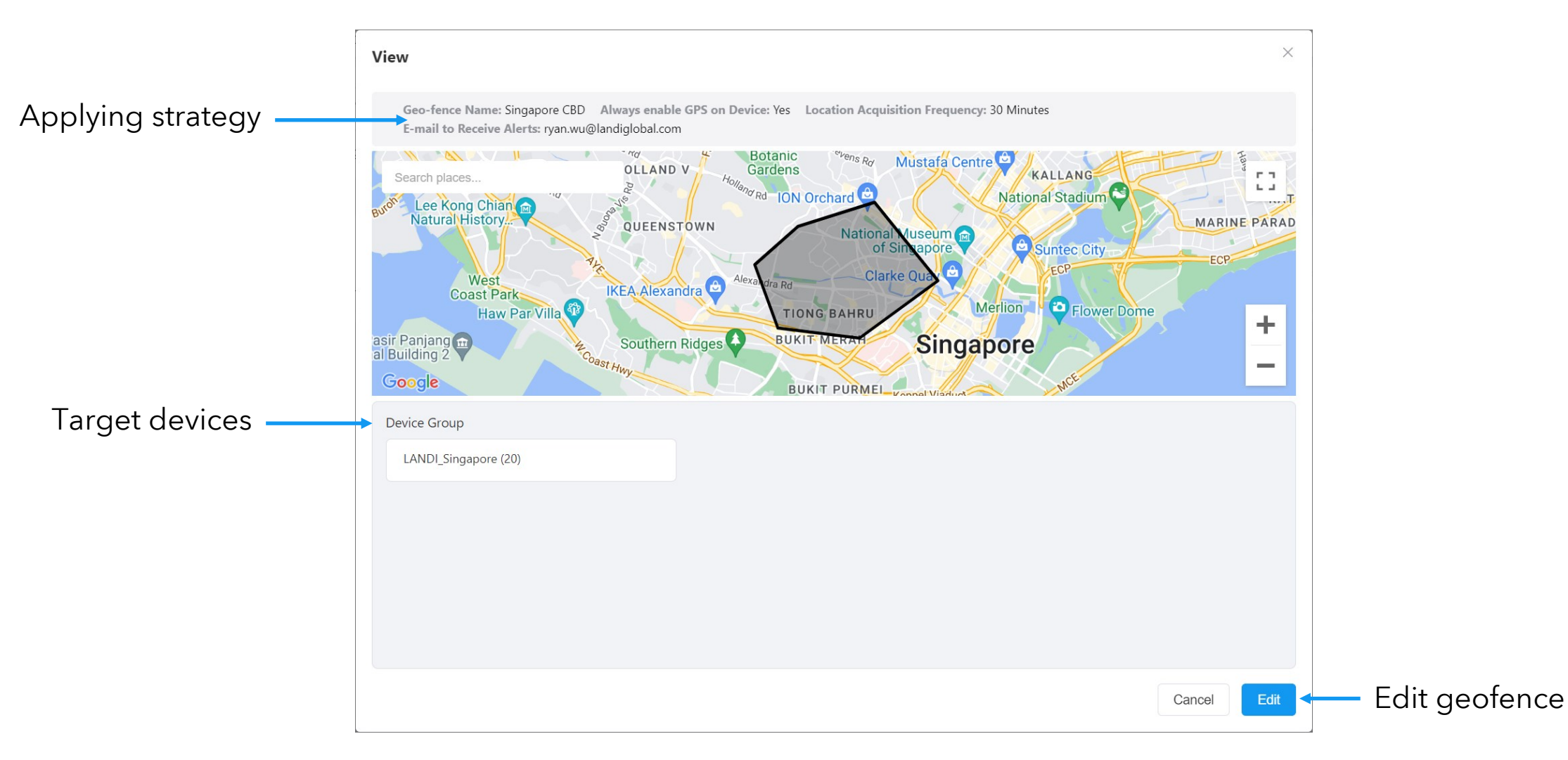

## **View Devices Out of Geo-fence**

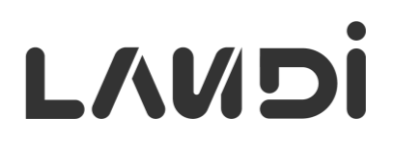

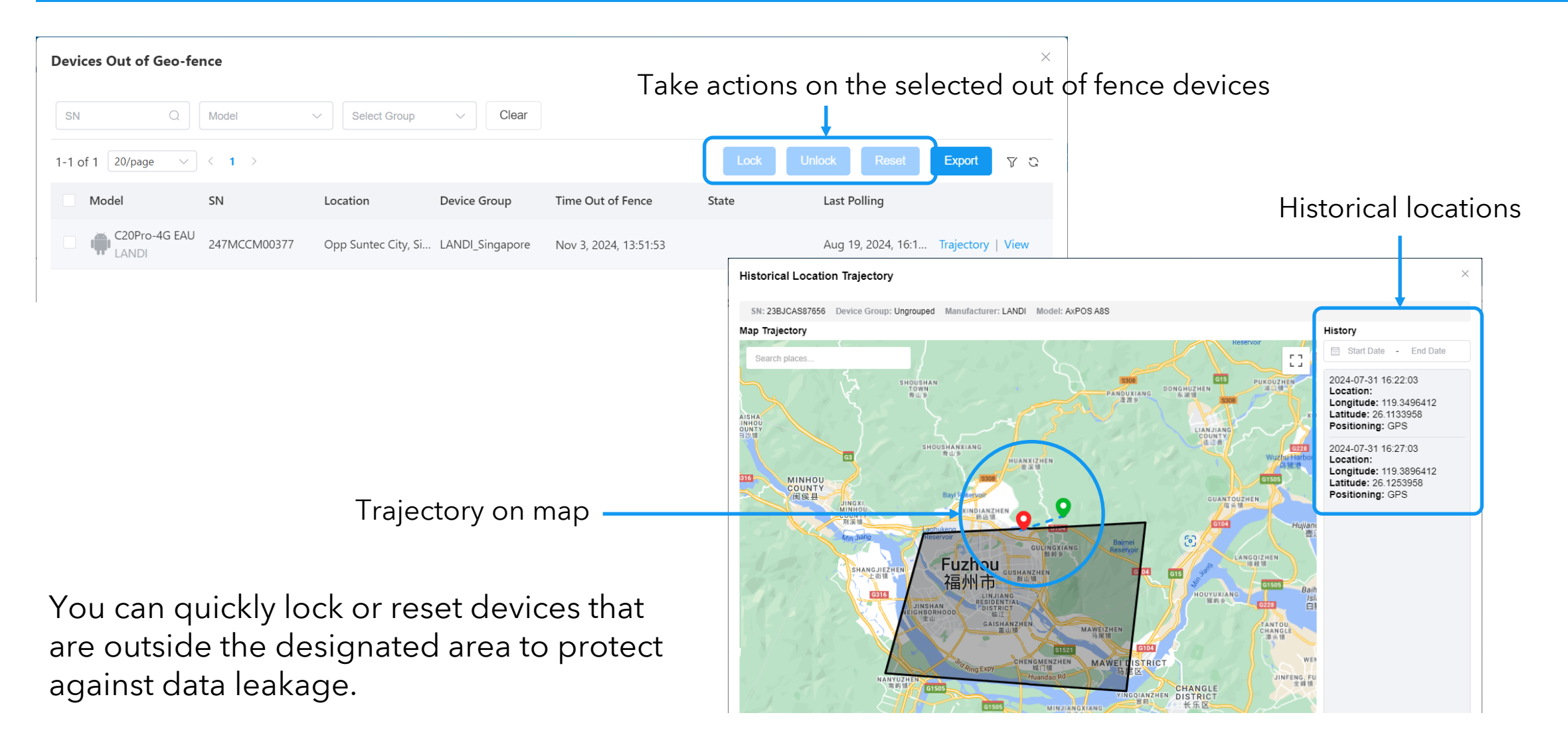

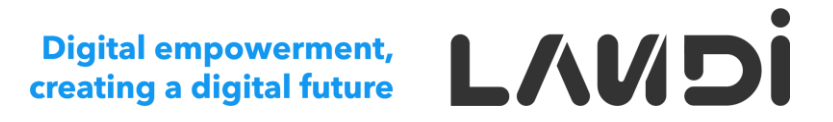

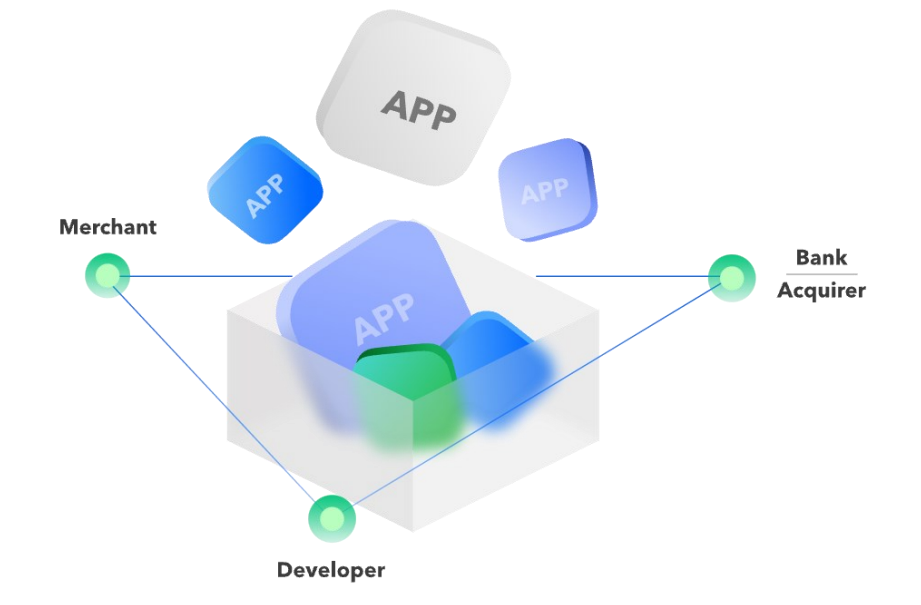

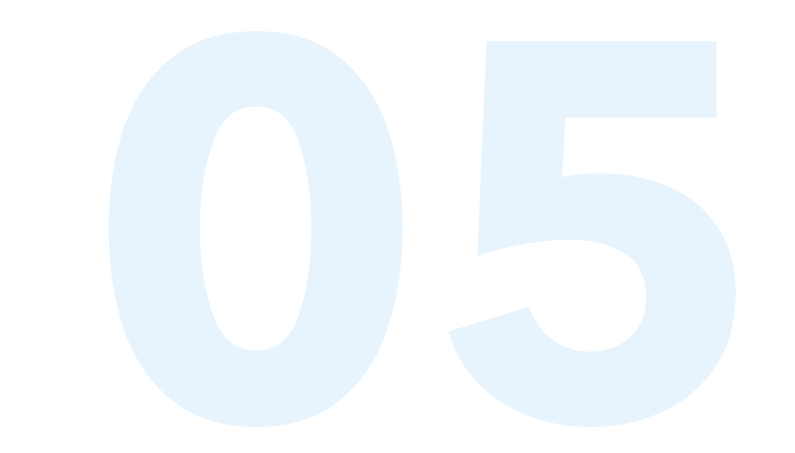

# **App Management**

#### © 2024 LANDI Global. All rights reserved.

### **Solution Partner**

- A Solution Partner can
  - Submit apps to the public App Center
  - Share apps with selected partners
- A Solution Partner must
  - Sign the LANDI Connect App Publishing Agreement
- A Solution Partner is responsible for
  - Testing the app to ensure device compatibility
  - Providing support and bug fixes for apps deployed in the field

(i) The account creation process for a Solution Partner is the same as a regular partner, except for granting permissions related to app distribution.

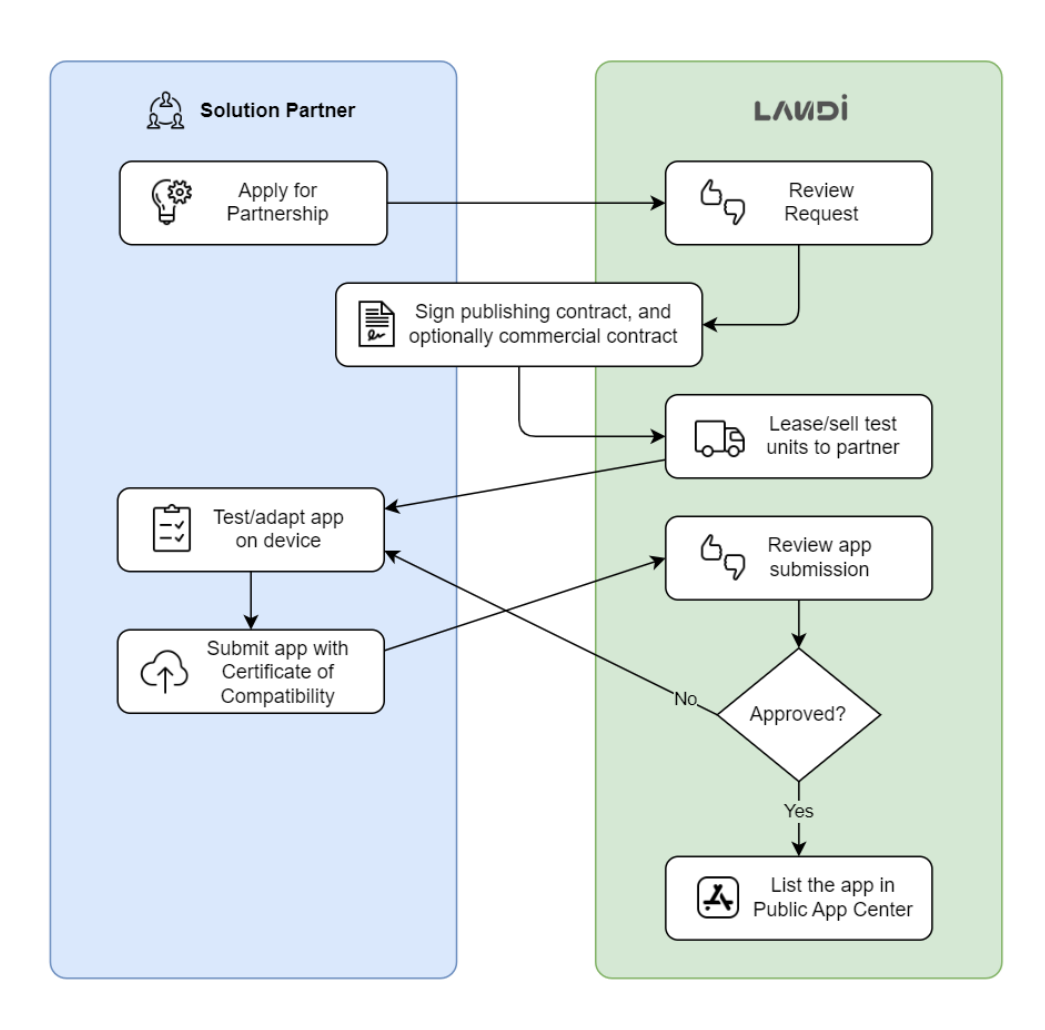

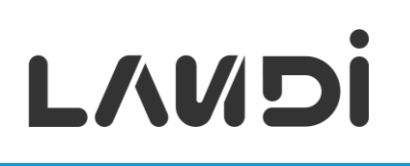

## App Distribution – Self Upload vs. Chose from Public App Center

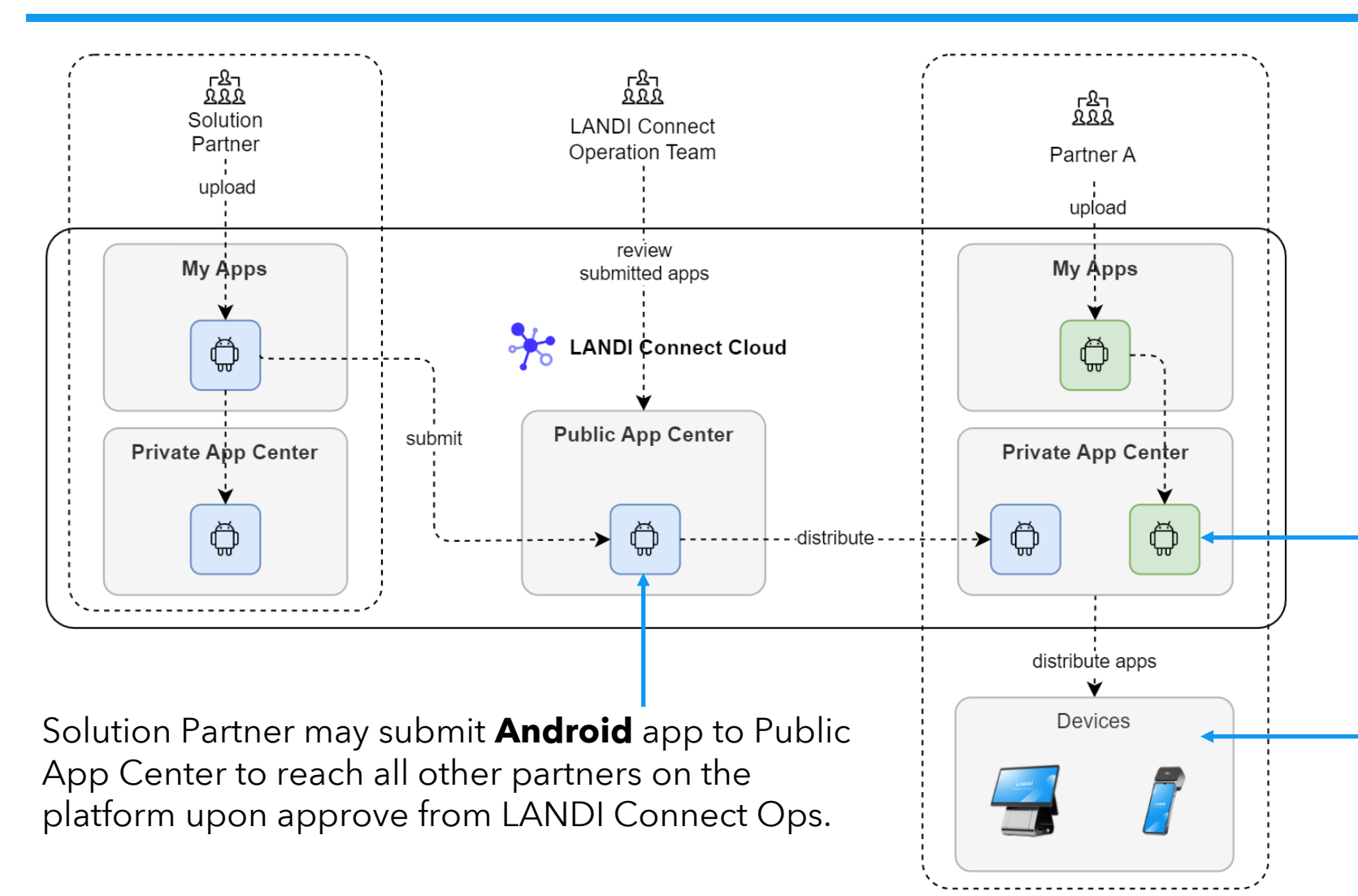

#### A Solution Partner has

greater privileges than regular partners when it comes to app distribution.

Any partner can upload apps for private use without LANDI's review.

**Android** devices can see the apps in App Center in the App Center client app.

### **App Distribution** – Share Apps Privately

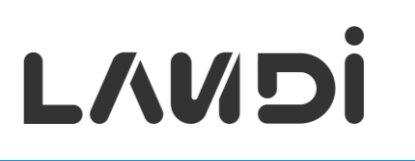

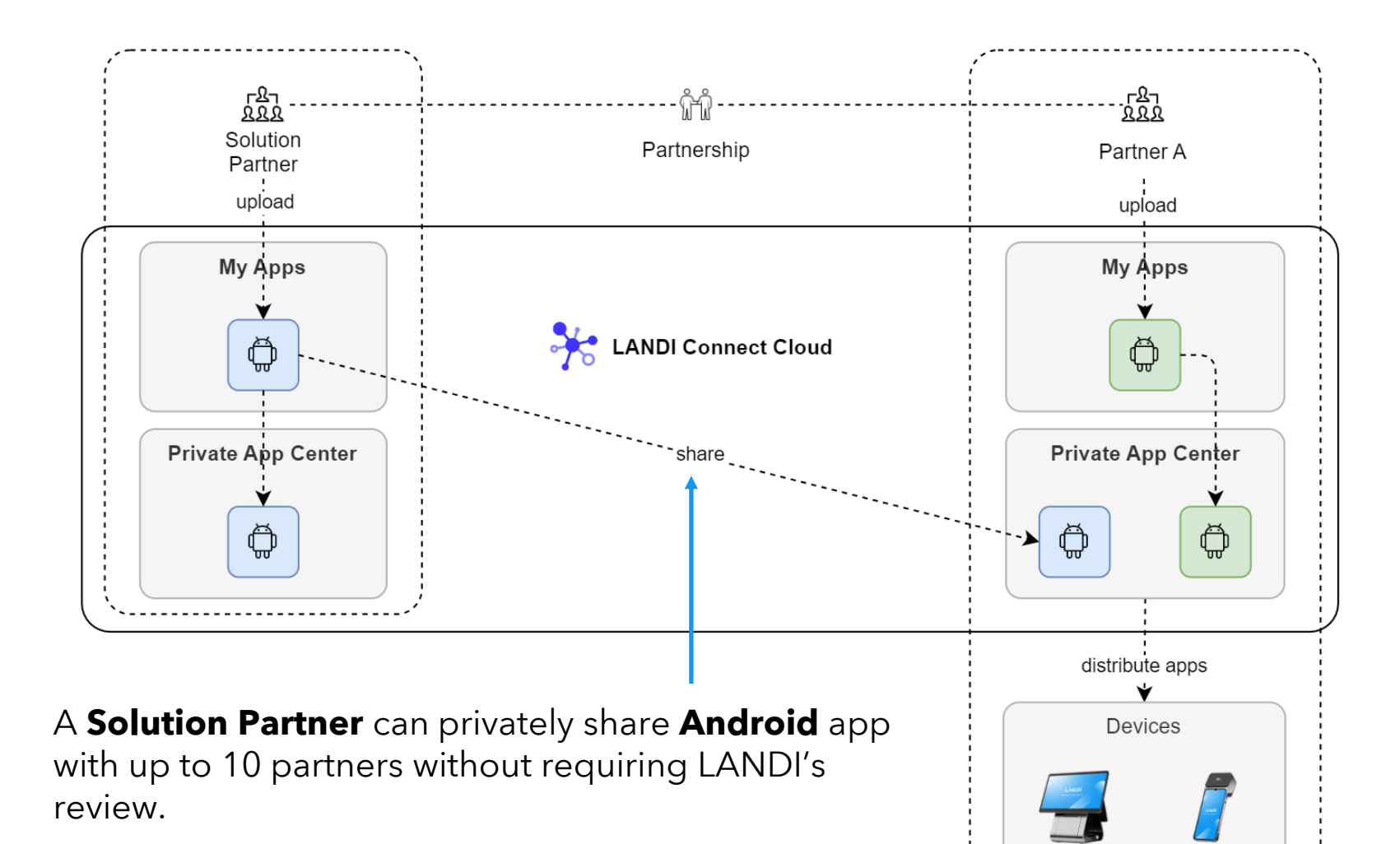

#### Private sharing is ideal for

- 1. Apps customized for a specific customer
- 2. Testing an app before submitting it to the public App Center

© 2024 LANDI Global. All rights reserved.

#### 56

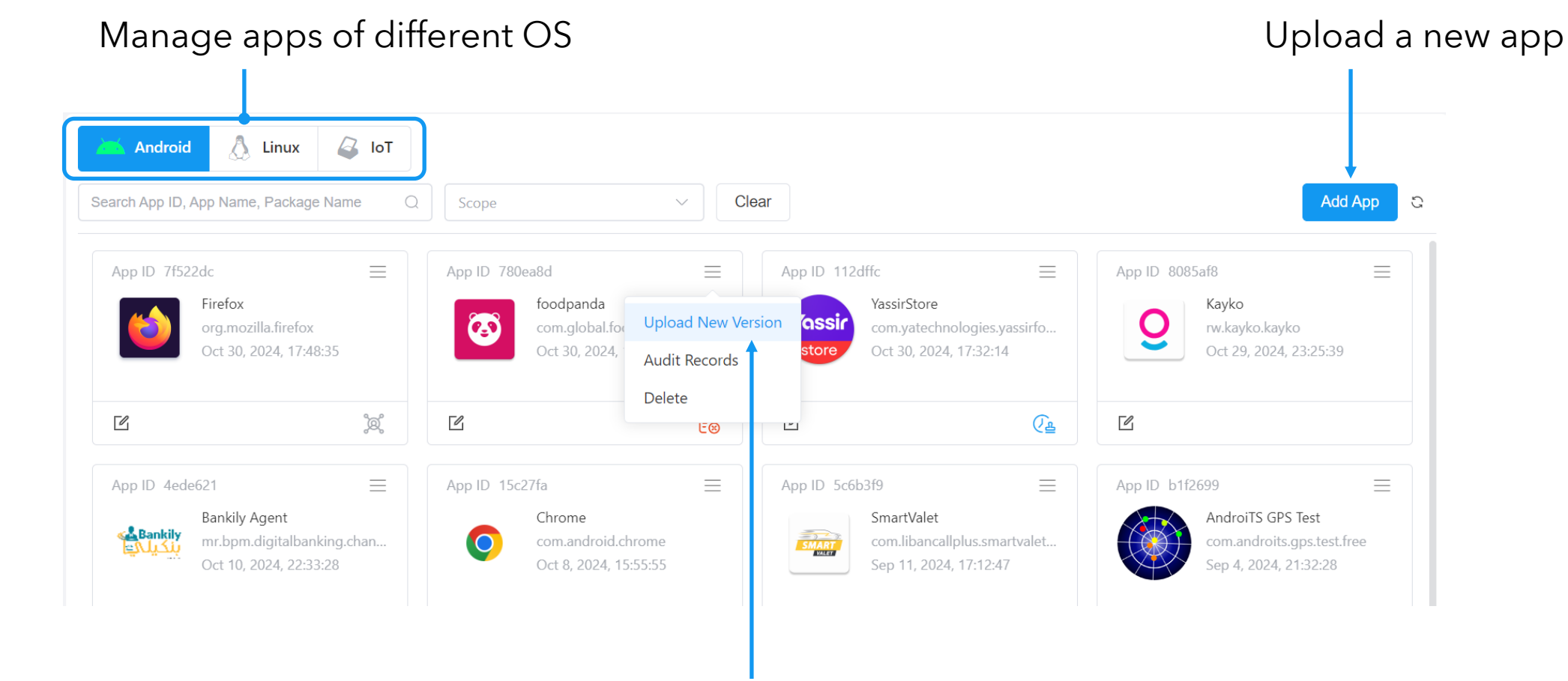

Allow **multiple** versions per app.

### My Apps - App List

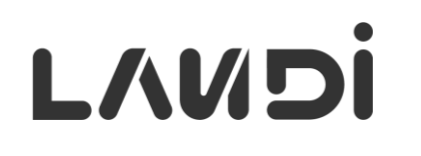

### My Apps - Publish Android App: Upload

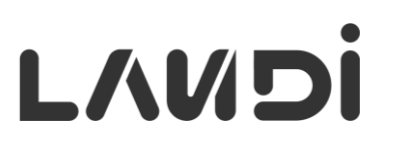

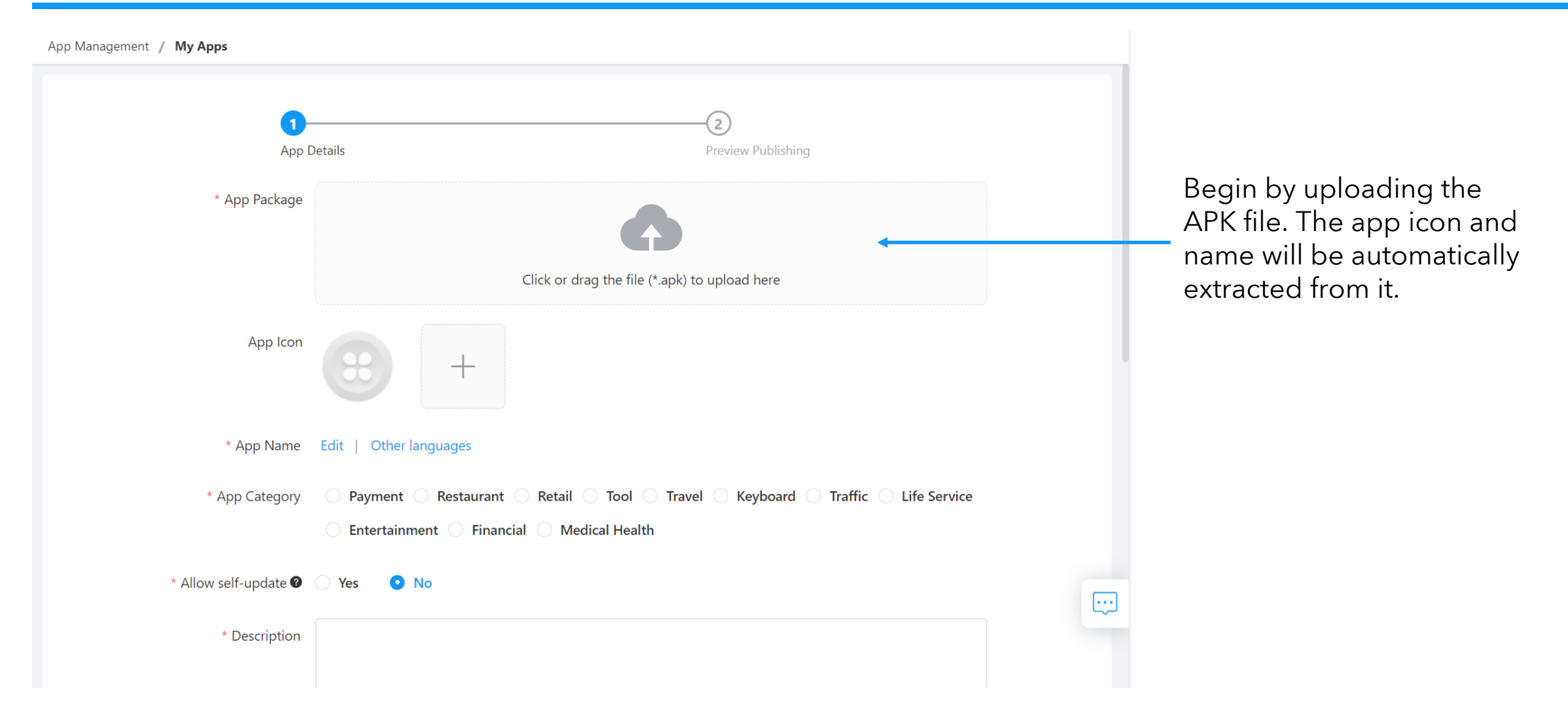

### **My Apps** - Publish Android App: Compatible Models

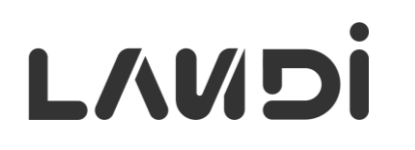

| * Compatible Models | Search Model                                                 | The app will be visible only<br>to devices with compatible |
|---------------------|--------------------------------------------------------------|------------------------------------------------------------|
|                     | POS Terminal                                                 | models.                                                    |
|                     | C20Lite C20Pro EAU/Wi-Fi C20Pro G00 C20Pro NA C20ProSE C20SE |                                                            |
|                     | Payment Terminal                                             |                                                            |
|                     | AxPOS A8S AxPOS A8S P20                                      |                                                            |
|                     | Mobile Terminal                                              |                                                            |
|                     | M20 GMS M20 N-GMS M20SE GMS                                  |                                                            |
|                     |                                                              |                                                            |

\* Adapt to New Models 🛛 💽 Yes 🛛 🔿 No

### My Apps - Publish Android App: Grayscale Release

• Grayscale Setting items

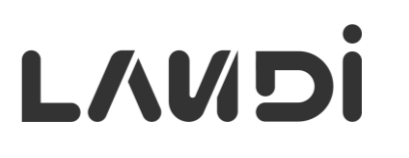

To test the app on specific devices, select **Grayscale** deployment method and select the target devices. Once tested, switch to **Official**.

Official

\* Deployment Method 🕑

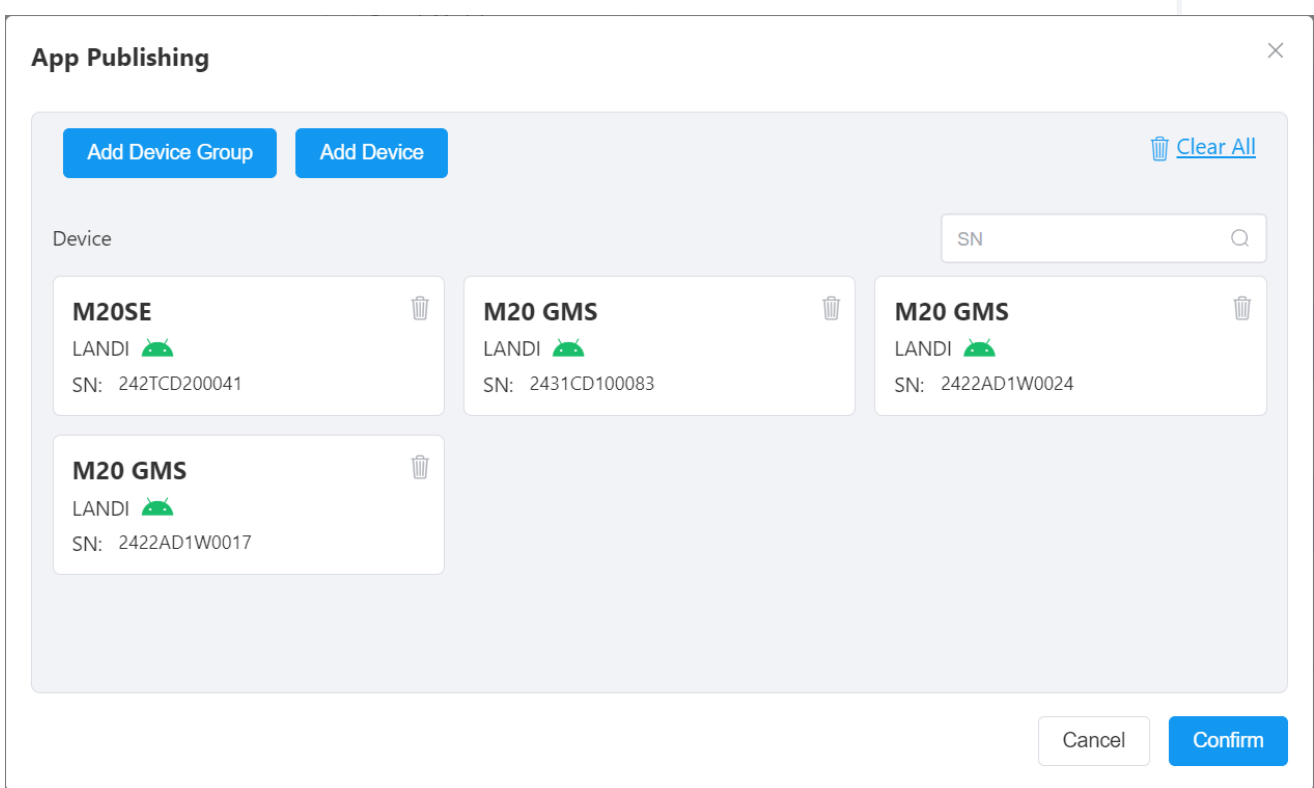

A Solution Partner can select **Public** to submit the app to public

**My Apps** - Publish Android App: Public Scope

.

|                                | Apps submitted under the "Public" scope will be reviewed by LANDI. To avoid delays, please ensure your app meets the App Acceptance Criteria. | The test account for app                                              |
|--------------------------------|----------------------------------------------------------------------------------------------------|-----------------------------------------------------------------------|
| * Test Account Info 🛛          |                                                                                                    | review. If none, enter "Login<br>not required."                       |
|                                | 0 / 200                                                                                                    |                                                                       |
| * Official Website             | Please provide the official website address of the app/developer. 0 / 100                                                                     |                                                                       |
| * Developers                   | Please provide either the developer's name or the copyright owner's name. 0 / 30                                                              | Selected compatible models                                            |
| Certificate of Compatibility 🛛 | Upload  Download Word Template                                                                                                    | must be listed as tested in the <b>Certificate of Compatibility</b> . |

LANDI

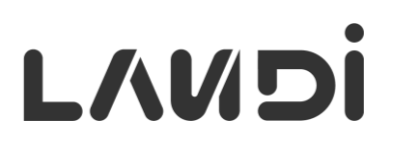

A Solution Partner can select **Private** scope. A standard Partner does not see the **Publish Scope** options and can only publish to **Private** scope.

| * Publish Scope 🛛  | Public • Private Apps submitted under the "Private" scope will not be reviewed by LANDI. You have the option to share the app with up to 10 partners. | A Solution Partner can                              |
|--------------------|----------------------------------------------------------------------------------------------------|-----------------------------------------------------|
| Share to           | Please select the partner                                                                                                    | <br><ul> <li>select up to 10 partners to</li> </ul> |
| * Official Website | Please provide the official website address of the app/developer.       0 / 100                                                                       | snare the app privately.                            |
| * Developers       | Please provide either the developer's name or the copyright owner's name. 0 / 30                                                                      |                                                     |

## My Apps - App Status

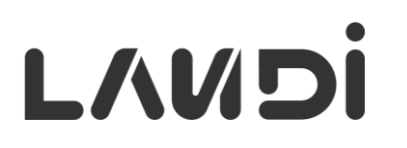

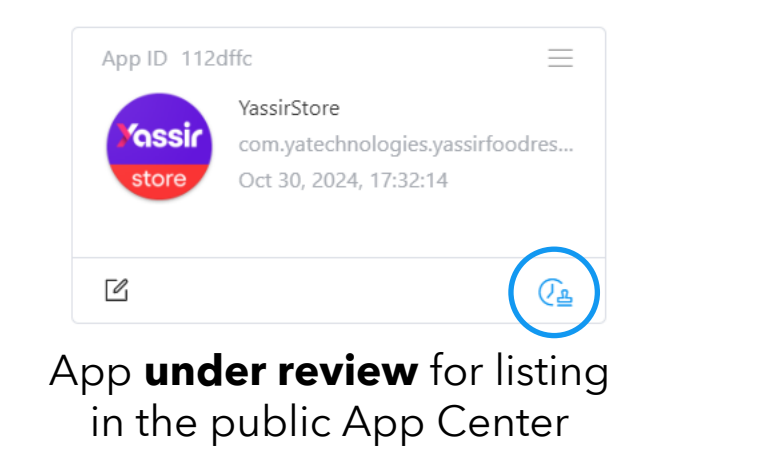

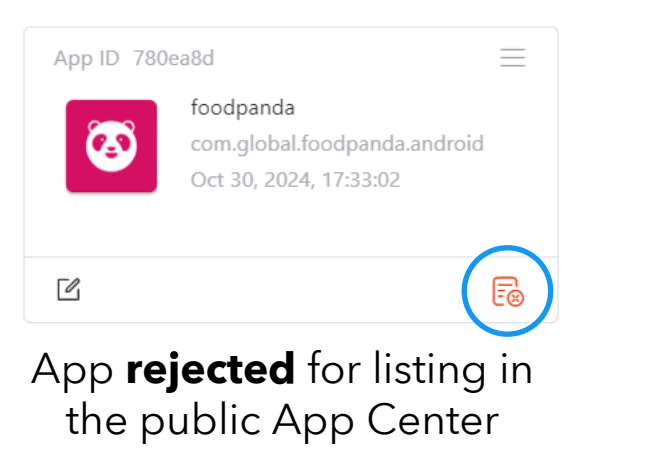

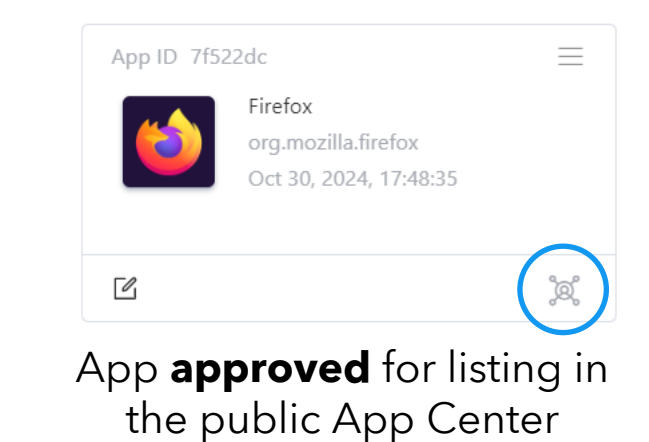

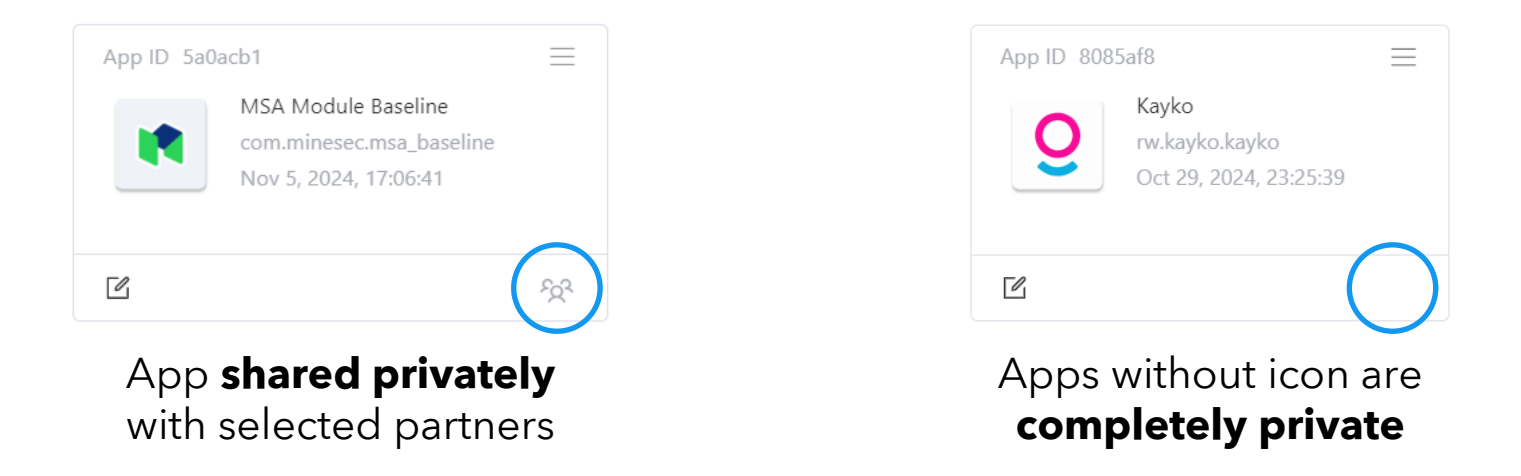

### **My Apps** - Notifications for Approval or Rejection

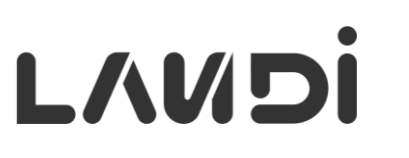

Notification if the app submitted to public App Center is approved.

| Handli Connect      | 습 Dashboard                 |                                             |                       |                        | Ryan V       | /u ~ English ~ 📌 |
|---------------------|-----------------------------|---------------------------------------------|-----------------------|------------------------|--------------|------------------|
| App Management 🔷    |                             |                                             |                       |                        |              |                  |
| 쬬 App Center        | Search Notification Title C | State ~ Clear                               |                       |                        | Mark as Read | Mark All as Read |
| 🕅 My Apps           | 1-3 of 3 20/page ~          | < 1 >                                       |                       |                        |              | r c              |
|                     | Notification Titl •         |                                             |                       | Date Received          |              |                  |
| My Device           | Congratulations             | ! Your App Has Been Approved for Listing    |                       | Oct 30, 2024, 17:48:35 |              |                  |
| Device Overview     | App Submission              | Review Outcome – Action Required            |                       | Oct 30, 2024, 17:33:02 |              |                  |
| Device Transfer     | System Update               | Version 1.5.0 for Android Device Available! |                       | Jun 12, 2024, 10:27:02 |              |                  |
| 😅 Device Delegation |                             |                                             |                       |                        |              |                  |
|                     |                             |                                             |                       |                        |              |                  |
|                     | Notific<br>pub              | ation if the app su<br>lic App Center is i  | ubmitted to rejected. |                        |              |                  |

### My Apps - App Details

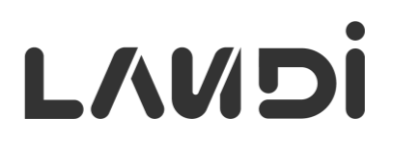

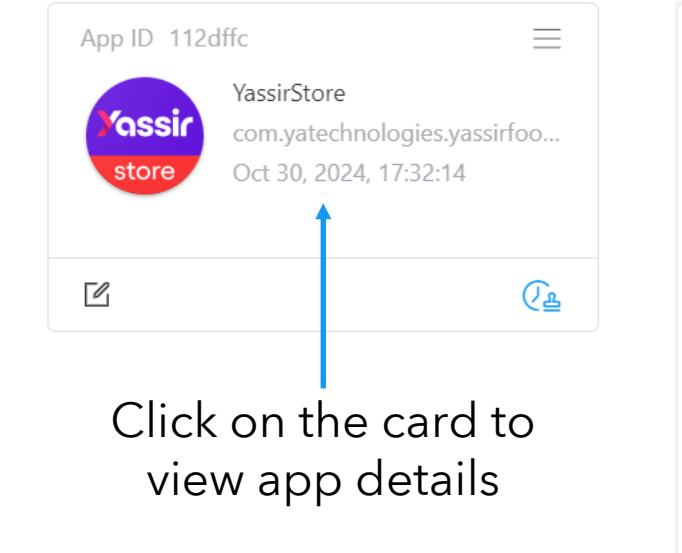

 YassirStore
 App ID
 112dffc

 Package Name:
 com.yatechnologies.yassirfoodrestaurant
 Release Time:
 Oct 30, 2024, 17:32:14
 Size:
 13.93MB
 Version:
 3.1.5
 View

App Category Restaurant

Allow self-update 2 No

Description To increase your income and satisfy more customers, , Yassir Express is here for you! Receive orders through the application, our deliverymen will take care of picking it up and delivering it to the customer. Have daily track & visibility of your income. Download the app & become our partner store to increase your customer base.

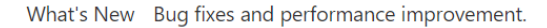

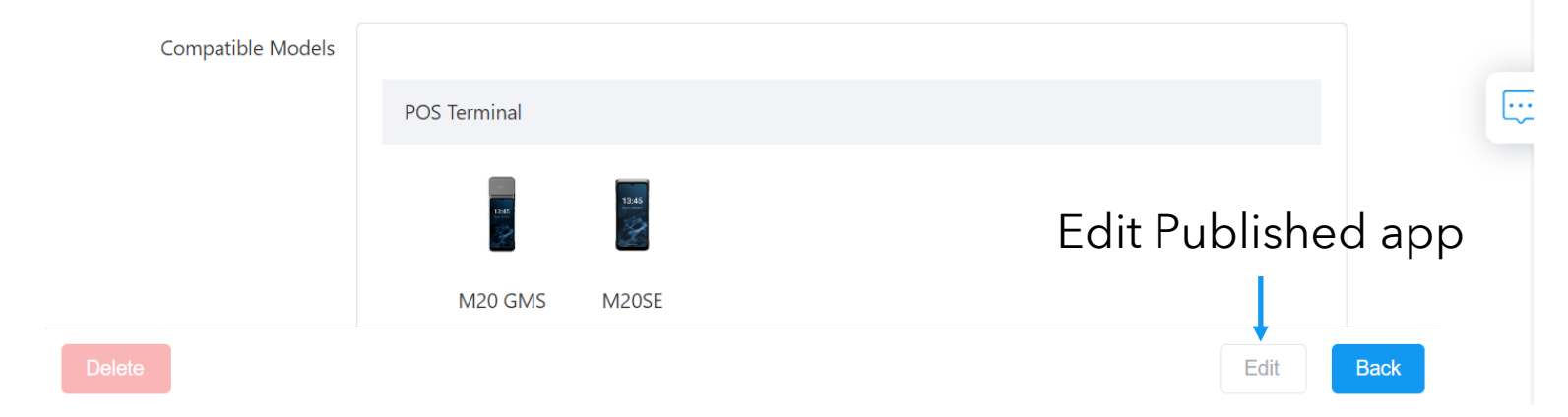

### App Center – App List

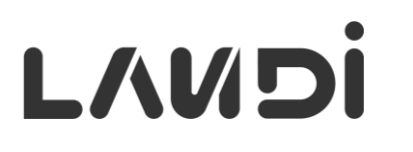

Add/remove apps in the list

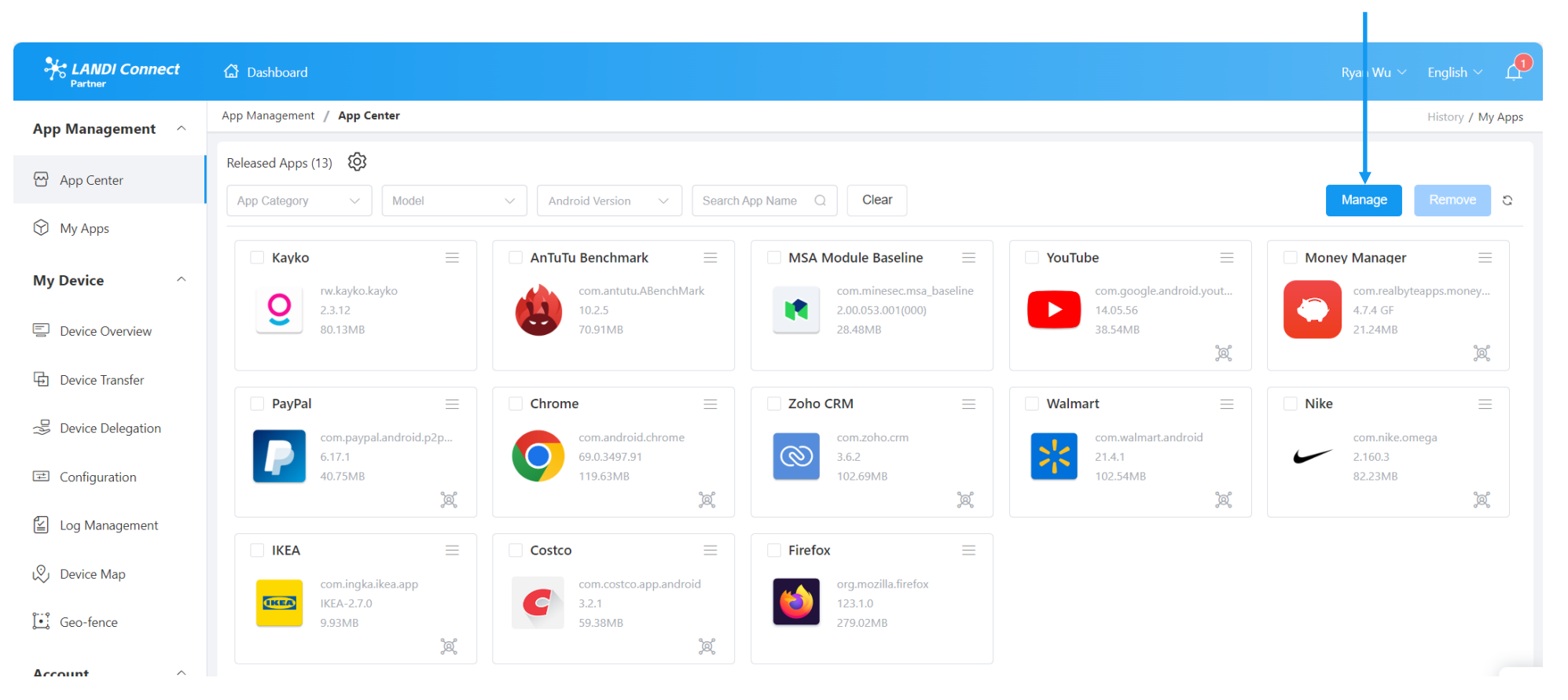

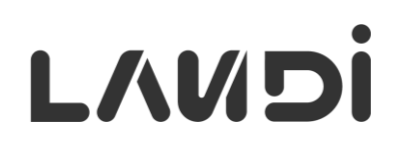

| Partner           | 🛱 Dashboard                                     |                                                                     |                                        |
|-------------------|-------------------------------------------------|---------------------------------------------------------------------|----------------------------------------|
| App Management 🔷  | App Management / App Center                     |                                                                     |                                        |
|                   | Released Arms (2)                               |                                                                     |                                        |
| 砏 App Center      | App Category V Model                            | <ul> <li>✓ Android Version ✓ Search A</li> </ul>                    | pp Name Q Clear                        |
| 🕅 My Apps         |                                                 |                                                                     |                                        |
| My Device         | □ YassirStore<br>com.yatechnologies.yassi 3.1.5 | ■ MSA Module Baseline<br>com.minesec.msa_baseline 2.00.053.001(000) | □ Firefox<br>org.mozilla.firefox 128.0 |
| Device Overview   | store 13.93MB                                   | 28.48MB                                                             | 302.87MB                               |
| 🔁 Device Transfer |                                                 |                                                                     |                                        |
|                   | No icon, my own<br><b>private</b> app           | App <b>shared</b> by<br>my partner                                  | App from <b>public</b><br>App Center   |

# L/NDi

### **App Center** – Add/Remove Apps

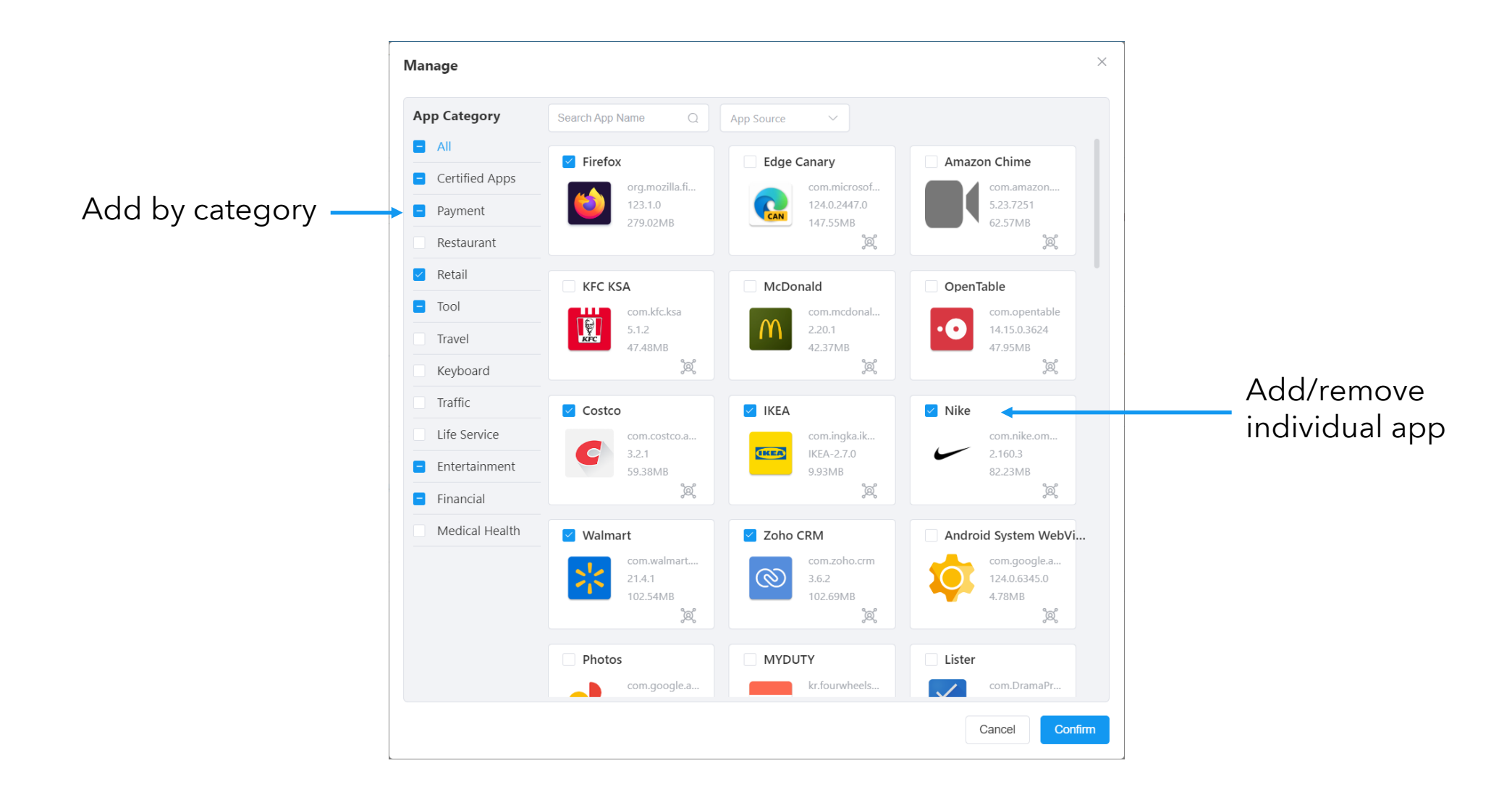

### App Center - App Details

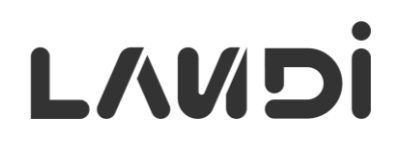

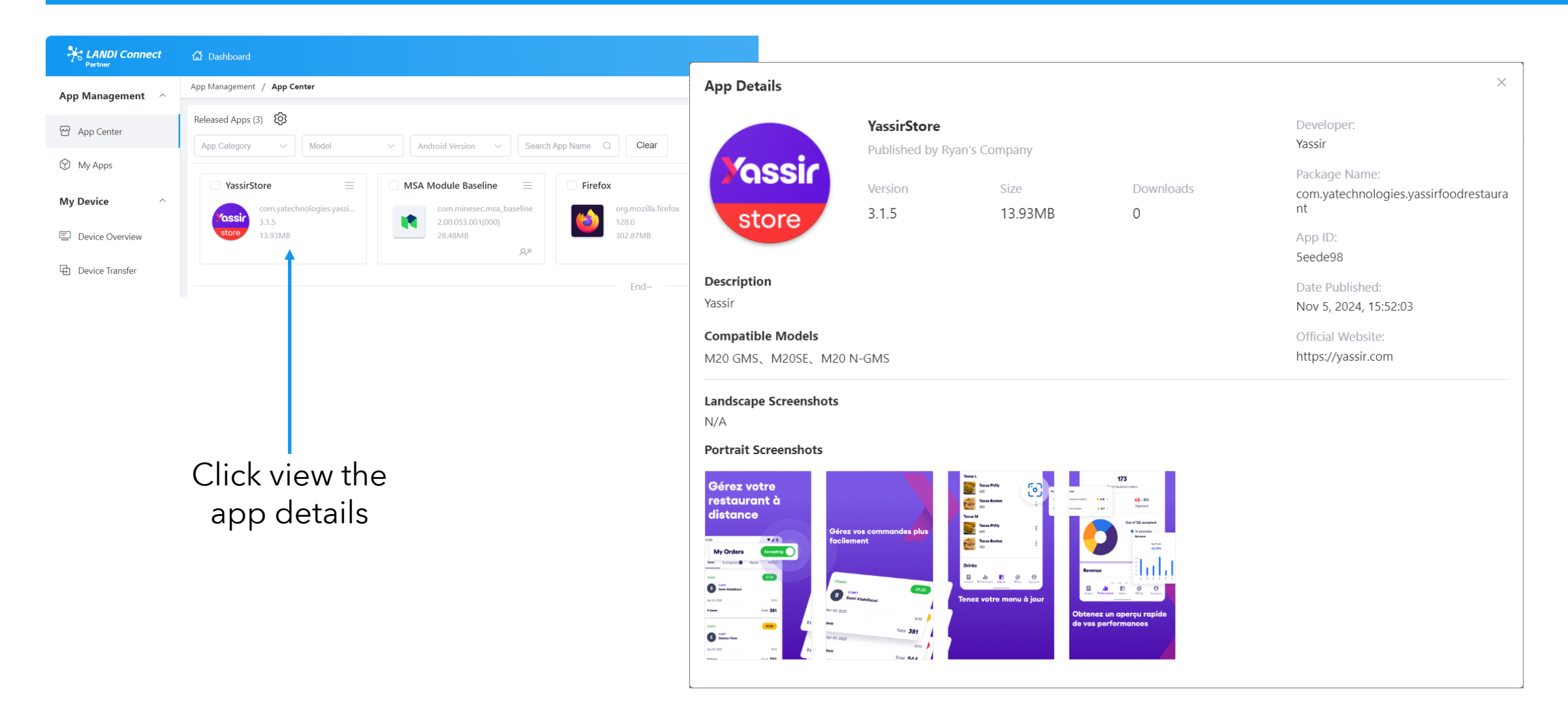

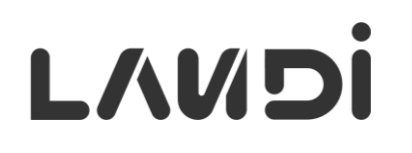

### **App Center** – Store Settings

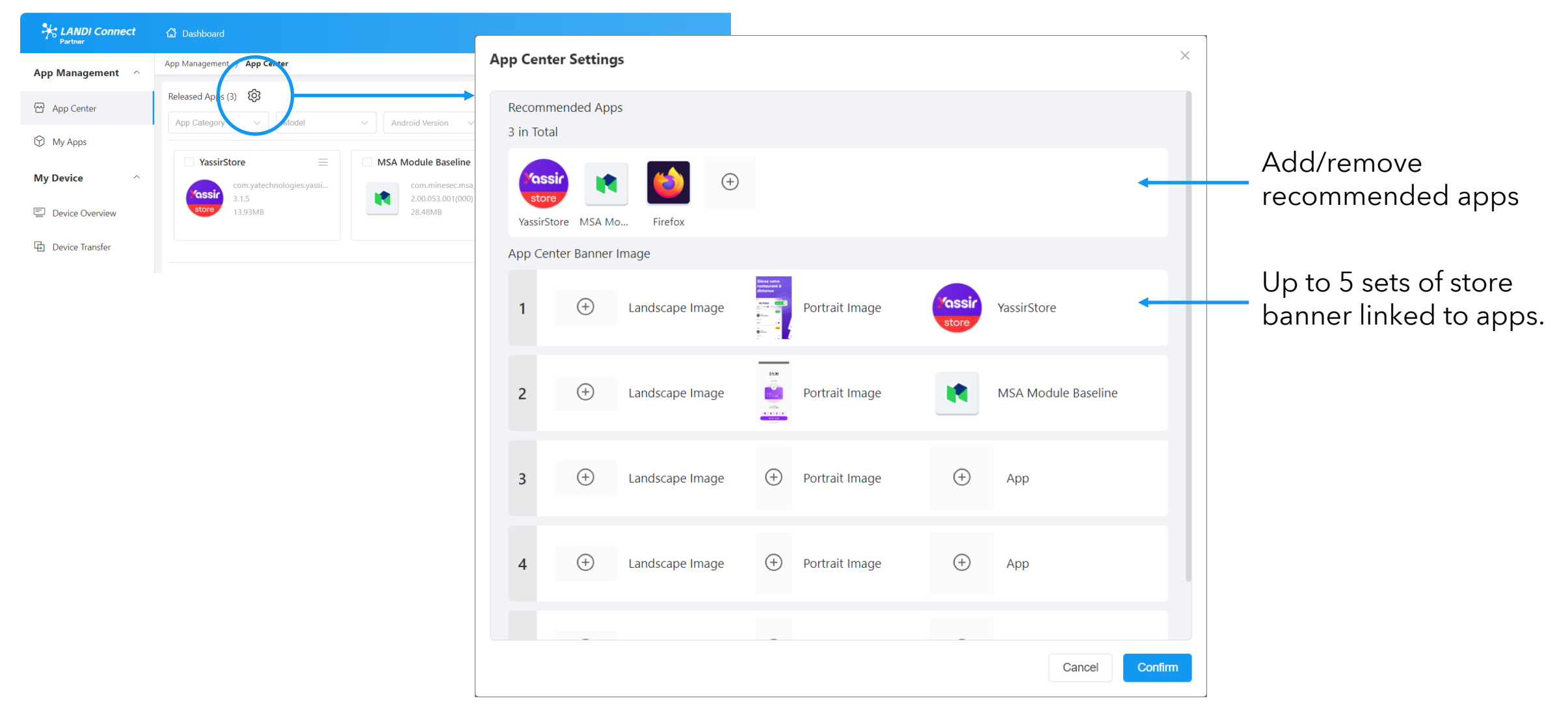

### App Center - On C20 Series

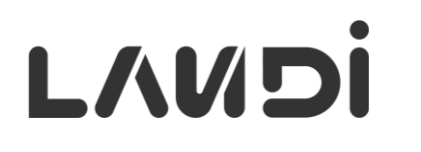

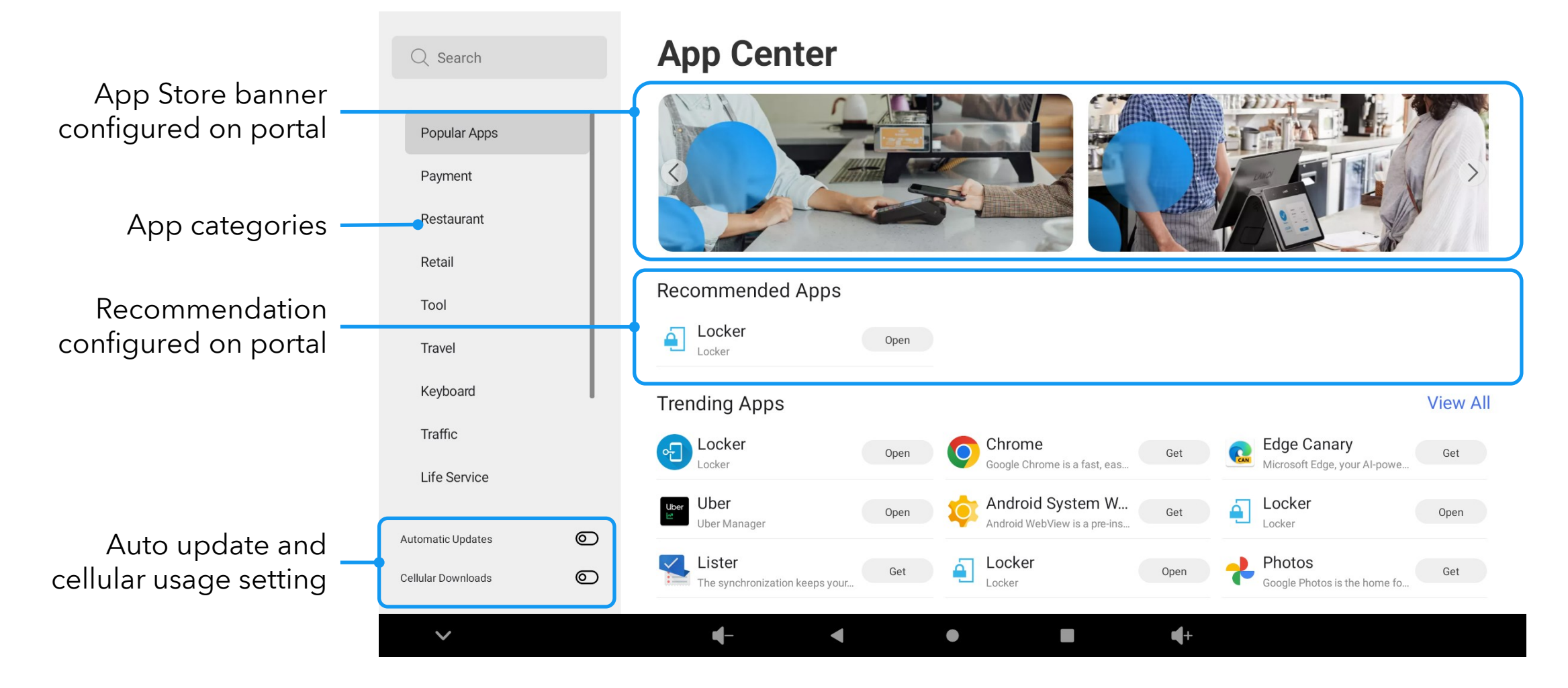

### **App Center** - On M20 Series

# LANDI

Cancel

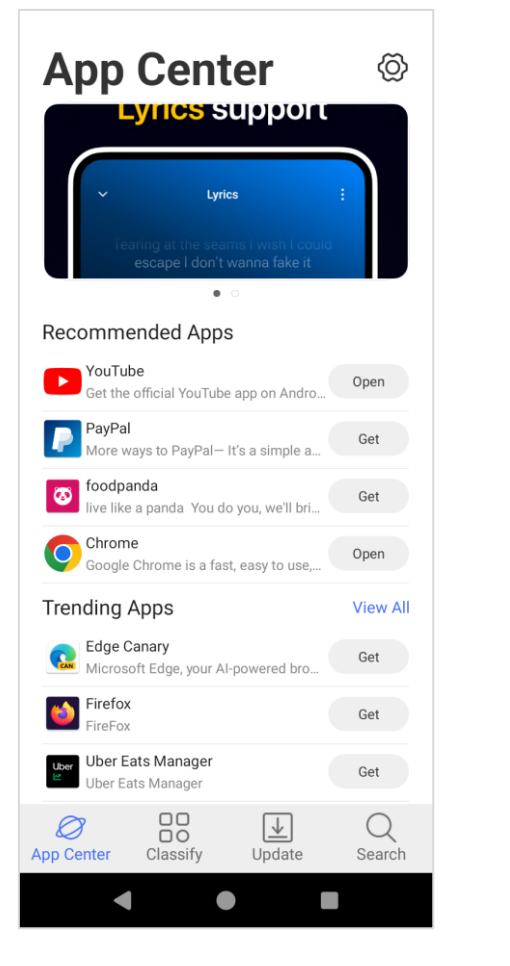

App List

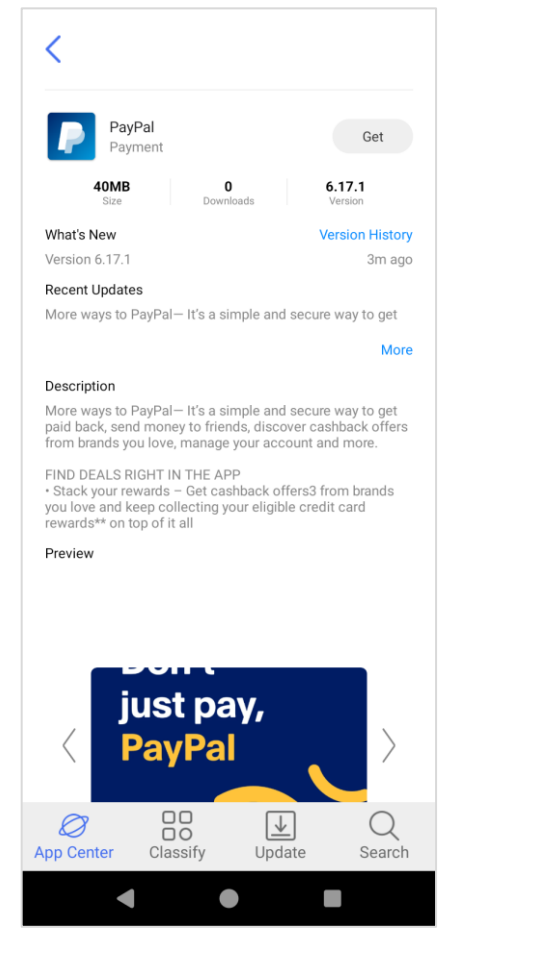

### App Details

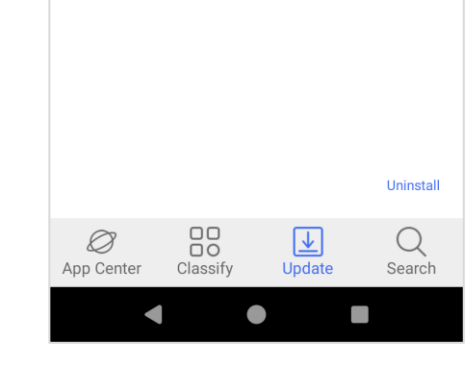

Update

3 Apps Installed

System Update

🔨 QQ音乐

YassirStore

Version: 1.0.8

Version: 13.2.0.8

ersion: 4.1.1

### Installed Apps

Tripadvisor \*\* Be one of the first to try the beta ve... Expedia The Expedia app is your all-in-one tra... Maps Navigate your world faster and easier... OpenTable The OpenTab The OpenTable app is your one-stop-s... foodpanda live like a panda You do you, we'll bri...  $\blacksquare$ Ø Q App Center Update Search Classify 

Search

Amazon Shopping Product Features Amazon Shopping...

<

р

 $\langle \bigcirc$ 

Update All

Open

Open

Open

### App Search

© 2024 LANDI Global. All rights reserved.

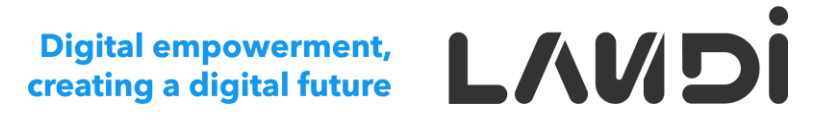

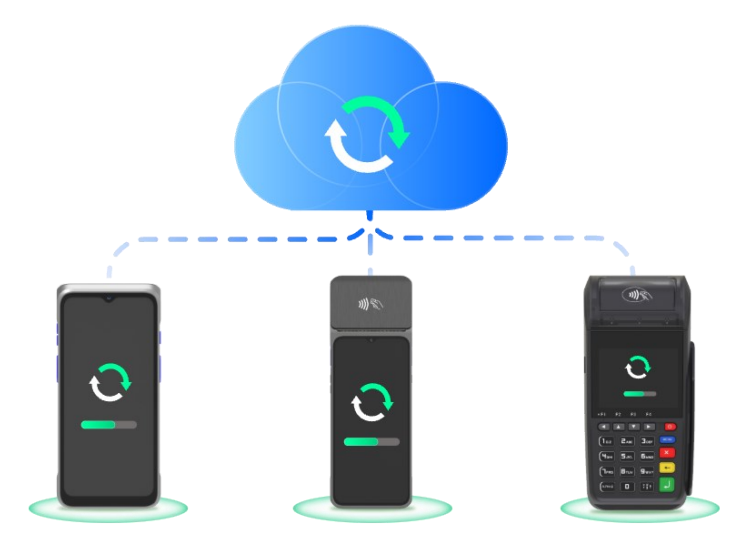

## **Device Configuration**
## **Device Configuration**

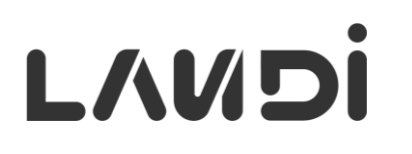

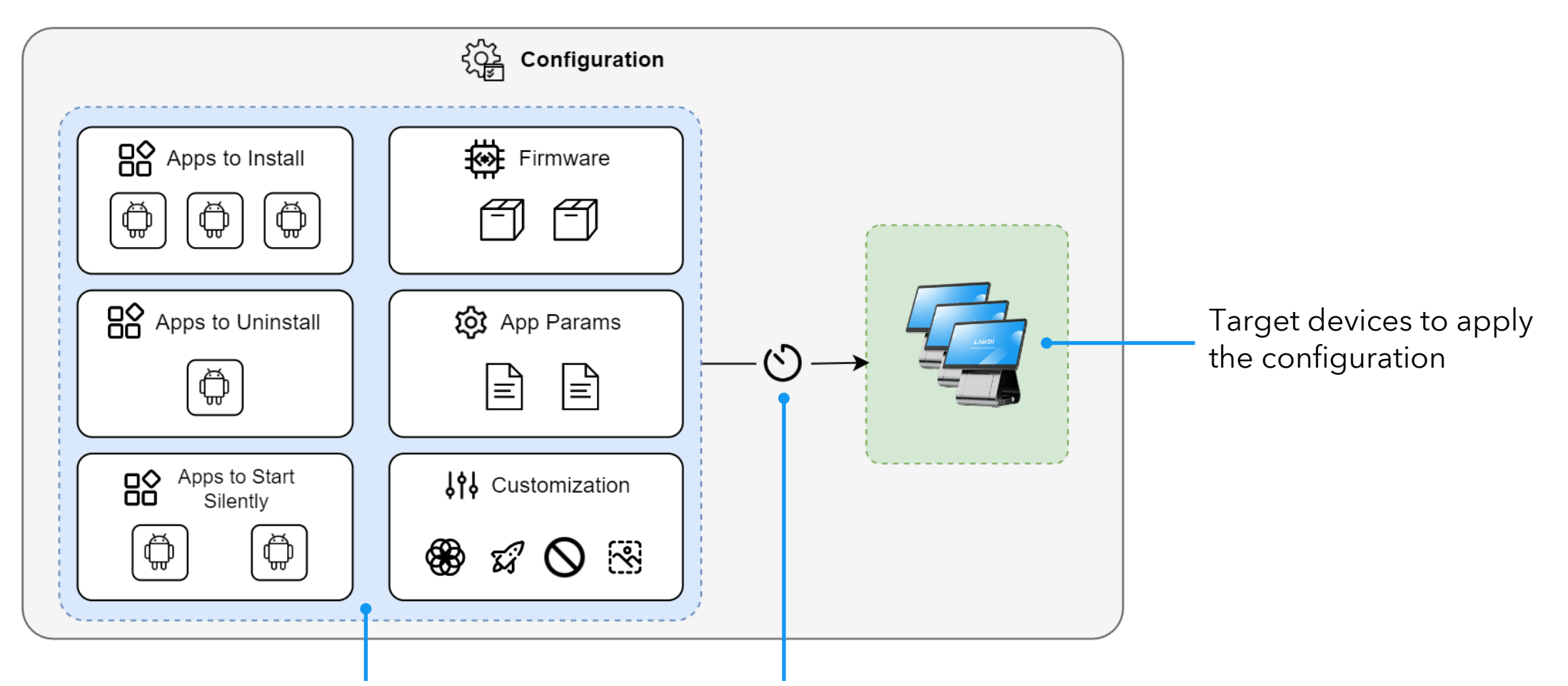

Various type of configuration items can<br/>be included in a single configurationStrategy to apply the configuration, such as<br/>execute during activation for **new device setup**.

© 2024 LANDI Global. All rights reserved.

## **Android Configuration List**

## L/UDi

## Create new configuration either for **new** or **deployed** devices.

| Partner           | 🕼 Dashboard               |                       |                      |                        |                          |                         |                     |                        | Ryan Wu 🗸 🛛          | English ~ 🗳     |
|-------------------|---------------------------|-----------------------|----------------------|------------------------|--------------------------|-------------------------|---------------------|------------------------|----------------------|-----------------|
| App Management 🗠  | My Device / Configuration |                       |                      |                        |                          |                         |                     |                        | History / My A       | pps / App Cente |
| 쩐 App Center      | Android 🔬 Lin             | nux 🕹 IoT Search Name | Sele                 | ect State              | <ul> <li>✓ Cl</li> </ul> | ear                     |                     |                        |                      |                 |
| 🕅 My Apps         | 1-20 of 53 20/page        | < 1 2 3 >             |                      |                        |                          |                         | New I               | Device Setup New Co    | nfiguration ~ More · | V 2             |
| My Device ^       | Name                      | Target Devices        |                      | Progress               |                          | State/Effective Time    | Execution Timing    | Date Updated/User      | Description          |                 |
| Device Overview   | Startup App               | 1                     | • 100%<br>Success(1) | <b>0</b> 0%<br>Fail(0) | O%<br>Pending(0)         | Enabled<br>Oct 29, 2024 | Immediately Enforce | Oct 29, 2024, 23:53:52 |                      | View            |
| Device Transfer   | Kiosk Mode                | 1                     | • 100%<br>Success(1) | <b>0</b> 0%<br>Fail(0) | O%<br>Pending(0)         | Enabled<br>Oct 29, 2024 | Immediately Enforce | Oct 29, 2024, 23:51:51 |                      | View            |
| Bevice Delegation | Firmware                  | 1                     | O%<br>Success(0)     | <b>0</b> 0%<br>Fail(0) | • 100%<br>Pending(1)     | Enabled<br>Oct 29, 2024 | Immediately Enforce | Oct 29, 2024, 17:38:19 |                      | View            |
| œ Configuration ⊡ | Firmware                  | 1                     | <b>0</b> %           | • 100%                 | <b>0</b> 0%              | Enabled                 | Immediately Enforce | Oct 24, 2024, 23:20:06 |                      | View            |
| 실 Log Management  |                           |                       | © 100%               | • 0%                   | • 0%                     | Oct 24, 2024            |                     | Oct 10 2024 22:34:32   |                      | 1               |
|                   |                           |                       |                      |                        |                          |                         |                     |                        |                      |                 |
|                   |                           | Quick view            | w for t              | he e                   | execut                   | tion <b>prog</b>        | ress.               |                        | View the             | e <b>det</b> a  |

#### **Android Configuration** - Configuration Items

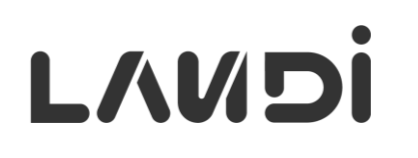

Available options depend on the **feature sets** assigned to the partner.

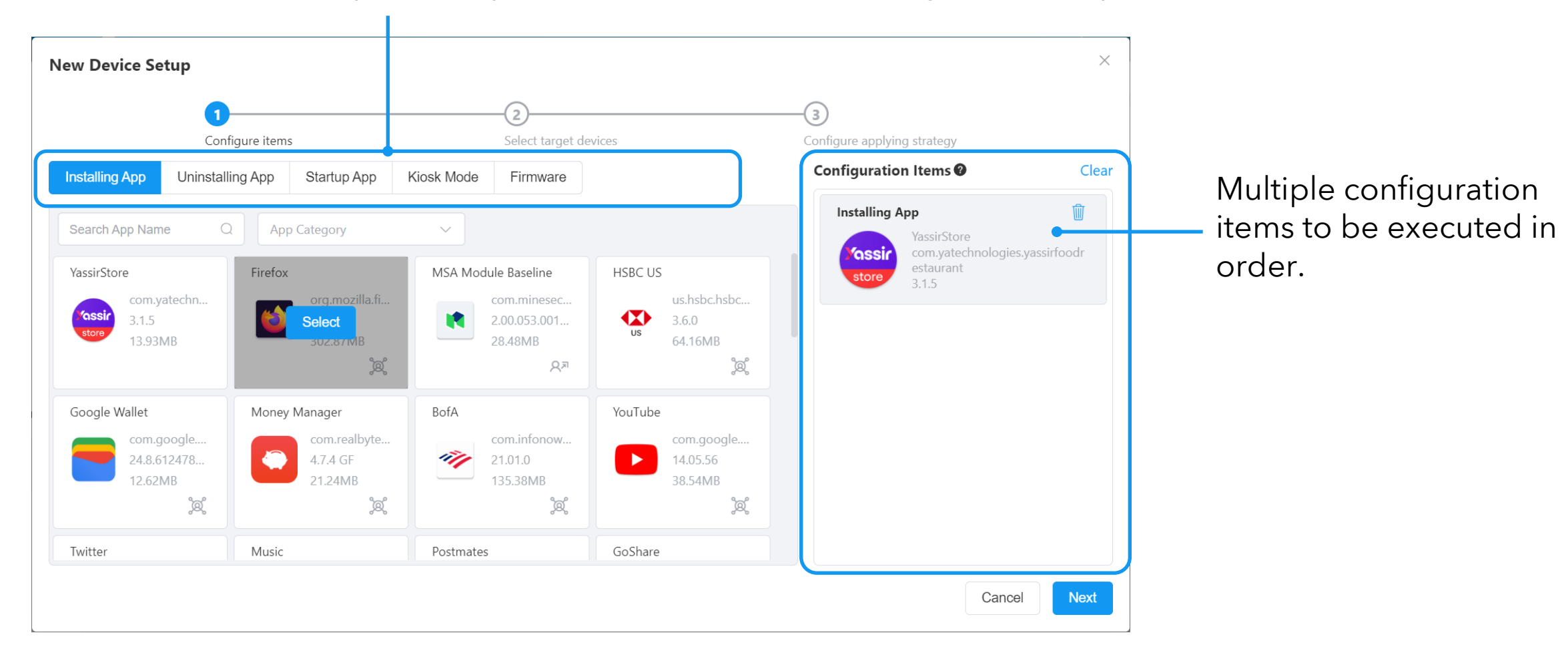

## **Android Configuration** – Installing App

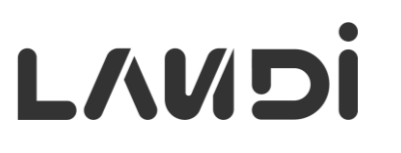

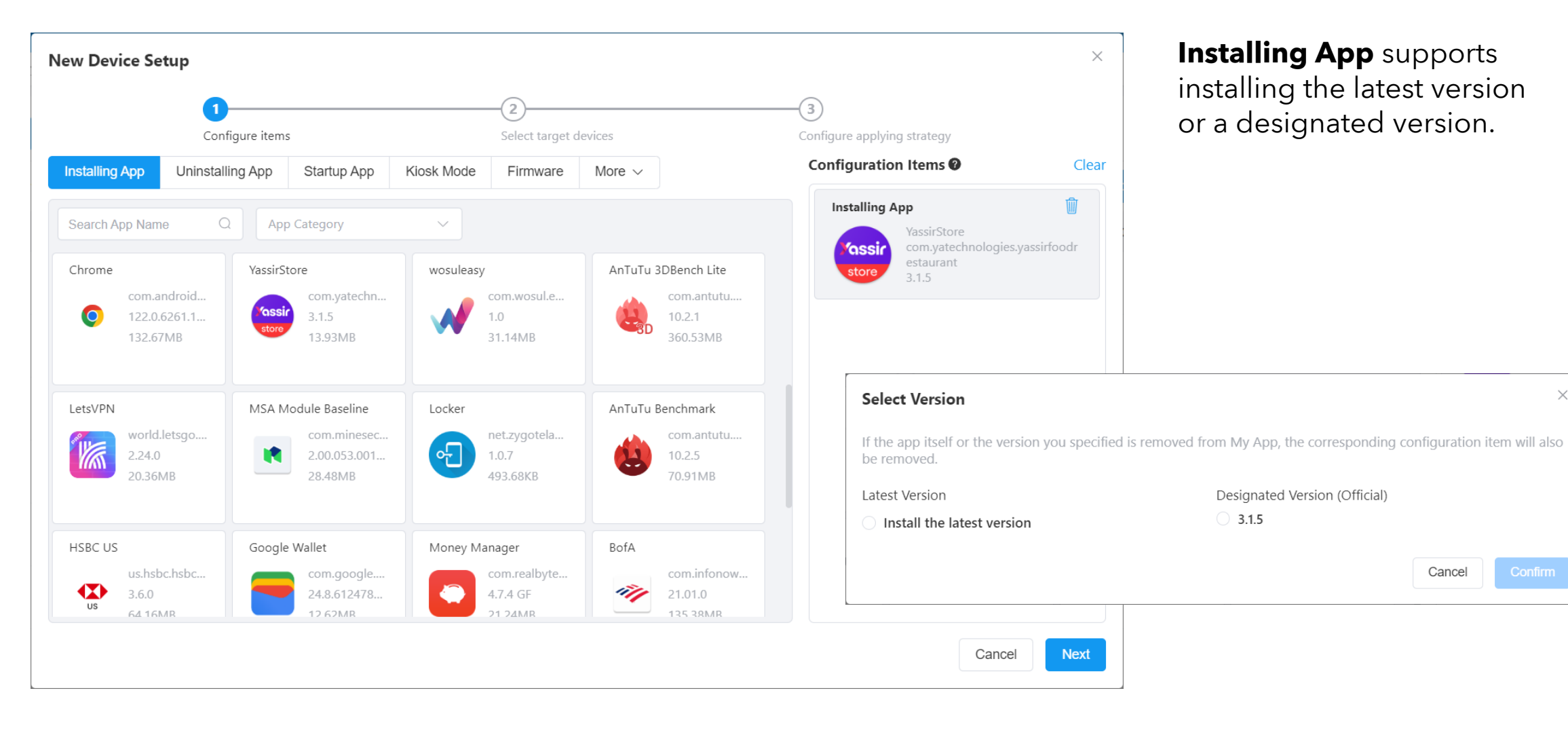

 $\times$ 

## **Android Configuration** – Uninstalling App

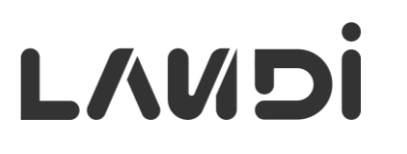

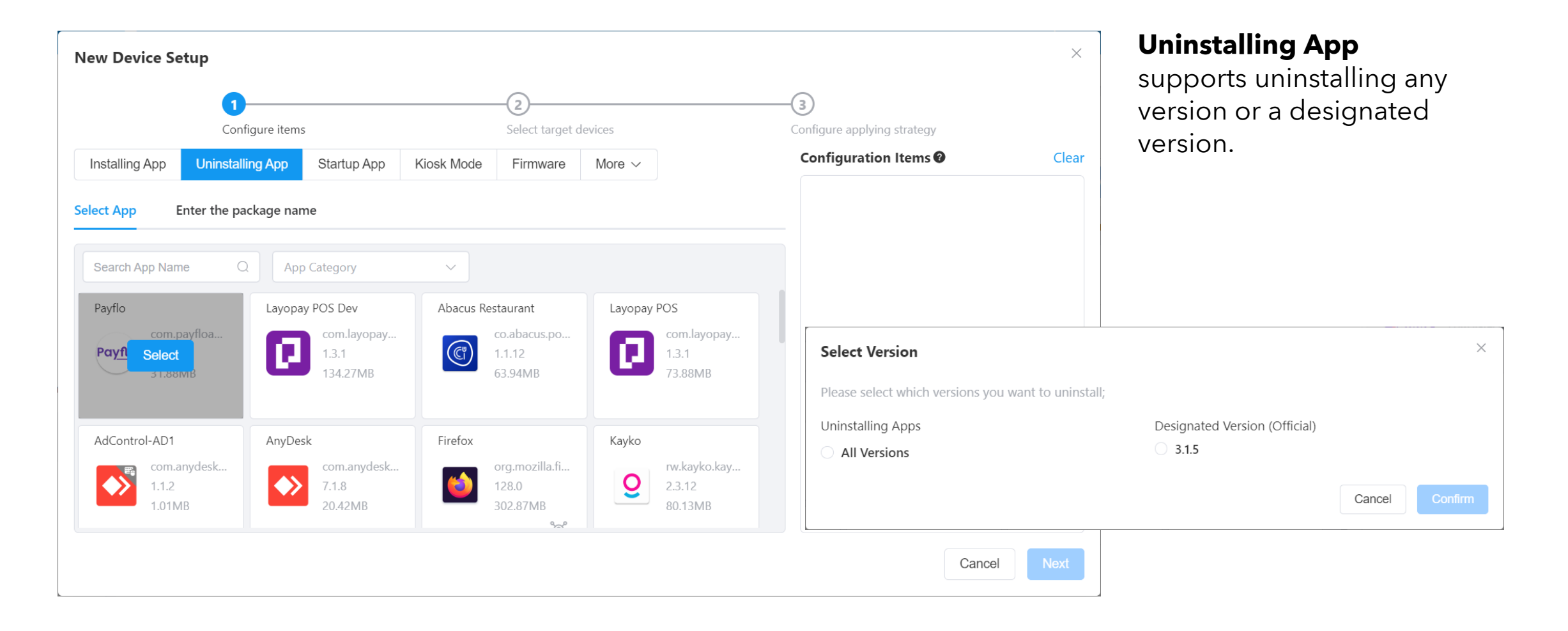

## Android Configuration - Startup App

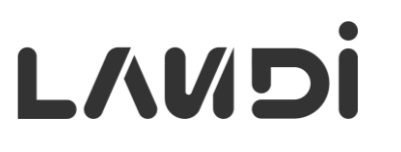

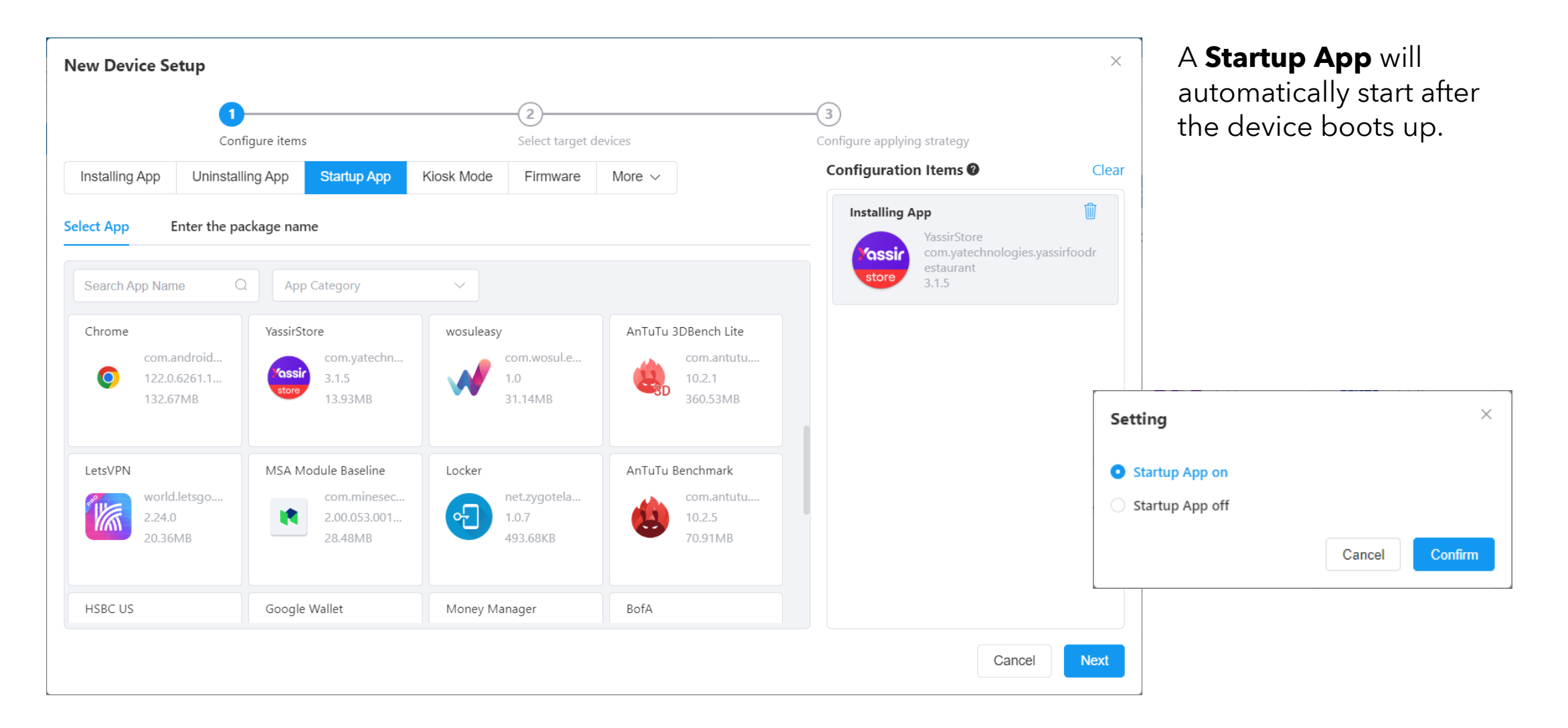

## Android Configuration - Kiosk Mode

## L/MDi

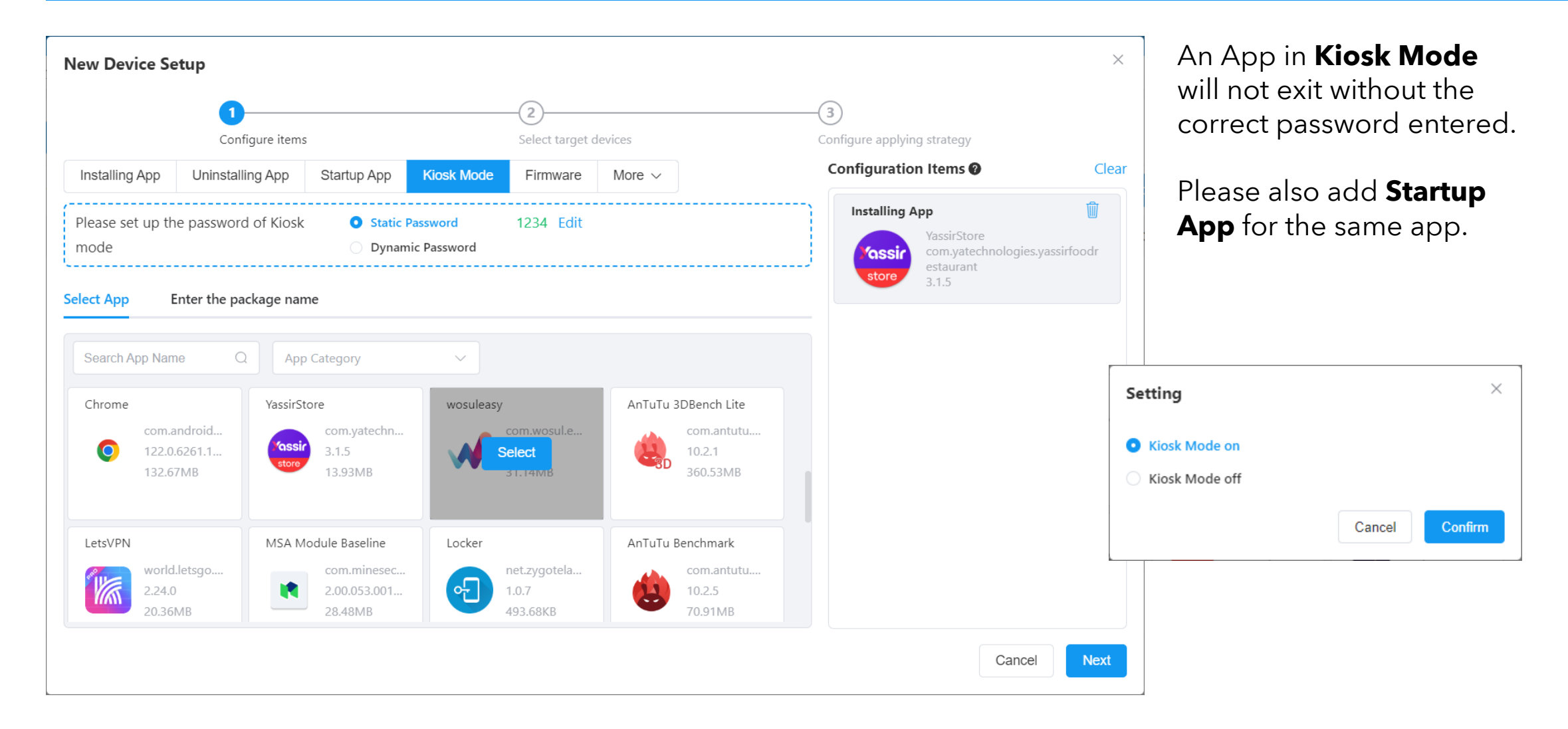

#### Exit Kiosk Mode on M20

LANDI

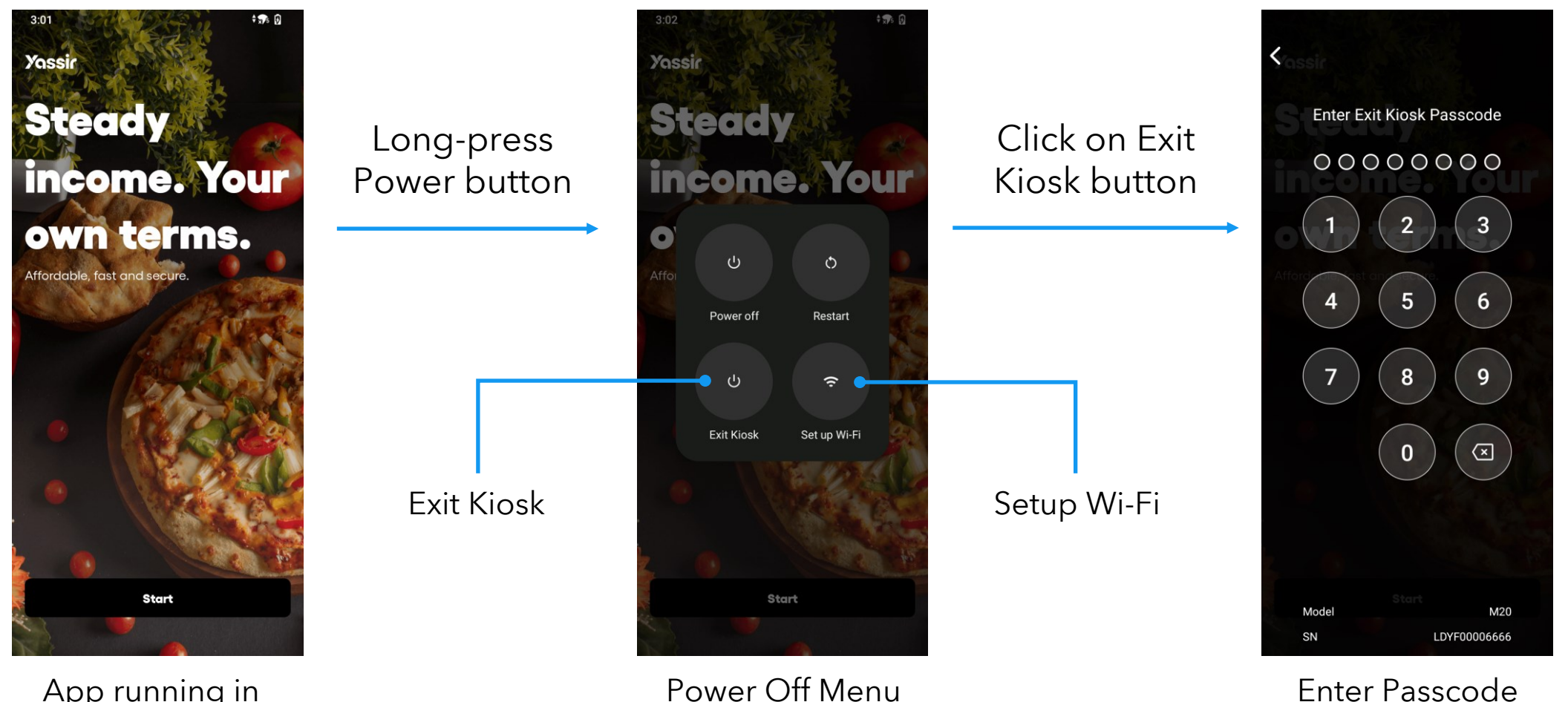

App running in Kiosk Mode

© 2024 LANDI Global. All rights reserved.

with Exit Kiosk button

to exit Kiosk mode

## Android Configuration - Firmware

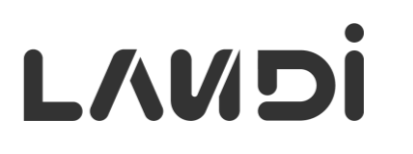

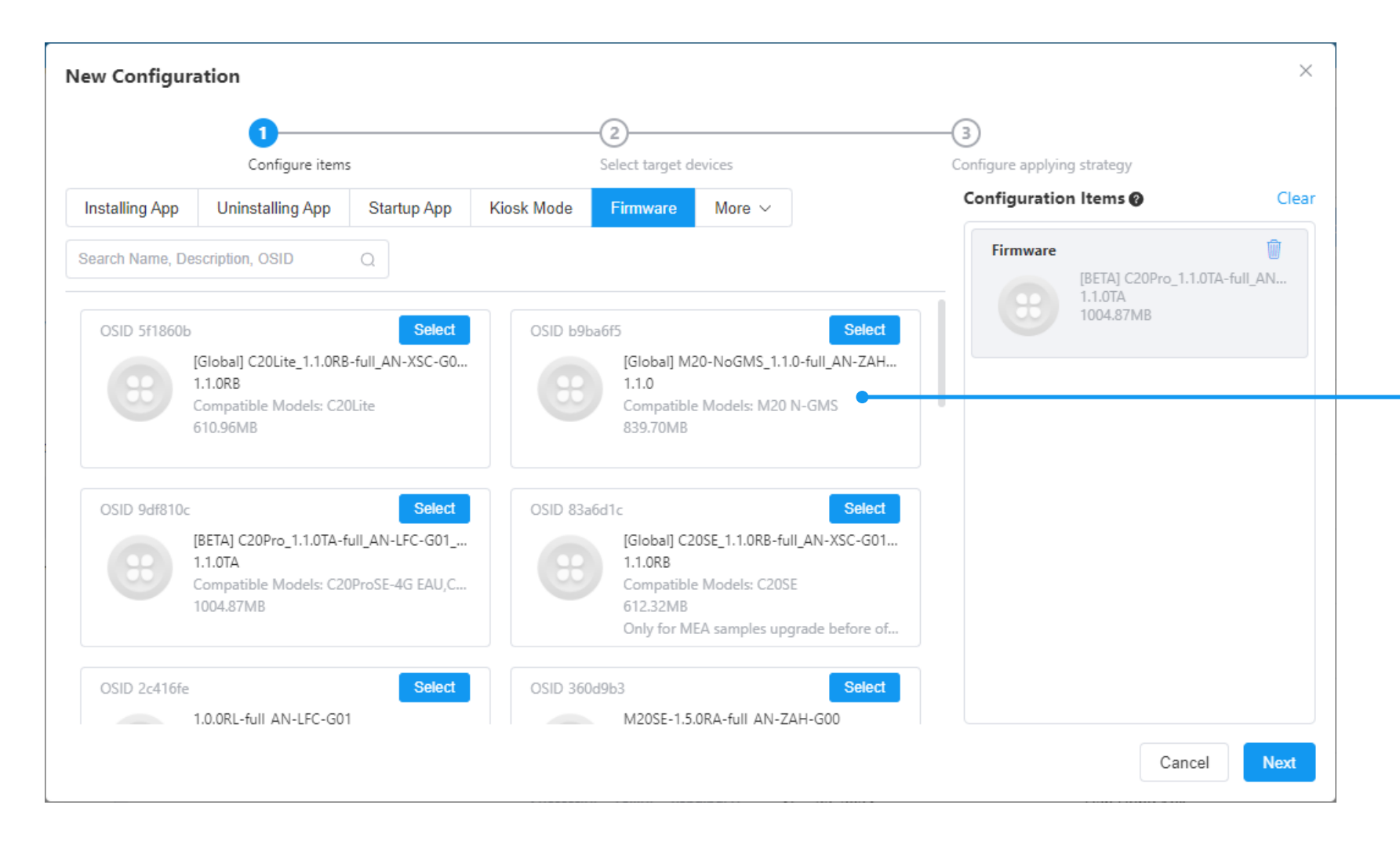

**Firmware** packages are uploaded by LANDI Connect operation team and made available for partners to use.

## Android Configuration - App Installation Source

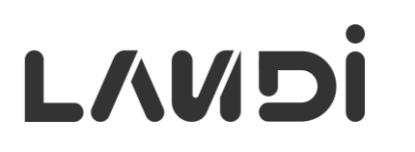

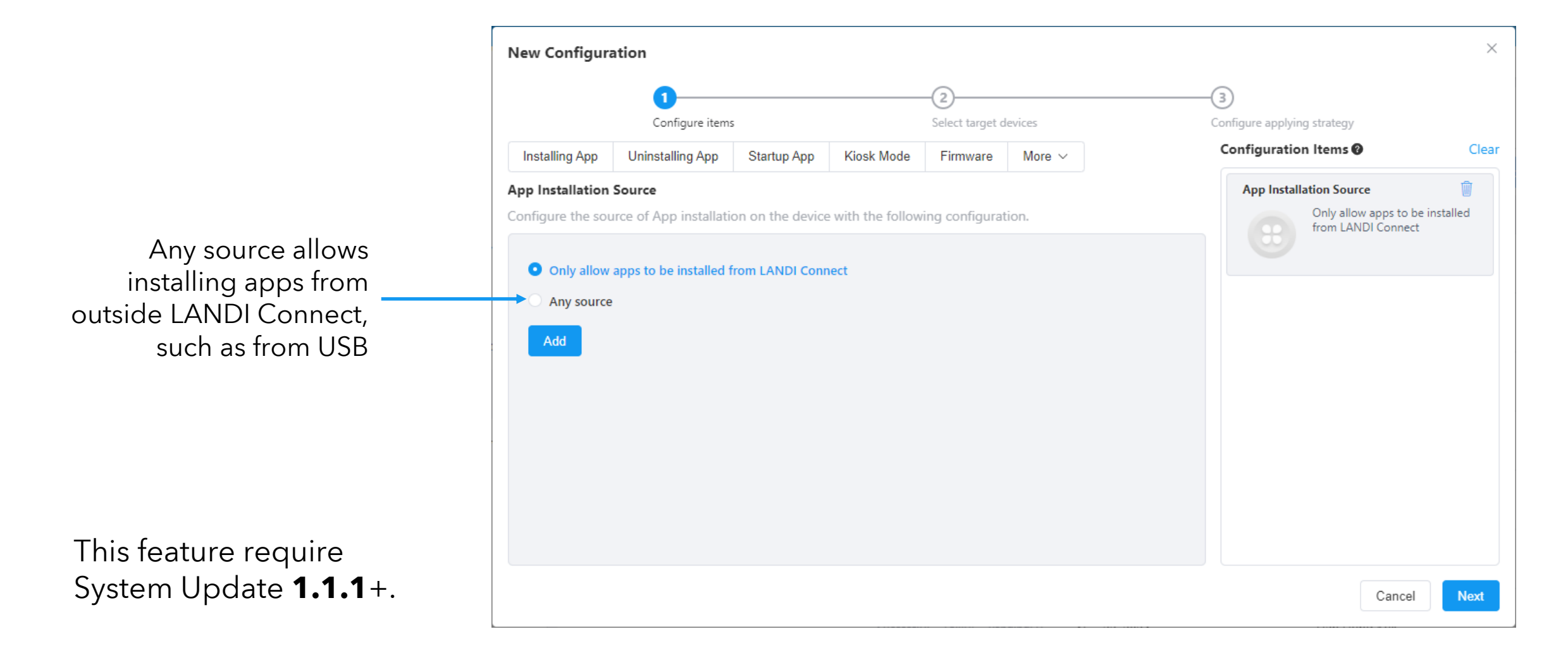

## Android Configuration - Blacklist App

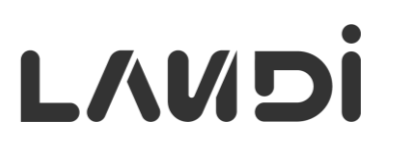

A **Blacklisted App** cannot be installed on the device.

**New Configuration**  $\times$ (3) Configure items Select target devices Configure applying strategy Configuration Items 🔞 Clear Startup App Kiosk Mode Firmware More ~ Installing App Uninstalling App Blacklist Apps Apps whose package names contain the specified text will be blacklisted. Enter the package name 0/100 Cancel

## **Android Configuration** – Change LC Server 1/2

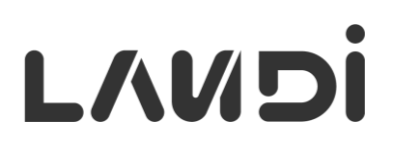

|                           | 1                                      |                             |                     | -2              |         | 3                           |   |
|---------------------------|----------------------------------------|-----------------------------|---------------------|-----------------|---------|-----------------------------|---|
|                           | Configure item:                        | S                           |                     | Select target d | levices | Configure applying strategy |   |
| Installing App            | Uninstalling App                       | Startup App                 | Kiosk Mode          | Firmware        | More ~  | Configuration Items 🚱       | C |
| Server Address            |                                        |                             |                     |                 |         |                             |   |
|                           |                                        |                             |                     |                 |         |                             |   |
| LANDI Connec              | t Server:                              |                             |                     |                 |         |                             |   |
|                           |                                        | C. Factoria                 |                     |                 |         |                             |   |
| • Production              | Demo                                   | Enterprise                  |                     |                 |         |                             |   |
|                           |                                        |                             |                     |                 |         |                             |   |
| Add                       |                                        |                             |                     |                 |         |                             |   |
|                           |                                        |                             |                     |                 |         |                             |   |
|                           |                                        |                             |                     |                 |         |                             |   |
|                           |                                        |                             |                     |                 |         |                             |   |
|                           |                                        |                             |                     |                 |         |                             |   |
|                           |                                        |                             |                     |                 |         |                             |   |
|                           |                                        |                             | •                   | +               |         |                             |   |
| Produc                    | tion and <b>[</b>                      |                             | nvironm             | IANI            |         |                             |   |
| Produc                    | tion and <b>L</b>                      | <b>Demo</b> el              | nvironm             | ient            |         |                             |   |
| <b>Produc</b><br>has no a | <b>tion</b> and <b>I</b><br>additional | <b>Demo</b> ei<br>fields to | nvironm<br>o config | ure.            |         |                             |   |
| <b>Produc</b><br>has no a | <b>tion</b> and <b>[</b><br>additional | <b>Demo</b> e<br>fields to  | nvironm<br>config   | ure.            |         |                             |   |
| <b>Produc</b><br>has no a | <b>tion</b> and <b>I</b><br>additional | <b>Demo</b> e<br>fields to  | nvironm<br>o config | ure.            |         |                             |   |

This feature require System Update **1.1.1**+.

## **Android Configuration** – Change LC Server 2/2

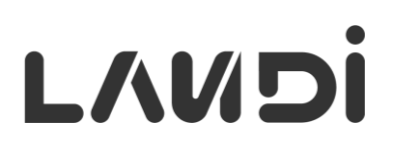

|                                                         | New Configuration                                                                                                    |                                |                             | ×    |
|---------------------------------------------------------|----------------------------------------------------------------------------------------------------|--------------------------------|-----------------------------|------|
|                                                         | 0                                                                                                    | 2                              | 3                           |      |
|                                                         | Configure items                                                                                                    | Select target devices          | Configure applying strategy |      |
|                                                         | Installing App Uninstalling App Startup App Kie                                                                                                    | iosk Mode Firmware More $\sim$ | Configuration Items @ CI    | lear |
| <b>Enterprise</b> server has more configuration to set. | Server Address  LANDI Connect Server:  Production Demo Enterprise  SSL Authentication Method:  One-way SSL Server URL  Server URL  Yes No Server CA Certificate  Uploaded |                                |                             |      |
| This feature require<br>System Update <b>1.1.1</b> +.   | Add                                                                                                    |                                | Cancel                      | đ    |

## Android Configuration - App Param File

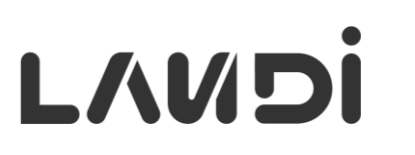

|                                                                          | New Configuration                                                                                                    | ×     |
|--------------------------------------------------------------------------|----------------------------------------------------------------------------------------------------|-------|
| File can be JSON, XML,<br>TXT or INI and the<br>contents are not parsed. | Configure items Select target devices   Configure applying strategy Configure applying strategy Configur | Clear |
| This feature require<br>System Update <b>1.1.1</b> +.                    | App to notify when the file is received via action:<br>com.landiconnect.systemupdate.action.ACTION_APP_PARAMETE                                                                                                    | R     |

File will be stored at Environment.getExternalStoragePublicDirectory (Environment.DIRECTORY\_DOWNLOADS) + "/AppParameter/xxx.xxx", where xxx.xxx is the package name. If no package name, the file will be under AppParameter.

### Android Configuration - Target Devices

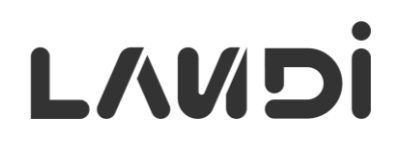

| Configuration                        | ns            | 2<br>Select target devices             |   | Configure applying strategy          |                    |                                              |
|--------------------------------------|---------------|----------------------------------------|---|--------------------------------------|--------------------|----------------------------------------------|
| Add All Devices Add Dev              | ice Group Add | Device Import Device                   |   |                                      | <u>ش Clear All</u> | Multiple ways to select target devices       |
| Device                               |               |                                        |   | SN                                   | Q                  | J                                            |
| C20SE<br>LANDI 🚵<br>SN: 241WACKW0013 | 1             | C20Lite<br>LANDI 👗<br>SN: 241TCCJ00348 | 1 | C20SE<br>LANDI 👗<br>SN: 241WACKW0044 | 1                  | Possible to select <b>individual</b> device. |
| SN: 241WACKW0013                     |               | SN: 241TCCJ00348                       |   | SN: 241WACKW0044                     |                    |                                              |
|                                      |               |                                        |   |                                      |                    |                                              |
|                                      |               |                                        |   |                                      |                    |                                              |
|                                      |               |                                        |   |                                      |                    |                                              |

## Android Configuration - New Device

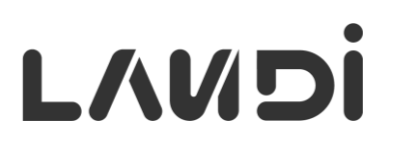

| tew Device Sett       | ۰۲<br>۲                     |                       |                          |            |
|-----------------------|-----------------------------|-----------------------|--------------------------|------------|
|                       | Configure items             | Select target devices | Configure applying       | a strategy |
| * Name                | Compare remo                | * Execution Tim       | ing 🛛                    | , saucy,   |
| My Device Setup       |                             | Device Activa         | tion                     |            |
| * Effective Time      |                             | * Continue exec       | ution if task item fails |            |
| Always Effective      | ~                           | Yes                   |                          | ~          |
| * Reapply the configu | ration after factory reset. |                       |                          |            |
| No                    |                             | ~                     |                          |            |
| Description           |                             |                       |                          |            |
|                       |                             |                       |                          |            |
|                       |                             |                       |                          |            |
|                       |                             |                       |                          | 0 / 200    |
|                       |                             |                       |                          | Back       |
|                       |                             |                       |                          |            |

#### **New Device Setup**

configuration is only executed upon device activation (part of the Setup Wizard workflow on device)

**Multiple** New Device Setup configurations can be created with different names.

## Configuration Execution - C20 Series New Device Setup 1/2

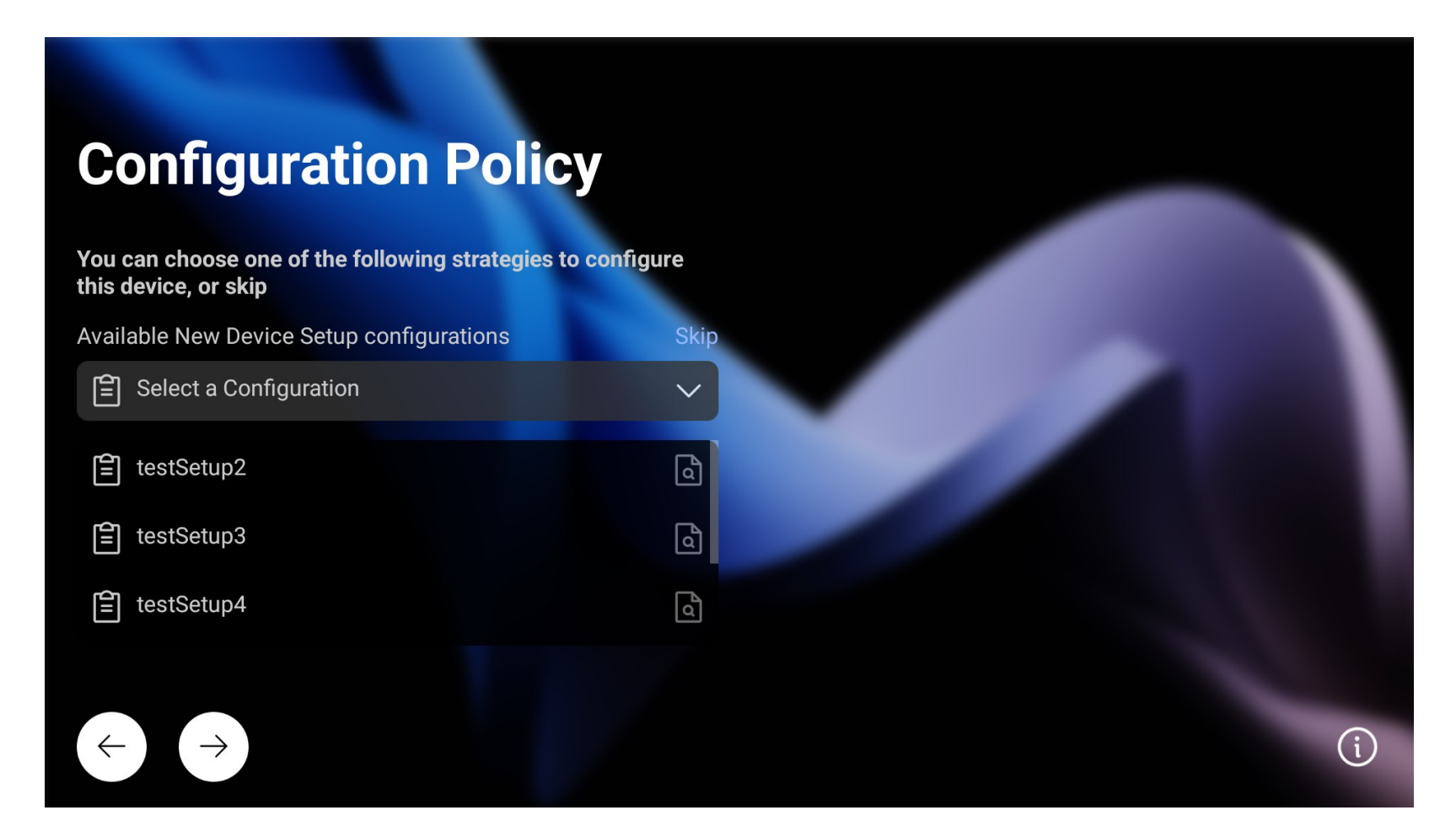

If there are **multiple** New Device Setup configurations, select one during the setup wizard.

If there is **none** or just **one** New Device Setup configuration, this screen will not show.

## Configuration Execution - C20 Series New Device Setup 2/2

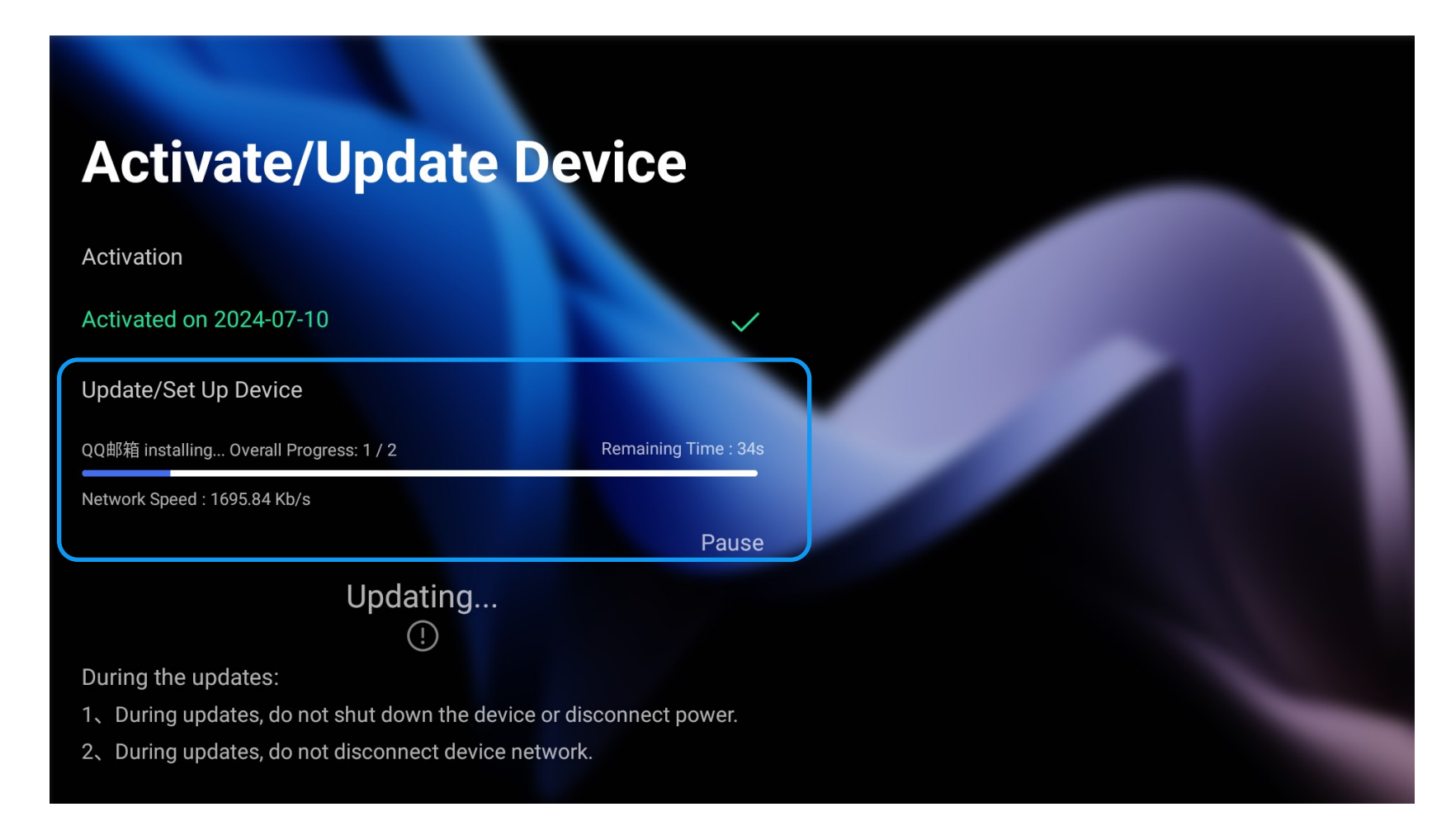

The configuration items are executed in **order** with a progress bar.

The configuration of app **Startup App** will take effect after reboot.

## Android Configuration - Deployed Devices

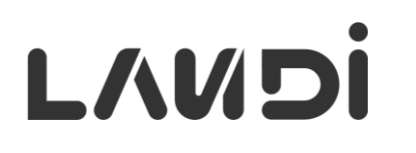

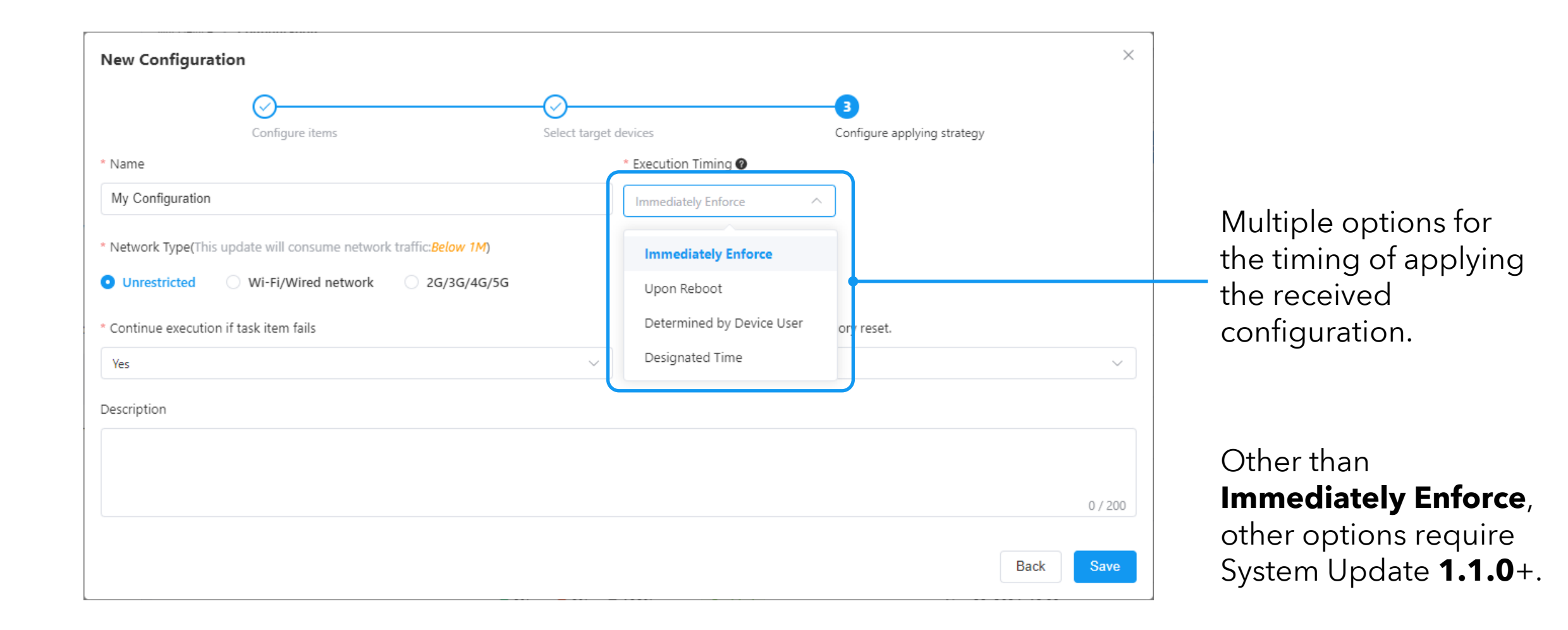

## **Edit Configuration**

Г

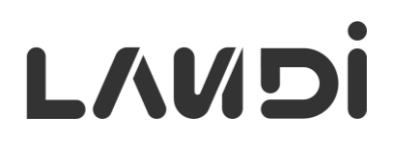

| trategy Information                                      |                                                | Configuration Items                |                                                                         |  |
|----------------------------------------------------------|------------------------------------------------|------------------------------------|-------------------------------------------------------------------------|--|
| Name<br>Ryan Test                                        | Execution Timing<br>Device Activation          | Effective Time<br>Always Effective | The device will execute configuration items in order from top to bottom |  |
| Reapply the configuration after factory<br>reset.<br>Yes | / Continue execution if task item fails<br>Yes | Description                        | Locker<br>net.zygotelabs.locker<br>1.0.3                                |  |
| farget Devices                                           |                                                |                                    | Installing App                                                          |  |
| Device                                                   |                                                |                                    | HSBC US<br>us.hsbc.hsbcus<br>3.6.0                                      |  |
| LANDI 📥<br>SN: 23BFACJ30016                              |                                                |                                    | Silently Start App                                                      |  |
|                                                          |                                                |                                    | Locker<br>net_zygotelabs.locker<br>1.0.3                                |  |
|                                                          |                                                |                                    |                                                                         |  |
|                                                          |                                                |                                    |                                                                         |  |

**TIPS**: Avoid changing the configuration items. Adding more target devices are the typical usage.

## **Monitor Configuration Progress**

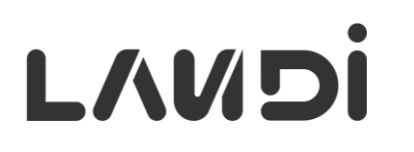

| View Configuration Items                                                              |                     |                    |                             |            |                   | × <sup>op List</sup>                                                                      | (7).            |
|---------------------------------------------------------------------------------------|---------------------|--------------------|-----------------------------|------------|-------------------|-------------------------------------------------------------------------------------------|-----------------|
| Configuration Strategy Progress                                                       |                     |                    |                             |            |                   |                                                                                           |                 |
| ● 100% ● 0% ● 0%<br>Success(1) Fail(0) Pending(0)                                     | Search SN, Model    | Model              | <ul> <li>✓ Clear</li> </ul> |            |                   | Mor                                                                                       |                 |
| Fail(0)                                                                               | 1-1 of 1 20/page    | $\checkmark$ < 1 > |                             |            |                   | 0                                                                                         |                 |
| At least one of the configuration<br>items has failed to be applied on the<br>device. | Online Status       | Model              | SN                          | State      | Location          | Last Polling                                                                              |                 |
| Success(1)<br>All configuration items have been                                       | Offline             | C20Lite            | 23BFACJ30016                | Activated  |                   | 2024-03-14 17:14 View                                                                     |                 |
| Pending(0) The configuration is yet to start or is in progress without error.         |                     |                    |                             |            |                   | Installing App Successful 2024-03-15 10:04:07<br>Locker<br>net.zygotelabs.locker<br>1.0.3 |                 |
|                                                                                       | )                   |                    |                             |            |                   | Installing App Successful 2024-03-15 10:05:34                                             | Status for each |
|                                                                                       |                     |                    |                             |            |                   | HSBC US<br>us.hsbc.hsbcus<br>3.6.0                                                        | configuration.  |
| ChromeTest                                                                            | Number Of Devices 1 | 0.0%               | 0% • 100%                   | Disabled   | Device Activation | Silently Start App Successful 2024-03-15 10:05:35                                         |                 |
|                                                                                       | Number Of Devices.  | Success(0) Ea      | il(0) Pending(1)            | 2024 03 13 | Device Activation |                                                                                           | J               |

Summary of progress, with number of devices in each of the status category.

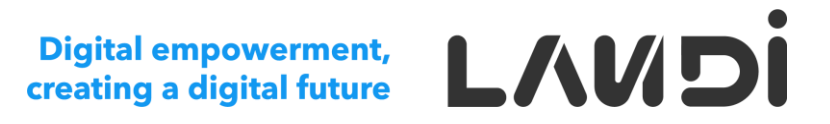

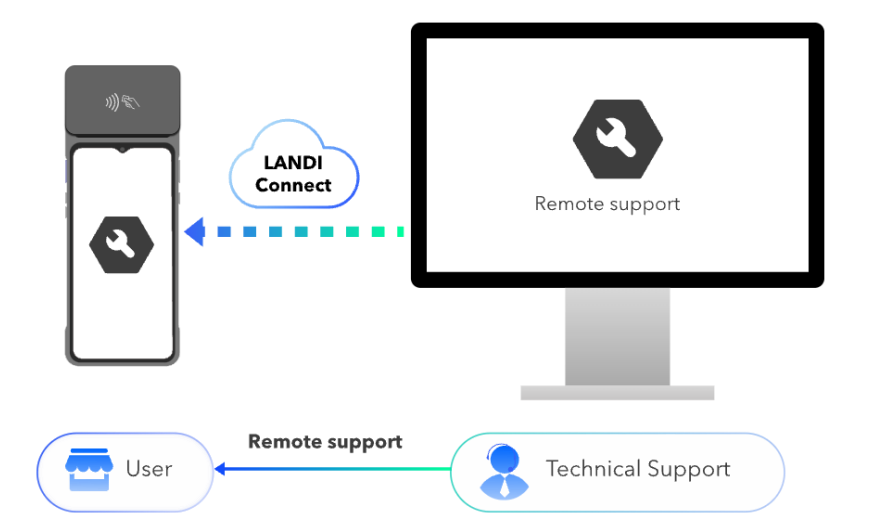

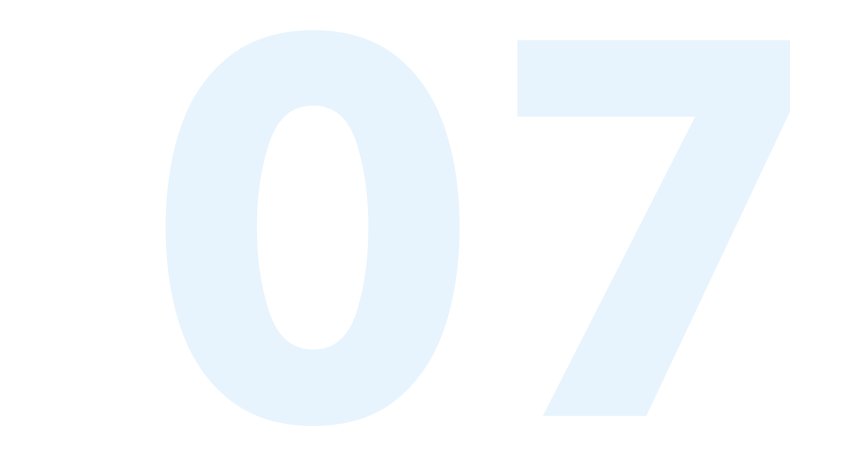

## **Remote Assistance**

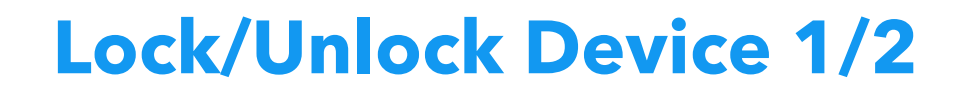

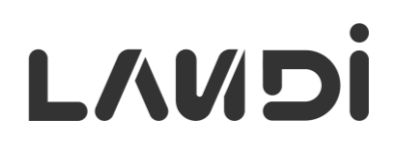

| Hand Connect                                 | 🔓 Dashboard                                         |                         |                                                       |                                                           |                                    |            | Ryan                      | n Wu \vee English 🗸 💭 |
|----------------------------------------------|-----------------------------------------------------|-------------------------|-------------------------------------------------------|-----------------------------------------------------------|------------------------------------|------------|---------------------------|-----------------------|
| App Management ^                             | My Device / Device Overview                         |                         |                                                       |                                                           |                                    |            |                           |                       |
| <ul><li>App Center</li><li>My Apps</li></ul> | Device Group Search All (126)                       | All<br>Enabled Disabled | Search SN, Model Q Q                                  | S V Mode                                                  | l v Onlin                          | • · · D    | elegation ×               | Clear                 |
| My Device                                    | Ungrouped (79)<br>~ LANDI_ASIA                      | - Model                 | SN                                                    | State                                                     | Device Group                       | Delegation | Warrai                    | Nove to Group         |
| Device Overview                              | LANDI_Singapore<br>Non-LANDI                        | M20 GMS                 | 2431CD100114                                          | Unactivated                                               | LANDI_EMEA                         |            | <u> (</u> м. <sup>В</sup> | emove from Group      |
| Device Transfer                              | Test Group                                          | C20Pro-4G EAU           | Device Locking                                        |                                                           | •                                  | ×          |                           | ock                   |
| Bevice Delegation                            | > LANDI_France                                      | M20 GMS                 | You may unlock the devic<br>entering the unlock passy | e either remotely via the a<br>vord on the device lock sc | iction menu or locally by<br>reen. | 1          | od<br>Di ti               | nlock                 |
| Configuration                                | <ul> <li>LANDI_SE_ASIA</li> <li>LANDI_BD</li> </ul> | M20 GMS                 | * Set device local unlock pa  4 Digits 8 Dig          | ssword<br>its                                             |                                    |            | @ Ju <sup>R</sup>         | estart                |
|                                              |                                                     |                         | 1234                                                  |                                                           |                                    | 0          |                           | Unlock remo           |
|                                              |                                                     |                         | The contact information b<br>help on unlocking the de | elow will be displayed on<br>vice.                        | the device lock screen t           | o get      |                           | (w/o passwoi          |
|                                              |                                                     |                         | Phone Number                                          | E-mail                                                    |                                    |            |                           |                       |
|                                              |                                                     |                         | Please enter the phone nur                            | nber Please                                               | enter E-mail                       |            |                           |                       |
| Only suppor<br>vith System                   | t Android de <sup>.</sup><br>Update <b>1.1.</b> 1   | vices<br> +.            |                                                       |                                                           | Cancel                             | Confirm    |                           |                       |

## Lock/Unlock Device 2/2

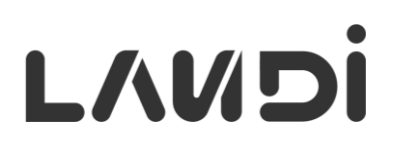

Locking an online device takes effect immediately. For an offline device, the lock will be applied once the device reconnects.

| < Back                  | To Be Notified                                        |                                                                   |                                                                                                    |                        |                                                         |                                               |
|-------------------------|-------------------------------------------------------|-------------------------------------------------------------------|----------------------------------------------------------------------------------------------------|------------------------|---------------------------------------------------------|-----------------------------------------------|
| Online Status:  Offline | D Locked A<br>Group: Ungrouped Manufacturer: LANDI (I | LANDI) Model: M20 GMS Delegation: N                               | I/A                                                                                                    |                        | $\widehat{\widehat{\mathbf{r}}}$                        | 63% Activated =                               |
| Basic Info Installed    | Apps                                                  |                                                                   |                                                                                                    |                        |                                                         |                                               |
|                         | Device is not online                                  | 152 Beach Rd, The gatewa<br>K<br>Rangsang<br>Island<br>bic coccle | y, Singapore 189721 (Positioning: GP<br>Kulai<br>Johor Bahru <sup>99</sup><br>Bandar<br>Penawar<br>Sing Dore Pengerang<br>Batam<br>Bintan Islar<br>Tanjung | rS, 6 hours ago)<br>nd | SN<br>2483CD101889<br>Model<br>M20 GMS<br>OS<br>Android | Remote Assistance                             |
| Activity Log Update     | Log Online Status Log Firmwa                          | ire Update Log                                                    |                                                                                                    |                        | System Version<br>1.5.0RA                               | Firmware Version<br>1.5.0RA                   |
| 2024 2023 202           | 22 Operation Type V                                   | Start Date - End Date                                             | Clear                                                                                                    |                        | <b>Date Activated</b><br>Oct 28, 2024, 14:47:35         | <b>Date Created</b><br>Sep 14, 2024, 10:00:09 |
| 1-5 of 5 20/page $\vee$ | ] < 1 →                                               |                                                                   |                                                                                                    | T C                    | Last Polling<br>Nov 4, 2024, 17:40:01                   | Certificate ID                                |
| Event Date              | Event Source                                          | Event Type                                                        | Operator                                                                                                    |                        | Kiosk Password                                          | Unlock Password                               |
| Nov 4, 2024, 19:49:25   | Partner Portal                                        | Unlock                                                            |                                                                                                    |                        | Standard Warranty                                       |                                               |
| Nov 4, 2024, 17:34:56   | Partner Portal                                        | Lock                                                              |                                                                                                    |                        | Sep 13, 2024                                            |                                               |

#### Lock Screen on C20 & M20

## L/UDi

| The c<br>11:17 AM<br>Monday, June 17, 2024 | Device is currently locked remotely<br>Enter the unlock password | Tools | <b>0</b> 0音乐 |
|--------------------------------------------|------------------------------------------------------------------|-------|--------------|
|                                            | $ \begin{array}{c ccccccccccccccccccccccccccccccccccc$           |       |              |
| Please contact the service                 | 7 8 9                                                            |       |              |
| Phone No 13011111111                       | 0 ( )                                                            |       |              |
| Model C20Pro                               |                                                                  |       |              |

C20 Series

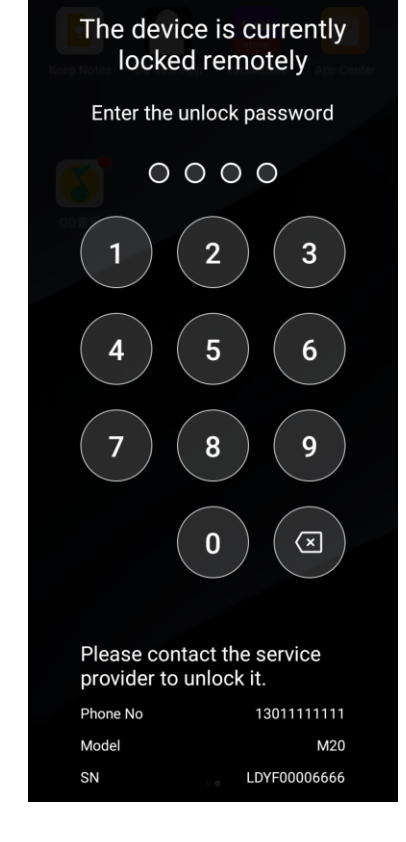

#### M20 Series

#### © 2024 LANDI Global. All rights reserved.

## **Power Off/Restart/Reset Device**

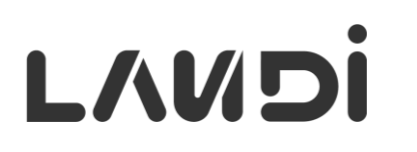

| -1 of 1 20/page 🗸 | < 1 >          |           |              |            | Add Device $\lor$ More $\lor$ |
|-------------------|----------------|-----------|--------------|------------|-------------------------------|
| Model             | SN             | State     | Device Group | Delegation | Warra                         |
| M20 GMS<br>LANDI  | 2483CD101889 🗐 | Activated | Ungrouped    |            | St Unlock<br>Power Off        |
|                   |                |           |              |            | Restart<br>Reset              |
|                   |                |           |              |            | Disable<br>Delete             |
|                   |                |           |              |            | Delete                        |

## Manage Device Log Tasks

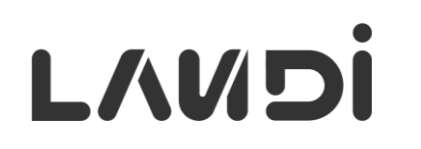

| Handl Connect      | යි Dashboard                                     |              |                        |                        |                | Ryan Wu $ 	imes $ Engli | sh ~ 🗍        |
|--------------------|--------------------------------------------------|--------------|------------------------|------------------------|----------------|-------------------------|---------------|
| App Management 🛛 ^ | My Device / Log Management                       |              |                        |                        |                | History / Dev           | vice Overview |
| 쩐 App Center       | Log Task     Device Log       SN     Q     Model | ∽ State      | ∽ © Start Time -       | End Time Clear         |                |                         |               |
| 🕅 My Apps          | 1-3 of 3 20/page V < 1                           | >            |                        |                        |                | Create Task More >      | 72            |
| My Device ^        | Model                                            | SN           | Start Time             | End Time               | State          |                         |               |
| Device Overview    | M20 GMS                                          | 2465CD100852 | Nov 4, 2024, 10:52:12  | Nov 4, 2024, 11:52:12  | Failed         | View                    |               |
| 🔁 Device Transfer  | M20 GMS                                          | 2495CD103003 | Oct 29, 2024, 17:00:00 | Oct 29, 2024, 17:01:00 | Failed         | View                    |               |
| Device Delegation  | C20Lite<br>LANDI                                 | 241TCCJ00203 | Jun 13, 2024, 18:42:00 | Jun 13, 2024, 19:42:00 | To Be Notified | View                    |               |
| Log Management     |                                                  |              |                        |                        |                |                         |               |

## This feature pending device side support, estimated **Dec 2024**.

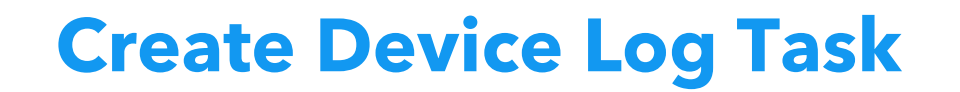

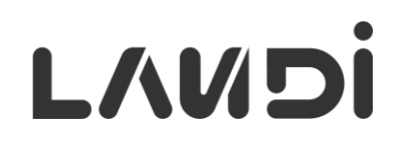

| Create Task               |         |            | ×                  |                                               |
|---------------------------|---------|------------|--------------------|-----------------------------------------------|
| * Start Time              |         | * Duration |                    | —. c i i                                      |
| ④ 2024-11-05 00:00:00     |         | 1          | Day 🗸              | I'me range for the log                        |
| Automatically upload logs |         |            |                    |                                               |
| Interval 3                | Hour 🗸  |            |                    |                                               |
| Select Device             |         |            |                    |                                               |
| Add Device                |         |            | 🗑 <u>Clear All</u> |                                               |
| Device                    |         |            |                    |                                               |
| M20 GMS                   | <b></b> |            |                    |                                               |
|                           |         |            |                    |                                               |
| SIN. 2422AD IWOOZA        |         |            | <                  | <ul> <li>Devices to retrieve logs.</li> </ul> |
|                           |         |            |                    |                                               |
|                           |         |            |                    |                                               |
|                           |         |            |                    |                                               |
|                           |         |            |                    |                                               |
|                           |         |            |                    |                                               |
|                           |         |            | Cancel             |                                               |

## **Download Device Logs**

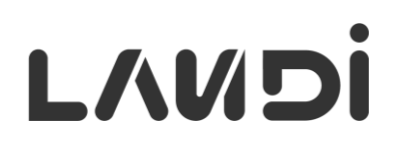

| Log Task Device L | og            |            |              |                |               |       |        |
|-------------------|---------------|------------|--------------|----------------|---------------|-------|--------|
| SN Q              | Model ~       | State ~ 🕒  | Start Time - | End Time Clear |               |       |        |
| 20/page > <       | $\rightarrow$ |            |              |                |               |       | Cancel |
| Model             | SN            | Start Time | End Time     | Upload Date    | Log File Size | State |        |
|                   |               |            | I            | N/A            |               |       |        |
|                   |               |            |              |                |               |       |        |

## Uploaded device logs will be listed here for downloading.

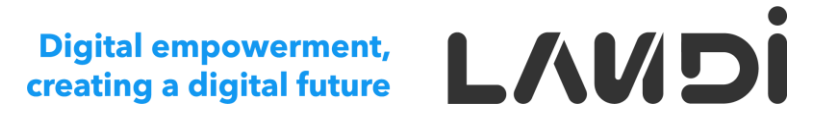

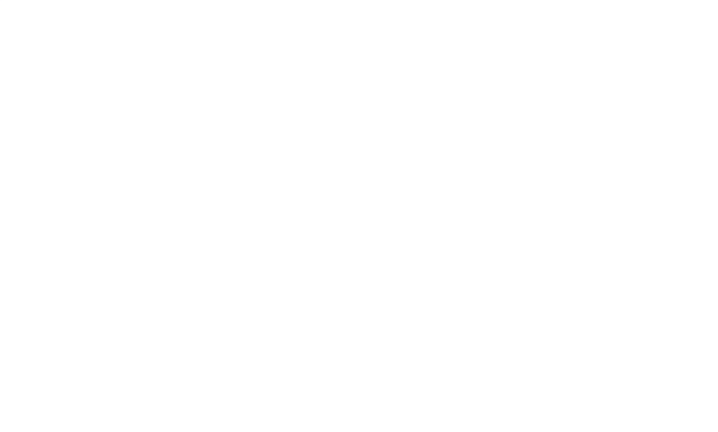

## Miscellaneous

© 2024 LANDI Global. All rights reserved.

## **Activity Log**

| VV |  |
|----|--|
|    |  |

| HANDI Connect               | යි Dashboard                                     |                 |                    |                            |                 |         | Ryan Wu 🗸 English 🗸 📫                          |
|-----------------------------|--------------------------------------------------|-----------------|--------------------|----------------------------|-----------------|---------|------------------------------------------------|
| 중 App Center                | System / Activity Log                            |                 |                    |                            |                 |         | History / My Apps / App Center / Configuration |
| 😚 My Apps                   | Search Name Q 🔄 Start Time - End Time Clear      |                 |                    |                            |                 |         |                                                |
| My Device                   | 1-20 of 1051 20/page $\checkmark$ < 1 2 3 4 53 > |                 |                    |                            |                 |         |                                                |
| Device Overview             | Name                                             | Operation Menu  | Operation Function | Url                        | IP              | State   | Date Created                                   |
| Dovice Transfer             | Ryan                                             | App Center      | Manage             | /market/updateMarketApp    | 116.89.4.5      | Success | Nov 3, 2024, 20:53:32                          |
|                             | Ryan                                             | App Center      | Manage             | /market/updateMarketApp    | 116.89.4.5      | Success | Nov 3, 2024, 20:52:48                          |
| 😼 Device Delegation         | Ashwini                                          | App Center      | Manage             | /market/updateMarketApp    | 122.161.75.186  | Success | Nov 3, 2024, 20:25:20                          |
|                             | Ashwini                                          | App Center      | Manage             | /market/updateMarketApp    | 122.161.75.186  | Success | Nov 3, 2024, 20:25:06                          |
| Log Management              | Ashwini                                          | App Center      | Manage             | /market/updateMarketApp    | 122.161.75.186  | Success | Nov 3, 2024, 20:24:43                          |
| 1 <sup>©</sup> 1 Device Man | Ashwini                                          | App Center      | Manage             | /market/updateMarketApp    | 122.161.75.186  | Success | Nov 3, 2024, 20:24:27                          |
| e                           | Ryan                                             | Device Overview | Save               | /pos/group/code/save       | 116.89.4.5      | Success | Nov 3, 2024, 14:17:04                          |
| J.●.; Geo-fence             | Ryan                                             | Geo-fence       | Update             | /geofence/update           | 116.89.4.5      | Success | Nov 3, 2024, 13:51:53                          |
| Account ^                   | Ryan                                             | Geo-fence       | Delete             | /geofence/delete           | 116.89.4.5      | Success | Nov 2, 2024, 13:25:41                          |
| ♥ Users                     | Ryan                                             | Geo-fence       | Update             | /geofence/update           | 116.89.4.5      | Success | Nov 2, 2024, 13:25:30                          |
| ላኛቅ Partners                | Ryan                                             | Users           | Update             | /role/update               | 116.89.4.5      | Success | Nov 2, 2024, 12:44:35                          |
|                             | Ryan                                             | Users           | Update             | /role/update               | 116.89.4.5      | Success | Nov 2, 2024, 12:44:12                          |
| గోడ్ Sub-accounts           | Ryan                                             | Users           | Update             | /role/update               | 116.89.4.5      | Success | Nov 2, 2024, 12:44:03                          |
| System ^                    | Chervin                                          | Device Overview | Add                | /pos/group/join            | 132.147.67.78   | Success | Nov 1, 2024, 10:20:01                          |
| 🔄 Activity Log              | Emmanuel                                         | Geo-fence       | Update             | /geofence/update           | 86.218.245.132  | Success | Oct 31, 2024, 17:03:42                         |
| 《 Minimiza Manu             | Ryan                                             | Partners        | Add                | /cust/friend/record/invite | 222.164.141.112 | Success | Oct 31, 2024, 16:09:15                         |
| Minimize Menu               | Rvan                                             | Partnors        | Doloto             | /cust/friand/dalata        | 000 16A 1A1 110 | Success | 0.4 31 2024 16:05:02                           |

The log includes the activities done by **all users** under the same Partner Account.

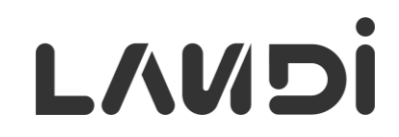

#### **Digital Empowerment, Creating a Digital Future**

# THANK YOU!